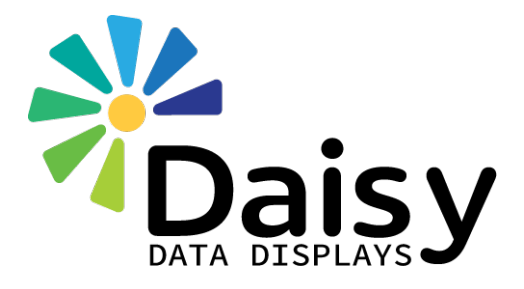

# **Flat Panel User Manual**

# **SEPTEMBER 2020**

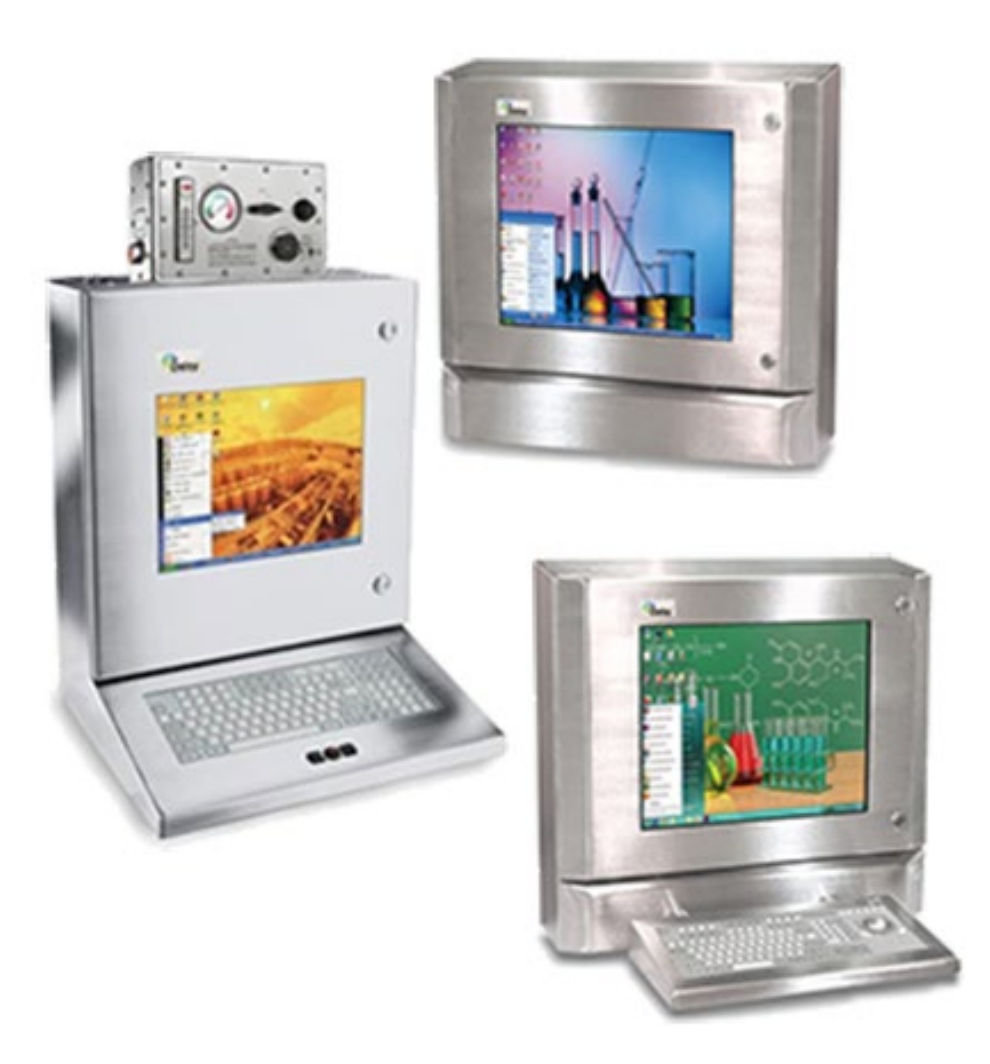

Daisy Data Displays, Inc. 5031 Richard Lane, Suite 103 Mechanicsburg, PA 17055 717.796.9999

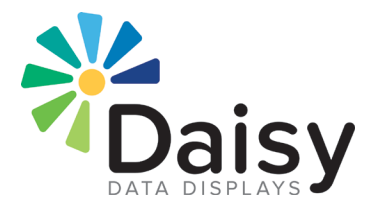

#### DISCLAIMER

Daisy Data Displays, Inc. makes no representations or warranties with respect to the contents or use of this manual, and specifically disclaims any express or implied warranties of merchantability or fitness for any particular purpose. Daisy Data Displays, Inc. reserves the right to revise this publication and to make changes to its content, at any time, without obligation to notify any person or entity of such revisions or changes.

Furthermore, Daisy Data Displays, Inc. makes no representations or warranties with respect to any Daisy Data Displays manufactured equipment, and specifically disclaims any express or implied warranties of merchantability or fitness for any particular purpose. Daisy Data Displays, Inc. reserves the right to make changes to any and all Daisy Data Displays manufactured equipment, at any time, without obligation to notify any person or entity of such changes.

### FCC WARNING

Computing devices and peripherals manufactured by Daisy Data Displays generate, use, and can radiate radio frequency energy, and if not installed and used in accordance with the instructions in this manual may cause interference to radio communications. Such equipment has been tested and found to comply with the limits for a Class A computing device pursuant to Subpart J of Part 15 of the FCC Rules, which are designed to provide reasonable protection against radio interference when operated in a commercial environment. Operation of this equipment in a residential area is likely to cause interference, in which case the user - at their expense - will be required to take whatever measures may be required to correct the interference.

Some components may not have been manufactured by Daisy Data Displays, Inc. If not, Daisy has been advised by the manufacturer of the component that the component has been tested and complies with the Class A computing device limits as described above.

Daisy Data Displays, Inc. 5031 Richard Lane Suite 103 Mechanicsburg, PA 17055 717.796.9999 www.daisydata.com

Manual: D012-000000 September 2020

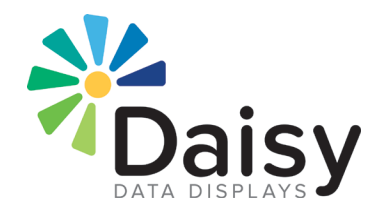

#### LIMITED WARRANTY AND LIABILITY STATEMENT

To the original purchaser, Daisy Data Displays, Inc., hereinafter referred to collectively as SELLER, warrants each of its manufactured products, and all components therein contained to be free from defects in materials and/or workmanship for a period of 12 months from the date of purchase.

Should a malfunction or other indication of defect attributable directly to faulty materials and/or workmanship occur, Seller will, at its option, and without charge to the customer for labor and parts, repair or replace the defective product, F.O.B. Seller's plant, but Seller will not be responsible for freight from Purchaser to Seller's plant. In no event shall Seller be liable for any loss, inconvenience or damage, whether direct, incidental, consequential or otherwise resulting from abuse, misapplication or modification of the product, improper or faulty power, damage resulting from repairs or alterations performed by unauthorized persons, or conditions resulting from any other equipment attached to the product.

Seller assumes no liability for damage occurring in transit due to the product not being returned in its original shipping material.

This warranty is exclusive and is in lieu of any warranty of merchantability or fitness for a particular purpose or other warranty of quality whether expressed or implied, except of title and against patent infringement. Correction of nonconformities, in the manner and for the period of time provided above, shall constitute fulfillment of all liabilities of the Seller to the Purchaser with respect to, or arising out of the goods, whether based on contract, negligence, strict tort or otherwise.

### LIMITATION OF LIABILITY

The Seller shall not under any circumstances be liable for special or consequential damages, such as, but not limited to, damage or loss of other property or equipment, loss of profits or revenues, cost of capital, cost of purchased or replacement goods or claims of customers of Purchaser for service interruptions. The remedies of the Purchaser set forth herein are exclusive, and the liability of Seller respect to any contract, or anything done in connection therewith such as the performance or breach thereof, of from the manufacture, sale, delivery, resale, installation or use of any goods covered by or furnished under this contract whether arising out of contract, negligence, strict tort or breach of warranty or otherwise, shall not, except as expressly provided herein, exceed the price of the goods upon which such liability is based.

This warranty gives you specific legal rights, and you may also have other rights, which vary from state to state. Seller makes every effort to provide clear and accurate technical information on the application of its products in the Operator's Manual and assumes no liability for misuse of the information.

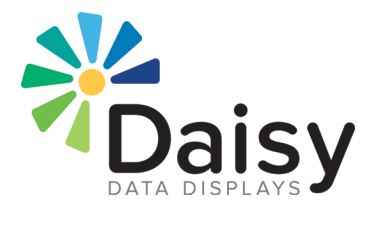

# **TABLE OF CONTENTS**

| 1.0 | Introduction                                                              | .1  |
|-----|---------------------------------------------------------------------------|-----|
|     | 1.1 Product Description                                                   | . 1 |
| 2.0 | Customer Service                                                          | .1  |
| 3.0 | Specifications                                                            | . 2 |
| 4.0 | Hazardous Area Safety Methods                                             | . 3 |
|     | 4.1 Division 1: Y-Purge Protection                                        | . 3 |
|     | 4.2 Division 1: X-Purge Protection                                        | . 3 |
|     | 4.3 Division 2: Non-Incendive Protection                                  | . 4 |
| 5.0 | Pre-Installation Testing                                                  | . 5 |
|     | 5.1 Division 1: Y-Purge Testing                                           | . 5 |
|     | 5.1.1 Equipment Required                                                  | . 5 |
|     | 5.1.2 Procedure                                                           | . 5 |
|     | 5.2 Division 1: Y-Purge Testing                                           | . 6 |
|     | 5.2.1 Equipment Required                                                  | . 6 |
|     | 5.2.2 Procedure                                                           | . 7 |
| 6.0 | Division 1 Installation                                                   | .8  |
|     | 6.1 PAC-Seal Connection Instructions                                      | . 8 |
|     | 6.1.1 Equipment Required                                                  | . 8 |
|     | 6.1.2 Procedure                                                           | . 8 |
|     | 6.2 Purge Air Line Connection Instructions for Division 1 Y-Purge Systems | . 9 |
|     | 6.2.1 Equipment Required                                                  | . 9 |
|     | 6.2.2 Procedure                                                           | 10  |
|     | 6.3 Purge Air Line Connection Instructions for Division 1 X-Purge Systems | 10  |
|     | 6.3.1 Equipment Required                                                  | 10  |
|     | 6.3.2 Procedure                                                           | 10  |
| 7.0 | Start-Up Operation                                                        | 11  |
|     | 7.1 Division 1 Y-Purge Start-Up Operation                                 | 11  |
|     | 7.2 Division 1 X-Purge Start-Up Operation                                 | 11  |
| 8.0 | Operation Notes                                                           | 13  |
|     | 8.1 Division 1 Y-Purge                                                    | 13  |
|     | 8.2 Division 1 X-Purge                                                    | 14  |
| 9.0 | Trouble-Shooting Guide                                                    | 16  |
|     | 9.1 Division 1 Y-Purge Trouble-shooting                                   | 16  |
|     | 9.2 Division 1 X-Purge Trouble-shooting                                   | 18  |
| APP | ENDIX - FLAT PANEL USER MANUAL                                            | 19  |
|     | APPENDIX A – Workstation/PC Drawing List                                  | 20  |
|     | APPENDIX B – Monitor/Display Drawing List                                 | 21  |
|     | APPENDIX C – X-Purge Drawing List                                         | 23  |
|     | APPENDIX D – Y-Purge Drawing List                                         | ·25 |
|     | APPENDIX E – Flat Panel Drawing Library E1-E                              | 58  |
| REV | 'ISIONS                                                                   |     |

#### 1.0 Introduction

This manual is a comprehensive overview of the Flat Panel Series Displays manufactured by Daisy Data Display, Inc.

#### 1.1 **Product Description**

This manual reviews procedures for installing and operating many Flat Panel Series units. In addition to the setup instructions and diagrams in this manual, Daisy provides a detailed overview of the methods used to ensure that the electronic systems are safe for hazardous areas.

Should you have any inquiries or concerns, please contact Daisy Data Displays.

#### 2.0 Customer Service

All Daisy systems pass detailed quality control configuration and inspection before being shipped. Daisy strives to create the highest quality systems and chooses top quality parts. However, like most electronic devices, units may experience issues over time. Should you experience problems, or have any further inquiries or comments, please contact Daisy's customer service department:

- Business Phone: (717) 796-9999
- Fax: (717) 796-9990
- Email: support@daisydata.com

Equipment returned to Daisy for service must be accompanied by a valid return merchandise authorization (RMA) number. Items or products shipped to Daisy without a valid RMA number will be refused. An RMA will be generated upon receipt of Company Name, Address, Contact, Product Model and Serial Numbers.

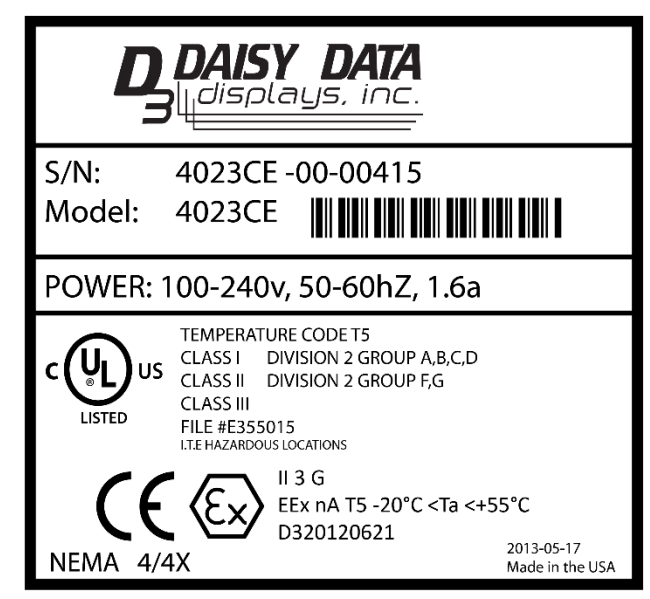

#### Figure 1 – Typical Daisy Data Product ID Tag

#### **!! IMPORTANT NOTE ON ORDERING REPLACEMENT PARTS !!**

All Daisy Data Display products undergo continual improvement to ensure they meet the myriad of regulatory standards and codes for equipment operating in hazardous environments. These improvements or modifications may affect Daisy Data products already in the field.

With that in mind, as a customer servicing your own product, it is highly recommended that you contact your Daisy Data Display customer service representative to confirm any part or part number you may be looking to replace. Your Daisy representative will ensure you are getting the correct part, or the possible availability of a suitable replacement part to ensure your equipment continues to meet the standards and/or codes originally intended.

### 3.0 Specifications

### Table 1 – Technical Specifications

| MATERIALS                                        |                                           |  |  |  |
|--------------------------------------------------|-------------------------------------------|--|--|--|
| All materials comply with NEMA 4X IP66 Standards |                                           |  |  |  |
| Enclosure and Hardware                           | Stainless Steel                           |  |  |  |
| Explosion-proof I/O Casting                      | Cast Aluminum (Division 1 X-purge)        |  |  |  |
| Explosion-proof I/O Casting Bolts                | Hardened Steel (Division 1 X-purge)       |  |  |  |
| MECH                                             | ANICAL                                    |  |  |  |
| See drawings for dimensions                      |                                           |  |  |  |
| ENVIRO                                           | MENTAL                                    |  |  |  |
| Operating Temperature                            | -17.78° – +29.4° C (0° – +85° F)          |  |  |  |
| Storage Temperature                              | -17.78° - +60° C (0°- +140°F)             |  |  |  |
| Relative Humidity                                | 5% - 95% RH Non-condensing                |  |  |  |
| ELECT                                            | FRICAL                                    |  |  |  |
| Voltage                                          | 120/240 VAC                               |  |  |  |
| Frequency                                        | 60/50 Hz                                  |  |  |  |
| Power (Monitors)                                 | 60W Maximum                               |  |  |  |
| Power (PCs)                                      | 360W Maximum                              |  |  |  |
| AIR REQU                                         | IREMENTS                                  |  |  |  |
| NEMA 12 and NEMA 4X                              | No air required                           |  |  |  |
| Division 2 Non-incentive                         | No air required                           |  |  |  |
| Division 1 Y-Purge                               | 150 SCFH Minimum                          |  |  |  |
|                                                  | 40 SCFH Minimum                           |  |  |  |
| Division 1 X-Purge                               | 300 SCFH Optimum                          |  |  |  |
|                                                  | 20 - 60 PSI Recommended at Inlet          |  |  |  |
| DISPLAY                                          |                                           |  |  |  |
|                                                  | 1024 x 768 (15")                          |  |  |  |
| Resolution Maximum                               | 1280 x 1024 (19")                         |  |  |  |
|                                                  | 1680 x 1050 (22")                         |  |  |  |
|                                                  | 0.297mm (15")                             |  |  |  |
| Dot Pitch                                        | 0.294mm (19")                             |  |  |  |
|                                                  | 0.282 x 0.282mm (22")                     |  |  |  |
|                                                  | 232.664(H) x 308.864mm (V) (15")          |  |  |  |
| Viewable Size                                    | 376.32(H) x 301.056mm (V) (19")           |  |  |  |
|                                                  | 4/3.76(H) x 296.1mm (V) (22 <sup></sup> ) |  |  |  |
| viewing Angle                                    |                                           |  |  |  |
| Turiad Dricktopas                                | 15° 350-600 NITS                          |  |  |  |
| rypical Brightness                               | 19 300 mits                               |  |  |  |
| Calar Dapth                                      | 22 300 MILS                               |  |  |  |
| Color Depth                                      | 24 DILS                                   |  |  |  |

\*Note: Due to frequent technological advances, please contact Daisy for latest model specifications.

#### 4.0 Hazardous Area Safety Methods

#### 4.1 Division 1: Y-Purge Protection

Y-purge systems are used for installing electrical equipment in Division 1 hazardous areas<sup>1</sup>. By installing a Y-purge on an enclosure in a Division 1 area, the rating inside of the enclosure can be reduced to a Division 2 classification. As a result, less costly Division 2 electronic equipment can be safely used in Division 1 areas.

A Y-purge system provides the protective purge and safe gas flow to the enclosure. This system is controlled by the operator in place of the automatic control provided by X purge systems. To provide more alerts for the operator, the purge system includes alarm contacts, a visible indicator to alert the user and if applicable, an automated control system. This control system is important if pressure is lost within the enclosure, which may be caused by a failure of the protective safe gas flow or of enclosure integrity.

Prior standards required four volumes of air to be circulated through the enclosure. Now, the standards require that the volume of air passed through a given enclosure eliminate any possible flammable concentration of substances within the enclosure (the minimum of four volumes of exchange still applies).

Factory Mutual Class Number 3620 states that when *"concern exists that all compartments may not be purged, purging tests shall be conducted."* Thus, it is necessary to take into consideration the airflow, pressure, shape of the enclosure and effect of equipment installed within the enclosure.

Please note that DAISY's systems have been fully tested under the supervision of Factory Mutual to ensure compliance with the standards of FM 3620: 4.2, and include all of the features described above.

<sup>1</sup>See National Electrical Code articles 500-504 and the NFPA 496, section 2-9.

#### 4.2 Division 1: X-Purge Protection

X-purge systems are used for installing electrical equipment in Division 1 hazardous areas. By installing an X-purge system on an enclosure in a Division 1 area, the area can then be considered a non-rated environment. As a result, normally rated equipment may be installed within the enclosure (within reasonable limits, such as complying with temperature and power restrictions).

An X-purge system is fully automated. The system not only provides the protective purge and maintains positive pressure, but it also automatically controls the connection and disconnection of power supplies and signal paths. A well-designed X-purge system also automatically controls flow rates, internal pressure regulation, purge timing, and switching of states between purge flow and normal operation.

Please note that DAISY's systems have been fully tested under the supervision of Factory Mutual to ensure compliance with the standards of FM 3620: 4.2, and include all of the features described above.

#### 4.3 Division 2: Non-Incendive Protection

The NEC defines a non-incendive circuit as "one other than field wiring, in which any arc or thermal effect produced under intended operating conditions of the equipment is not capable, under specified test conditions, of igniting the flammable gas-air, vapor-air or dust-air mixture." Non-incendive circuit designs do not take component failure into consideration, and therefore have a reduced safety level compared to IS circuit design. They can be worked on while energized without a hot-work permit.

Non-incendive devices can be rated for Division 2 as well as Zone 2 areas without a purge control or other protective device.

Please note that DAISY's systems have been fully tested under the supervision of Factory Mutual to ensure compliance and are approved as non-incendive devices for all Division 2 areas.

\*Part of the NEC definition of Division 2 areas.

#### Flat Panel Operator User Manual

#### 5.0 Pre-Installation Testing

Before installing your system in its final location, the system should be tested to verify that the purge system is functioning correctly.

Please note that all pre-installation testing should always be conducted in a safe area.

#### 5.1 **Division 1: Y-Purge Testing**

#### 5.1.1 Equipment Required

Clean, dry purge air or inert gas supply equipped with local water/oil separator or filter capable of supplying 150 SCFH at 20 - 100 PSI

Fittings and tubing for purge air or inert gas supply (0.25" NPT Male to connect to the inlet of the purge system)

Local air pressure shutoff valve

#### 5.1.2 Procedure

- 1. Place the unit in a safe area near a source of the purge gas to be used (compressed air line or other inert gas source).
- 2. Through a cord grip or other cable-sealing device, bring AC power into the enclosure. Be sure that the AC power is off. Connect the AC power temporarily to the Y-purged unit (see drawing E010 or E013 at the end of this manual).
- 3. Temporarily install a pressure regulator, water/oil separator or filter, shutoff valve, pressure relief valve, and pressure gauge in the purge air or inert gas line (see drawing P002 at the end of this manual.).
- 4. Bleed the purge air or inert gas line to ensure that dirt, moisture, and other contaminants are cleared from the line prior to connecting the line to the unit.
- 5. Connect the purge gas line to the inlet of the regulator on the Purge Unit.
- Apply air or inert gas to the enclosure. The enclosure may "swell" slightly as the internal pressure increases. This is normal and is not a cause for concern. DAISY enclosures are designed to release excess pressure. DO NOT ATTEMPT TO OPEN THE ENCLOSURE WHILE IT IS PRESSURIZED.
- 7. Turn the control valve to PURGE. Look at the flow meter on the front panel to verify that the flow rate is 150 SCFH. If not, readjust the purge regulator to set the flow to 150 SCFH.
- 8. If the flow meter does not read 150 SCFH, inspect the enclosure for blockage in the purge gas lines and take appropriate action to clear the blockage. If blockages are not obvious, verify that the purge air or inert gas is clean and dry.
- 9. Slowly turn the control valve to OPERATE. If the control valve is turned rapidly, the indicator ball in the flow meter may start oscillating. Look at the pressure gauge on the front panel to be certain that the internal pressure is 1.0" of Water Column. If not, reset the adjustment on the exhaust assembly on the so that the pressure gauge reads 1.0" of Water Column.
- 10. Slowly turn the control valve to PURGE. Make sure that the flow meter reads 150 SCFH. If not, readjust the regulator for 150 SCFH.
- 11. Slowly return the control valve to OPERATE and apply power to the enclosure. The "Pressure Good" LED should be illuminated green. If not, check the internal pressure, it should be between 0.4" and 10.0" of Water Column. The pressure good led must be illuminated green at this time. If it is not, please consult the factory.

- 12. If the "Pressure Good" LED is not illuminated green, the internal pressure is below 0.4" Water Column and the alarm is on. Turn the enclosure power off and repeat steps 2 though 6.
- 13. Keyboard button legend (See Image and Diagram below).

Example image: Button style and location may vary per model.

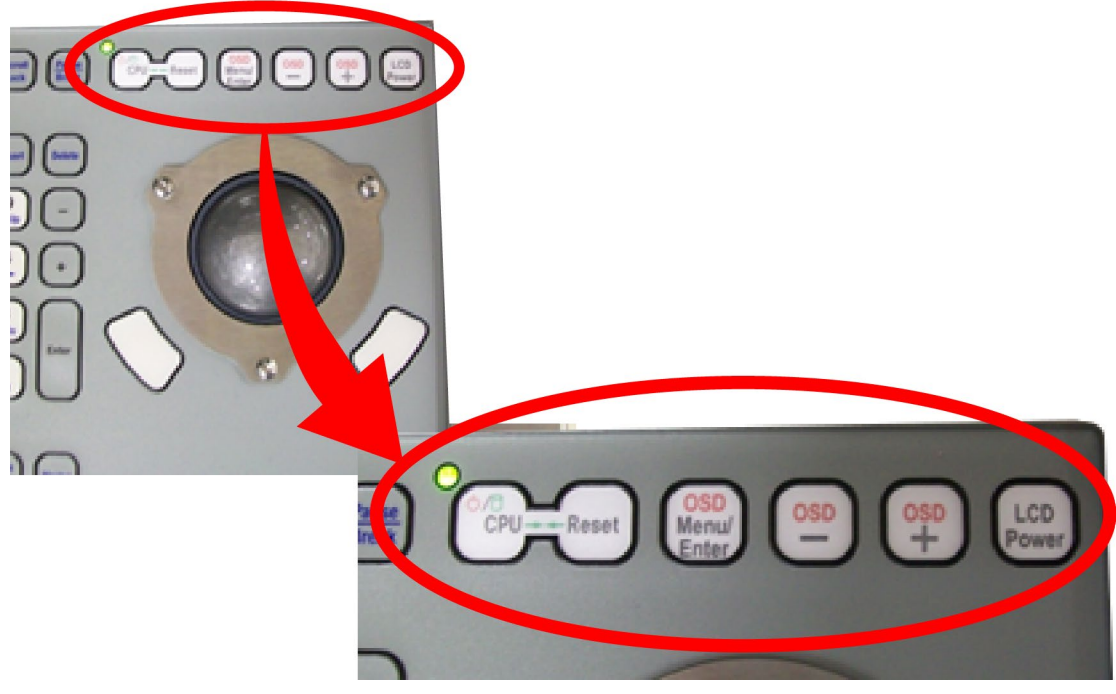

Figure 2 – Keyboard Buttons

| Button Label                          | Control          | Function                                                                      |
|---------------------------------------|------------------|-------------------------------------------------------------------------------|
| CPU-Reset                             | Computer Control | Press both buttons simultaneously to power on and off the computer.           |
| OSD Menu/Enter<br>(On-Screen-Display) | Monitor Settings | Opens the OSD menu and selects/deselects the highlighted item for adjustment. |
| OSD -                                 | Monitor Settings | Moves through the menu or decreases the value of the selected item.           |
| OSD +                                 | Monitor Settings | Moves through the menu or increase the value of the selected item.            |
| LCD Power                             | Monitor Power    | Turns LCD monitor on and off. Does not affect PC.                             |

#### Table 2 – Button Functions

#### 5.2 **Division 1: Y-Purge Testing**

#### 5.2.1 Equipment Required

- Clean, dry purge air or inert gas supply equipped with local water/oil separator or filter capable of supplying 40 to 300 SCFH at 30 to 60 PSI.
- Fittings and tubing for purge air or inert gas supply (0.25" NPT Male to connect to the inlet of the purge system).
- Local air pressure shutoff valve.
- AC power line (with ground) to pigtails (tinned bare wire, stripped 0.25"), 120V, 10A or 240V, 5A

#### Flat Panel Operator User Manual

#### 5.2.2 Procedure

- 1. Place the unit in a safe area near a source of the purge gas to be used (compressed air line or other inert gas source).
- 14. Temporarily install a pressure regulator, water/oil separator or filter, shutoff valve, pressure relief valve, and pressure gauge in the purge air or inert gas line (see drawing P007).
- 15. Bleed the purge air or inert gas line to insure that dirt, moisture, and other contaminants are cleared from the line prior to connecting the line to the unit.
- 16. Connect the purge gas line to the inlet of the regulator on the Purge Unit.
- 17. Remove the cover of the explosion-proof I/O casting (see drawing P007 at the end of this manual).
- 18. Connect an AC power line (not plugged into AC power outlet.) to the power interface board (see drawing P008). For connection location and wiring, see drawing E017.
- 19. Close all access doors and covers.
- 20. Apply purge gas to the system by opening the shutoff valve (if installed). Adjust the pressure regulator on the air-in box (see drawing P008) so that the pressure gauge indicates 35 PSI.
- 21. Apply AC power to the unit.
- 22. Once the pressure inside the unit reaches 1.0" Water Column and at least 40 SCFH, the Purge Status LED will illuminate yellow, indicating that it is purging. If the purge status indicator does not turn yellow, inspect the unit for leakage. The gasketed panels can be checked with a soap solution. If leaks are not obvious, verify that the purge air of inert gas is clean and dry and that the pressure at the inlet is 35 PSI.
- 23. DO NOT ATTEMPT TO OPEN THE ENCLOSURE WHILE IT IS PRESSURIZED.
- 24. Note the reading on the Pressure Gauge while slowly turning the Air Input Regulator up until the purging process stops and the Purge Status LED flashes red with an error code of 2 2 (over pressure) or 3 2 (overflow).
- 25. Remove AC power from the enclosure for a minimum of 30 seconds. Decrease the pressure reading on the pressure gauge by 5 PSI. This change may vary slightly on some units; if in later testing the unit fails with an overflow error (3-2 blink code), decrease the inlet pressure by another 2 PSI. Note this pressure for use during start-up.
- 26. Re-apply AC power. The Purge Status LED will illuminate yellow. The system should purge for a minimum of 8 minutes. The time will vary according to the flow rate of the air into the enclosure; lower flow rates will result in a longer purge time.
- 27. After the purge is complete, the Purge Status indicator will illuminate green. AC power is now applied to the internal electronics so you should be able to power on the display or PC
- 28. If the purge status light blinks red, one of several possible errors has been detected. Please refer to Table 2 on page 19 for an explanation of the possible error codes.

#### 6.0 **Division 1 Installation**

#### 6.1 **PAC-Seal Connection Instructions**

A conduit seal is necessary for most equipment enclosures in hazardous areas. For Y-purge and X-purge systems, they are always required. Please consult your local code for other circumstances.

The sealing compound generally used for PAC-seals is an inorganic, chemically setting, magnesium oxide base material. This compound develops a slight expansion, while hardening into a porcelain-like body. A powder sealing compound is supplied and should only be mixed with water for application.

The sealing compound powder has a shelf life of six months when stored in unopened, tightly sealed containers in a dry location at 70°F. Any equipment accidentally splashed with sealing compound should be cleaned with soap and water before the sealing compound cures. Approximately one ounce of sealing compound is needed per cubic inch of space to be filled.

Please note to always follow all NEC, NFPA, and local codes when installing conduit and PAC-seals in hazardous areas. All knowledgeable personnel, familiar with national and local codes, must supervise hazardous area equipment installations. In Europe your equipment will most likely be installed with cable and cable glands. Refer to EN 60079-14:2003 and local codes when applicable.

#### 6.1.1 Equipment Required

- Four PAC-Seal fittings, 1" NPT or 0.75" NPT for the Y-Purge, 0.75"NPT only for the X-Purge (2 for conduit connection at the enclosure or I/O casting, 2 for connection in the safe area), or sealing conduits. The PAC Seal and conduit size selected will depend on the size and number of conductors, which must be run to the unit. Check the NEC tables (Chapter 9, Table 4) to determine the conduit size necessary
- Conduit for electrical signals and for electrical power (separate runs), NEC and NFPA approved for use in hazardous areas
- NEC and NFPA approved flexible conduit if needed for difficult installations
- Fittings as required for permanent conduit installation NEC and NFPA approved for use in hazardous areas
- Signal cables, power cables, and connectors as required to mate with the equipment within the enclosure or cast aluminum box
- AC power switch for use in the safe area

#### 6.1.2 Procedure

- 1. Threaded surfaces and pour locations should be cleaned with soap and water and thoroughly dried before proceeding.
- 2. On a Y-purge system, no entryway is provided by DAISY for power and signal conduits. These entries must be made by the end user. Select a point on the enclosure that matches well with the location of the incoming conduit. Be careful to ensure that the point you have selected is free from obstructions within the DAISY enclosure. Being careful to protect the internal electronics, air pathways, and keyboard surface from filings and other debris, drill or punch holes for the installation of the PAC-Seal fitting (1" NPT or 0.75" NPT, depending on application) in the wall of the enclosure.
- Install two conduit runs (one signal, one power) between the enclosure (Y-Purge) or the I/O casting (X-Purge) and AC power source (located in a safe area or in an explosion-proof box). See drawing P002 or P007 at the end of this manual.

#### Flat Panel Operator User Manual

- 4. Shake the sealing compound powder well before mixing with water. The recommended mix ratio is 5 parts powder to 1-part clean water, by weight. Place 70°F water into a clean mixing container and gradually add powder to water while mixing. Continue mixing until a uniform consistency is obtained. Mixing may be done with a slow-speed mixer or by hand with a spatula. The minimum amount of water (as specified above) should be used as excess water reduces mechanical strength, increases shrinkage, and delays set time. Failure of the cement to adhere indicates setting has begun, discard cement, do not attempt to re-temper by adding more water.
- 5. The compound may be applied by pouring, casting, or mechanical dispenser. The sealing compound hardens with an internal chemical-setting action in 18 to 24 hours at ambient temperature. Working time of the sealing compound when the powder is mixed with water is approximately 30 minutes at 70°F. If accelerated curing is desired, low temperature oven drying at 180°F can be used. Do not expose the sealing compound to higher temperatures, constant water immersion, or steam environments while curing. If high humidity resistance is required in the cured product, a moisture-resistant lacquer or silicone coating should be applied to the exposed surfaces.
- 6. The packing fiber is made from an environmentally safe, non-asbestos material. It is easy to use and forms a positive dam to hold the compound. The fiber is placed around each individual wire or cable at both ends of the cavity for horizontal pouring in the PAC Seal so that the Sealing Compound can encapsulate each completely. For vertical pouring, the packing fiber need only be placed at one end. See drawing P002 at the end of this manual.
- 7. We recommend a special blend of lubricants, LUBT-2, for use with threaded joints. This lubricant is to be used to prevent galling of the pipe threads when threaded into a coupling, junction box, etc. It ensures a quick release and undamaged male and female threads when parts are disassembled. The thread lubricant is high quality lubricant to be used in temperatures ranging from -40° to +50° F. It is recommended for use in a hazardous location. The PAC Seal Compound, packing fiber and LUBT-2 are available from Killark at http://www.killark.com/.
- 8. For enhanced reliability of the unit, install an AC line conditioner. AC power lines should be no smaller than 14 gauge and have a TRUE EARTH GROUND.

# 6.2 Purge Air Line Connection Instructions for Division 1 Y-Purge Systems

This section applies to the following models: 2513, 2516, 2518, 2613, 2616, 2618, 4513, 4516, 4518, 4613, 4616 and 4618.

After the unit has been mounted in its final location in the hazardous area, it must be permanently connected to a purge air or inert gas line and checked for leaks and proper operation of the purge/pressurization system. Only when its pressure integrity has been established should electrical signals and power be brought "live" to the unit.

Please note to always follow all NEC, NFPA, and local codes when installing conduit and PACseals in hazardous areas. All knowledgeable personnel, familiar with national and local codes, must supervise hazardous area equipment installations.

#### 6.2.1 Equipment Required

• Clean, dry purge air or inert gas supply equipped with local water/oil separator or filter capable of supplying 150 SCFH at 20 - 100 PSI

- Fittings and tubing for purge air or inert gas supply (0.25" NPT Male to connect to the inlet of the purge system)
- Local air pressure shutoff valve

#### 6.2.2 Procedure

- 1. Mount the enclosure in the location in which it will be installed. This must be near the source of air or inert gas to be used for the purge system.
- 2. Install the pressure regulator, water/oil separator or filter, shutoff valve, pressure relief valve, and pressure gauge in the purge air or inert gas line (see drawing P002).
- 3. Bleed the purge air or inert gas line to insure that dirt, moisture, and other contaminants are cleared from the line prior to connecting the line to the unit.
- 4. Connect the line to the inlet of the regulator on the Purge Unit.
- Apply air or inert gas to the enclosure. The enclosure may "swell" slightly as the internal pressure increases. This is normal and is not a cause for concern. DAISY enclosures are designed to release excess pressure. DO NOT ATTEMPT TO OPEN THE ENCLOSURE WHILE IT IS PRESSURIZED

#### 6.3 Purge Air Line Connection Instructions for Division 1 X-Purge Systems

This section applies to the following models: 2563, 2566, 2568, 2663, 2666, 2668, 4563, 4566, 4568, 4663, 4666 and 4668.

After the unit has been mounted in its final location in the hazardous area, it must be permanently connected to a purge air or inert gas line and checked for leaks and proper operation of the purge/pressurization system. Only when its pressure integrity has been established should electrical signals and power be brought "live" to the unit.

Please note to always follow all NEC, NFPA, and local codes when installing conduit and PAC-seals in hazardous areas.

All knowledgeable personnel, familiar with national and local codes, must supervise hazardous area equipment installations.

#### 6.3.1 Equipment Required

- Clean, dry purge air or inert gas supply equipped with local water/oil separator or filter capable of supplying 40 to 300 SCFH at 30 to 60 PSI.
- Fittings and tubing for purge air or inert gas supply (0.25" NPT Male to connect to the inlet of the purge system).
- Local air pressure shutoff valve.

#### 6.3.2 Procedure

- 1. Mount the enclosure in the location in which it will be installed. This must be near the source of air or inert gas to be used for the purge system.
- 2. Install the pressure regulator, water/oil separator or filter, shutoff valve, pressure relief valve, and pressure gauge in the purge air or inert gas line (see drawing P007 at the end of this manual).
- 3. Bleed the purge air or inert gas line to ensure that dirt, moisture, and other contaminants are cleared from the line prior to connecting the line to the unit.
- 4. Connect the purge gas line to the inlet of the regulator on the Purge Unit.
- 5. The PAC-Seals bringing the power and signals to the explosion-proof I/O casting should already be installed. Connect the signal lines to the interlock system (see drawings E018, E019, E022, E025, and E016).

- 6. Ensure that the power to the AC supply lines is disconnected. Connect the power line(s) to the X-purge system (see drawing E017).
- 7. If the area can be made safe, you may want to test your connections before closing the explosion-proof I/O casting. If you test the system in place, it is VITAL that you ENSURE THAT THE AREA IS SAFE during the test and FOLLOW ALL APPLICABLE SAFETY PROCEDURES for "hot work" in a hazardous area. You can test connections without purging by holding down the "Bypass Purge" button (see drawing E020) while applying power; you must release the button within 30 seconds of power application to prevent a diagnostic error. When the button is released, power and signals are immediately "live" to the system; you can test operation to make sure that the connections have been made correctly. Disconnect power IMMEDIATELY upon completion of this test to ensure that the unit is not erroneously operated in bypass mode.
- 8. When the signal and power connections are complete, replace the cover on the I/O casting and secure with the supplied 14 hex-head bolts. Torque these bolts to 7.5 ft. lbs.

#### 7.0 Start-Up Operation

#### 7.1 Division 1 Y-Purge Start-Up Operation

- 1. When the air, signal, and power connections are complete, replace and close all access doors and covers.
- 2. Turn the Control valve to PURGE. Look at the Flow Meter on the front panel to verify that the flow rate is 150 SCFH. If not, readjust the Purge Regulator to set the flow to 150 SCFH.
- 3. If the Flow Meter does not read 150 SCFH, inspect the enclosure for blockage in the purge gas lines and take appropriate action to clear the blockage. If blockages are not obvious, verify that the purge air or inert gas is clean and dry.
- 4. Slowly turn the Control Valve to OPERATE. If the Control Valve is turned rapidly, the ball in the Flow Meter may start oscillating. Look at the pressure gauge on the front panel to be certain that the internal pressure is 1.0" of Water Column. If not, reset the adjustment on the exhaust assembly on the so that the pressure gauge reads 1.0" of Water Column.
- 5. Slowly turn the Control Valve to PURGE. Make sure that the Flow Meter reads 150 SCFH. If not, readjust the regulator for 150 SCFH.
- 6. After a 10-minute purge cycle, slowly turn the control valve to OPERATE.
- 7. Apply power to the enclosure. The Pressure Good LED should be illuminated green. If not, check the internal pressure: it should be between 0.4" and 10.0" of Water Column. The pressure good led must be illuminated green at this time. If it is not, please consult the factory.
- 8. If the Pressure Good LED is not illuminated green, the internal pressure is below 0.4" Water Column and the Alarm is on. Turn power off to the enclosure and repeat steps 2 through 6.

#### 7.2 Division 1 X-Purge Start-Up Operation

- 1. When the air, signal, and power connections are complete, replace and close all access doors and covers.
- 2. Apply AC power. The Purge Status LED will illuminate red. Power is now applied though the Intrinsic Safety Barriers to the purge/pressurization control circuits only.
- 3. Apply purge gas to the system by opening the shutoff valve (if installed). If the pre-installation test has been performed, the air-in pressure regulator will be preset you should begin the start-up process at the pressure noted during testing. Otherwise, adjust the pressure regulator on the air-in box (see drawing P008) so that the pressure gauge indicates 35 PSI.

- 4. Once the pressure inside the unit reaches 1.0" Water Column and at least 40 SCFH, the Purge Status LED will illuminate yellow, indicating that it is purging. If the purge status indicator does not turn yellow, inspect the unit for leakage. The gasketed panels can be checked with a soap solution. If leaks are not obvious, verify that the purge air of inert gas is clean and dry and that the pressure at the inlet is 35 PSI (or, if a pre-installation test was completed, at the pressure noted during that test).
- 5. DO NOT ATTEMPT TO OPEN THE ENCLOSURE WHILE IT IS PRESSURIZED.
- 6. If the pre-installation test was completed and the unit appears to be functioning correctly within the same parameters as during the test, you may skip the remaining steps of this procedure.
- 7. Note the reading on the Pressure Gauge while slowly turning the Air Input Regulator until the Purge Status LED flashes red with an error code of 2 2 (over pressure) or 3 2 (over flow).
- 8. Remove AC power from the enclosure for a minimum of 30 seconds. Decrease the pressure reading on the pressure gauge by 5 PSI. This change may vary slightly on some unit; if the unit fails during purging with an over flow error (3-2 blink code), decrease the inlet pressure by another 2 PSI.
- 9. Re-apply AC power. The Purge Status LED will illuminate yellow. The purge time is set for a minimum of 8 minutes. The time will vary according to the flow rate of the air into the enclosure.
- 10. After the purge is complete, the Purge Status indicator will illuminate green. AC power is now applied to the internal electronics and the signal relays are closed.
- 11. If the purge status light blinks red, one of several possible errors has been detected. Please refer to Table 2 on page 21 for an explanation of the possible error codes.

#### 8.0 **Operation Notes**

#### 8.1 Division 1 Y-Purge

When using a Y-purge system, it is the operator's responsibility to disconnect power and signal paths in the event of a purge failure if the pressure in the unit falls below a preset level.

DAISY units are equipped with both an indicator light (the "Pressure Good" LED shown on drawing P008) and an internal pressure meter (shown on the same drawing). If the "Pressure Good" indicator is extinguished, or if the internal pressure meter is in the red zone below 1" of water column, the operator should immediately disconnect power and signal connections to the unit using switches in a safe area.

DAISY's Y-purge systems are also equipped with alarm contacts that switch state simultaneously with the "Pressure Good" indicator. These can be connected to an alarm system or supervisory control system to provide further indications to the operator and/or the supervisory system. The operation of the alarm contacts and the "Pressure Good" indicator light is detailed in the flowchart shown.

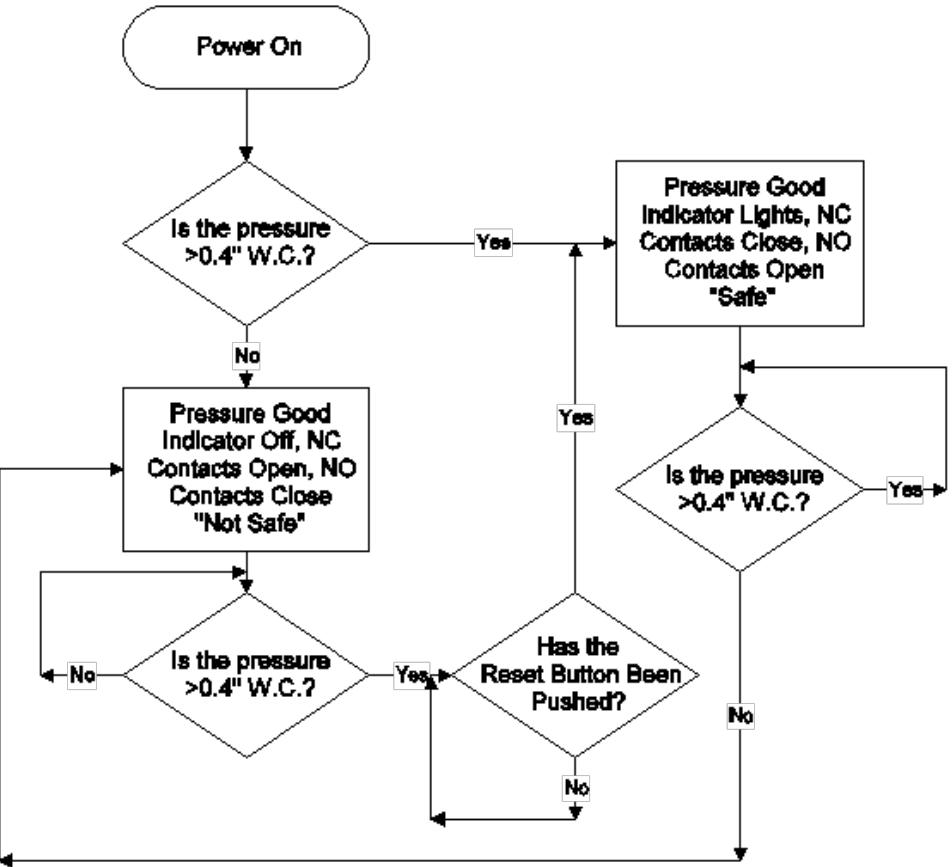

Figure 3 – Y-Purge Alarm Logic

| Table 3 – Y-Purge Alarm and Indicator S | States |
|-----------------------------------------|--------|
|-----------------------------------------|--------|

| Power is | Pressure is | NC1 & NC2 are | NO1 & NO2 are | Pressure Good LED |
|----------|-------------|---------------|---------------|-------------------|
| Off      | < 0.4" W.C. | Closed        | Open          | Off               |
| Off      | > 0.4" W.C. | Closed        | Open          | Off               |
| On       | < 0.4" W.C. | Open          | Closed        | Off               |
| On       | > 0.4" W.C. | Closed        | Open          | On                |

#### 8.2 Division 1 X-Purge

X-purge systems are fully automatic. The system safely disconnects power and signal paths in the event of a purge failure.

The DAISY purge control also performs automatic self-diagnostics and can report other errors. Table 2 details both the normal conditions and the errors (fatal and non-fatal) that are reported by the purge status LED (see drawing P008, indicated by note 9).

Please note that blink codes can be read in forward or reverse; that is, code 2-3 is the same is code 3-2. A "0" in the code column indicates steady (non-blinking) light. The status column indicates the nature of the information being given: "informative" is simply a status indication and no action needs to be taken, "non-fatal" is a condition that can be corrected and operation will then proceed normally, and "fatal" are errors that require that the purge system be shut down before correcting the problem and restarting the purge cycle.

| Color  | Code | Meaning                    | Status      | <b>Recommended Action</b>                                                                                                    |
|--------|------|----------------------------|-------------|----------------------------------------------------------------------------------------------------|
| Green  | 0    | Operate, purge<br>complete | Informative | n/a                                                                                                    |
| Yellow | 0    | Purge in progress          | Informative | n/a                                                                                                    |
| Yellow | 1-1  | Minor overflow             | Non-fatal   | Turn the air in regulator down a few PSI.                                                                                                    |
| Red    | 0    | Waiting to begin<br>purge  | Non-fatal   | Turn the purge gas supply on. If it is on,<br>the enclosure may not be developing<br>enough internal pressure – make sure all<br>doors and access panels are closed.<br>Also, the air inlet pressure may not be<br>high enough – try turning the regulator<br>up. |
| Red    | 1-1  | System Error               | Fatal       | Contact DAISY customer service (see section 7 Customer Service on page 22 in this manual).                                                                                                    |
| Red    | 2-1  | Under pressure             | Fatal       | Loss of pressure is usually due to a door<br>being opened or failure of the purge gas<br>supply. Check both.                                                                                                    |
| Red    | 2-2  | Over pressure              | Fatal       | Turn the air inlet regulator down at least<br>5 PSI. Repeat until purge will complete<br>without error. If problems continue, or<br>occur during operation, contact DAISY<br>customer service (see section 7<br>Customer Service on page 22 in this<br>manual).   |
| Red    | 3-2  | Major overflow             | Fatal       | Turn the air inlet regulator down at least 5 PSI.                                                                                                    |

#### Table 4 – X-Purge Status Light Key

### Flat Panel Operator User Manual

| Color | Code | Meaning                         | Status | <b>Recommended Action</b>                                                                                                    |
|-------|------|---------------------------------|--------|----------------------------------------------------------------------------------------------------|
| Red   | 3-3  | Water detected                  | Fatal  | This should only occur if a water sensor<br>option is installed. If it is installed, the<br>unit must be opened and dried<br>completely out. Ensure that no water<br>remains in the unit and that there is no<br>damage to the internal components<br>resulting from the water. In case of<br>serious water incursion, DO NOT<br>ATTEMPT TO REAPPLY POWER TO THE<br>EQUIPMENT; the equipment should be<br>returned to DAISY for evaluation. |
| Red   | 4-1  | Faulty pressure sensor          | Fatal  | A purge system component has failed.<br>Please contact DAISY customer service<br>(see section 7 Customer Service on page<br>22 in this manual).                                                                                                    |
| Red   | 4-2  | Faulty flow sensor              | Fatal  | A purge system component has failed.<br>Please contact DAISY customer service<br>(see section 7 Customer Service on page<br>22 in this manual).                                                                                                    |
| Red   | 4-3  | Short purge switch<br>is stuck  | Fatal  | The "Short Purge" switch on the DIP<br>switch mounting board (see drawing<br>E020) is either shorted or stuck, or the<br>operator has held it down too long while<br>beginning a test. Ensure that there is<br>nothing holding the switch closed or<br>shorting the circuit. If you continue to<br>experience problems, contact DAISY<br>customer service (see section 7<br>Customer Service on page 22 in this<br>manual).                 |
| Red   | 4-4  | Bypass purge<br>switch is stuck | Fatal  | The "Bypass Purge" switch on the DIP<br>switch mounting board (see drawing<br>E020) is either shorted or stuck, or the<br>operator has held it down too long while<br>beginning a test. Ensure that there is<br>nothing holding the switch closed or<br>shorting the circuit. If you continue to<br>experience problems, consult DAISY<br>contact DAISY customer service (see<br>section 7 Customer Service on page 22<br>in this manual).  |

### 9.0 Trouble-Shooting Guide

### 9.1 **Division 1 Y-Purge Trouble-shooting**

## Table 5 – Division 1 Y-Purge Trouble-shooting

| PROBLEM                                                                                                    | POSSIBLE CAUSE                                                              | SUGGESTED SOLUTION                                                                                                    |
|----------------------------------------------------------------------------------------------------|-----------------------------------------------------------------------------|----------------------------------------------------------------------------------------------------|
| The flow cannot be adjusted up to 150 SCFH during purge                                                                               | Improper flow meter reading                                                 | For correct operation, the purge unit<br>must be mounted vertically so that<br>the flow meter is vertically plumb                                                                                                    |
|                                                                                                    | Improper regulator adjustment                                               | Adjust the air inlet regulator to increase air supply                                                                                                    |
|                                                                                                    | The purge control is not set to purge                                       | Check the position of the control valve to ensure that it is set to "Purge"                                                                                                    |
|                                                                                                    | Insufficient air supply                                                     | Check your purge gas supply to<br>ensure that it can supply 150 SCFH. If<br>you cannot achieve 150 SCFH, then<br>purge times must be recalculated.<br>Contact DAISY customer service for<br>assistance.                          |
|                                                                                                    | Restrictions in the air supply line                                         | Check your air supply line for blockages and kinks                                                                                                    |
|                                                                                                    | Contamination in the air supply                                             | Ensure that the purge gas supply is<br>clean, dry, and free of oil – a<br>water/oil separator should be<br>installed near the connection to the<br>purge control                                                                 |
|                                                                                                    | Restrictions in the purge line from<br>the purge control into the enclosure | Ensure that the purge line from the<br>purge control into the enclosure is<br>not kinked, has no internal<br>obstructions, and is unrestricted at<br>its open end (at least 0.5" from any<br>object in the path of the air flow) |
| During operation (control valve set<br>to "Operate"), the internal pressure<br>does not reach/will not maintain 1"<br>of water column | The enclosure is not sealed and is leaking                                  | Ensure that all access doors are<br>closed and latched. Ensure that all<br>access panels are closed and sealed.<br>Make sure no unsealed holes or<br>openings are present in the<br>enclosure.                                   |
|                                                                                                    | Insufficient air flow                                                       | Adjust the regulator on the purge control to increase the air flow                                                                                                    |
|                                                                                                    | PAC-Seals are not poured                                                    | PAC-Seals must be poured in<br>conduits entering the enclosure to<br>prevent air from escaping via the<br>conduit entry. Ensure that this has<br>been done.                                                                      |
|                                                                                                    | Exhaust control valve setting<br>incorrect                                  | Adjust the purge control exhaust valve for a higher internal pressure.                                                                                                    |

### Flat Panel Operator User Manual

| PROBLEM                                                                                                    | POSSIBLE CAUSE                      | SUGGESTED SOLUTION                                                                                                    |
|----------------------------------------------------------------------------------------------------|-------------------------------------|----------------------------------------------------------------------------------------------------|
|                                                                                                    |                                     | It may take several minutes for<br>adjustments to this setting to take<br>effect.                                                                                                    |
| During operation (control valve set<br>to "Operate"), the internal pressure<br>does not reach/will not maintain 1"<br>of water column | Restrictions in the air connections | Ensure that the air connection at the regulator is not kinked, has no obstructions, and is firmly connected.                                                                                                    |
| The "Pressure Good" indicator does not light when the unit is powered                                                                 | Incorrect power-up sequence         | Power should only be applied to the<br>enclosure after the internal pressure<br>has reached 1" of water column or<br>higher and when the full purge time<br>has elapsed                                              |
|                                                                                                    | Insufficient internal pressure      | The pressure within the enclosure<br>must be within the operating (or<br>"safe") range. If you are having<br>trouble maintaining a suitable<br>pressure, see the previous section of<br>this trouble-shooting guide. |
|                                                                                                    | Alarm board is not receiving power  | Ensure that AC power has been connected to the unit, and that the power is turned on                                                                                                    |
|                                                                                                    | Voltage is set incorrectly          | Ensure that the 120/240 VAC switch<br>on the alarm board is set<br>appropriately for your power source                                                                                                    |

## 9.2 Division 1 X-Purge Trouble-shooting

### Table 6 – Division 1 X-Purge Trouble-Shooting

| PROBLEM                                                                                                    | POSSIBLE CAUSE                                   | SUGGESTED SOLUTION                                                                                                    |
|----------------------------------------------------------------------------------------------------|--------------------------------------------------|----------------------------------------------------------------------------------------------------|
| When power is applied, the purge<br>status indicator light does not<br>come on                                  | Power is not connected to the unit               | Connect AC power to the power<br>connection on the purge system.<br>Ensure that the power switch is<br>on. Ensure that AC power is on.                                                    |
|                                                                                                    | Improper line voltage selection                  | Ensure that the 120/240 VAC<br>switch on the purge control is set<br>appropriately for your power<br>source.                                                                              |
| After power is applied, the purge<br>status indicator stays solid red; it<br>does not switch to yellow or blink | No air supply to unit                            | Ensure that a purge gas line is<br>connected to the unit and that the<br>supply line is "on." The pressure<br>gauge on the air-in box should<br>indicate a higher pressure than 20<br>PSI |
|                                                                                                    | Restrictions in air line                         | Ensure that supply line and inlet<br>connect have no restrictions and<br>that the supply line is not kinked                                                                               |
|                                                                                                    | Restrictions in main purge line inside enclosure | Ensure that the main purge line<br>(terminating in a brass tee fitting)<br>is not kinked or disconnected                                                                                  |
|                                                                                                    | Leaks in the enclosure                           | Ensure that all access doors are<br>closed and latched. Ensure that all<br>access panels are closed and<br>sealed. There should be no holes<br>or openings in the enclosure.              |
| The purge status indicator is yellow, but the enclosure takes an excessively long time to complete              | Low purge gas supply pressure                    | Increase purge gas inlet pressure<br>at the air-in regulator or on the<br>main supply line                                                                                                |
| the purge (when the status indicator turns green)                                                               | Restriction in the main purge line               | Ensure that the main purge line<br>within the enclosure (ending in a<br>brass tee fitting) is not kinked or<br>obstructed                                                                 |
| Purge status indicator flashes<br>yellow and purge takes an<br>excessively long time to complete.               | Low purge gas supply pressure                    | Increase purge gas inlet pressure<br>at the air-in regulator or on the<br>main supply line                                                                                                |
| Purge or operation stops, and purge status indicator flashes red code                                           | Fatal purge error                                | See Table 2                                                                                                    |

# FLAT PANEL USER MANUAL APPENDIX

APPENDIX A – Workstation/PC Drawing List
APPENDIX B – Monitor/Display DrawingList
APPENDIX C – X-Purge Drawing List
APPENDIX D – Y-Purge Drawing List
APPENDIX E – Flat Panel Drawing Library

#### FLAT PANEL USER MANUAL APPENDIX

# **APPENDIX A - WORKSTATION/PC DRAWING LIST**

| 4300 SER | IES WORKSTATIONS                                             |                                  |                |
|----------|--------------------------------------------------------------|----------------------------------|----------------|
| MODEL    | MODEL DESCRIPTION                                            | DRAWING TYPE                     | DRAWING<br>NO. |
| 4300     | Flat Panel Integrated PC on screen display                   | Keypad Layout                    | E097           |
| 1220     | Div 2 non-incondivo integrated (15" 10" 22") flat papel PC   | Mechanical/mounting Drawing      | M007           |
| 4520     | Div. 2 non-incendive integrated (15 , 19 , 22 ) hat panel PC | Conduit & Cable Entry Drawing    | P001           |
| 4326     | Div. 2 non-incendive integrated 19" flat panel PC            | Electrical Block Diagram Drawing | E102           |
| 4328     | Div. 2 non-incendive integrated 22" flat panel PC            | Electrical Block Diagram Drawing | E103           |
| 1250     | NEMA AV (15" 10, 22") flat papel integrated DC               | Mechanical/mounting Drawing      | M006           |
| 4550     | NEMIA 4A (15, 19, 22) Hat parler integrated PC               | Conduit & Cable Entry Drawing    | P001           |
| 4356     | NEMA 4X 19" Flat Panel Integrated PC electrical block dia-   | Electrical Block Diagram Drawing | F102           |
| +330     | gram                                                         |                                  | 2102           |
| 4358     | NEMA 4X 22" Flat Panel Integrated PC electrical block dia-   | Electrical Block Diagram Drawing | F103           |
|          | gram                                                         | Brain BrainB                     |                |

| 4500 SER | IES WORKSTATIONS                                                  |                                  |                |
|----------|-------------------------------------------------------------------|----------------------------------|----------------|
| MODEL    | MODEL DESCRIPTION                                                 | DRAWING TYPE                     | DRAWING<br>NO. |
| 4500/0   | Non-integrated panel mount flat panel DC w/ Kounad                | 28-Keypad Layout                 | E086           |
| 4500KP   | Non-integrated panel-mount hat panel PC wy Reypad                 | On-screen Keypad Layout          | E097           |
| 452040   | Div.2 non-incendive non-integrated flat panel PC w/ key-          | mechanical/mounting drawings     | M019           |
| 4520KP   | pad                                                               | conduit and cable entry drawings | P001           |
| 4526KP   | Div.2 non-incendive non-integrated 19" flat panel PC w/<br>keypad | electrical block diagram         | E102           |
| 4528KP   | Div.2 non-incendive non-integrated 22" flat panel PC w/<br>keypad | electrical block diagram         | E103           |
|          | NEMA4X non-integrated panel-mount PC                              | Mechanical/mounting Drawings     | M018           |
| 4550KP   |                                                                   | Conduit & Cable Entry Drawing    | P001           |
| 4553KP   | NEMA4X non-integrated panel-mount 15" flat panel PC w/ keypad     | Mechanical/assembly Drawing      | M018           |
| AFECKD   | NEMA4X non-integrated panel-mount 19" flat panel PC w/            | Electrical Block Diagram Drawing | E102           |
| 4550KP   | keypad                                                            | Mechanical/assembly Drawing      | M018           |
|          | NEMA4X non-integrated panel-mount 22" flat panel PC w/            | Electrical Block Diagram Drawing | E103           |
| 455668   | keypad                                                            | Mechanical/assembly Drawing      | M018           |
| 4576AA   | NEMA4X non-incendive non-integrated 19" panel-mount PC            | Electrical Block Diagram Drawing | 8996           |

| 4700 SER | IES WORKSTATIONS                                                 |                                  |                |
|----------|------------------------------------------------------------------|----------------------------------|----------------|
| MODEL    | MODEL DESCRIPTION                                                | DRAWING TYPE                     | DRAWING<br>NO. |
| 4723     | Div.2 non-incendive 15" slope top PC electrical block<br>diagram | Electrical Block Diagram Drawing | 8991           |
| 4723KB   | Div.2 non-incendive 15" slope top PC w/Keyboard                  | Electrical Block Diagram Drawing | 8991           |
| 4726     | Div.2 non-incendive 19" slope top PC                             | Electrical Block Diagram Drawing | 8993           |
| 4726KB   | Div.2 non-incendive 19" slope top PC w/Keyboard                  | Electrical Block Diagram Drawing | 8993           |
| 4753KB   | NEMA 4X integrated 15" slope top PC w/keyboard                   | Electrical Block Diagram Drawing | 8987           |
| 4756KB   | NEMA 4X integrated 19" slope top PC w/keyboard                   | Electrical Block Diagram Drawing | 8988           |

# **APPENDIX B - MONITOR/DISPLAY DRAWING LIST**

| 2500 SERIES WORKSTATIONS |                                                                      |                               |             |
|--------------------------|----------------------------------------------------------------------|-------------------------------|-------------|
| MODEL                    | MODEL DESCRIPTION                                                    | DRAWING TYPE                  | DRAWING NO. |
| 2500KP                   | Non-integrated panel-mount monitor w/keypad                          | Keypad Layout                 | E 086       |
|                          | Div 2 non-incondivo non-integrated nanol mount (15" 10"              | Electrical Connection Drawing | E003        |
| 2520KP                   | $22^{\prime\prime}$ ) display w/keypad                               | Mechanical/mounting Drawing   | M019        |
|                          |                                                                      | Conduit & Cable Entry Drawing | P001        |
| 2523KP                   | Div.2 non-incendive non-integrated panel mount 15" display w/ keypad | Electrical Block Diagram      | E100        |
|                          | NEMA4X non-integrated panel mount (15", 19", 22") display w/ keypad  | Electrical Connection Drawing | E003        |
| 2550KP                   |                                                                      | Mechanical/mounting Drawing   | M018        |
|                          |                                                                      | Conduit & Cable Entry Drawing | P001        |
| 255240                   | NEMA4X non-integrated panel mount 15" display w/<br>keypad           | Electrical Block Diagram      | E100        |
| 2553KP                   |                                                                      | Mechanical Assembly Drawings  | M018        |
| 2556KP                   | NEMA4X non-integrated panel mount 19" display w/ keypad              | Mechanical Assembly Drawings  | M018        |
| 2558KP                   | NEMA4X non-integrated panel mount 22" display w/<br>keypad           | Mechanical Assembly Drawings  | M018        |
| 2572                     | NEMA4X non-incendive non-integrated panel-mount 15"                  | Electrical Block Diagram      | E001        |
| 2573                     | monitor                                                              | Mechanical Assembly Drawings  | M001        |
| 2576                     | NEMA4X non-incendive non-integrated panel-mount 19"                  | Electrical Block Diagram      | E098        |
| 2370                     | monitor                                                              | Mechanical Assembly Drawings  | M001        |
| 2576AA                   | NEMA4X non-incendive non-integrated panel-mount 19"<br>monitor       | Electrical Block Diagram      | 8997        |
| 2578                     | NEMA4X non-incendive non-integrated panel-mount 22"                  | Mechanical Assembly Drawings  | E099        |
|                          | monitor                                                              | Mechanical Assembly Drawings  | M001        |

| 2600 SERIES WORKSTATIONS |                                                      |                               |             |
|--------------------------|------------------------------------------------------|-------------------------------|-------------|
| MODEL                    | MODEL DESCRIPTION                                    | DRAWING TYPE                  | DRAWING NO. |
| 2600                     | NEMA4X Integrated keyboard monitor                   | Keypad Layout                 | E097        |
|                          |                                                      | Electrical Connection Drawing | E003        |
| 2620                     | Div. 2 non-incendive integrated keyboard monitor     | Mechanical/mounting Drawing   | M007        |
|                          |                                                      | Conduit & Cable Entry Drawing | P001        |
| 2623                     | Div. 2 non-incendive integrated keyboard 15" monitor | Electrical Block Diagram      | E101        |
|                          |                                                      | Electrical Connection Drawing | E003        |
| 2650                     | NEMA 4X integrated keyboard monitor                  | Mechanical/mounting Drawing   | M006        |
|                          |                                                      | Conduit & Cable Entry Drawing | P001        |
| 2653                     | NEMA 4X integrated keyboard 15" monitor              | Electrical Block Diagram      | E101        |

| 4300 SERIES WORKSTATIONS |                                                                                  |                          |             |  |
|--------------------------|----------------------------------------------------------------------------------|--------------------------|-------------|--|
| MODEL                    | MODEL DESCRIPTION                                                                | DRAWING TYPE             | DRAWING NO. |  |
| 2723KB                   | Div. 2 non-incendive integrated panel-mount slope top 15"<br>monitor w/ kevboard | Electrical Block Diagram | 8990        |  |
| 2726KB                   | Div. 2 non-incendive integrated panel-mount slope top 19"<br>monitor w/ kevboard | Electrical Block Diagram | 8989        |  |
| 2753                     | NEMA4X flat panel integrated slope top 15" monitor                               | Electrical Block Diagram | 8985        |  |
| 2756                     | NEMA4X flat panel integrated slope top 19" monitor                               | Electrical Block Diagram | 8984        |  |

# **APPENDIX C - X-PURGE DRAWING LIST**

| MODEL  | MODEL DESCRIPTION                                              | DRAWING TYPE                                                                   | DRAWING<br>NO. |
|--------|----------------------------------------------------------------|--------------------------------------------------------------------------------|----------------|
|        | •                                                              | Signal Switching Board & Internal Signal Interface Board<br>Connection Drawing | Chart          |
|        |                                                                | Electrical Block Diagram Drawing                                               | E016           |
|        |                                                                | Power Interface Board Item Location Drawing                                    | E017           |
|        |                                                                | Signal Switching Board Item Location Drawing                                   | E018           |
|        |                                                                | Internal Signal Interface Board Item Location Drawing                          | E019           |
|        |                                                                | DIP Switch Mounting Board Item Location Drawing                                | E020           |
| 2560KP | Div. 1 X-Purge flat panel (15", 19", & 22") display            | Purge Control Board Item Location Drawing                                      | E021           |
|        |                                                                | Remote Enclosure Connections Drawing                                           | E022           |
|        |                                                                | Mechanical/mounting Drawing                                                    | M010           |
|        |                                                                | Cable & Conduit Enclosure Entry Location Drawing                               | P007           |
|        |                                                                | Front Panel Item Location Drawing                                              | P008           |
|        |                                                                | Back Panel Item Location Drawing                                               | P009           |
|        |                                                                | Pneumatic Block Diagram Drawing                                                | P010           |
| 2566KP | Div. 1 X-Purge flat panel 19" display w/keypad                 | Electrical Block Diagram Drawing                                               | E126           |
|        |                                                                | Signal Switching Board & Internal Signal Interface Board<br>Connection Drawing | Chart          |
|        |                                                                | Electrical Block Diagram Drawing                                               | E016           |
|        |                                                                | Power Interface Board Item Location Drawing                                    | E017           |
|        |                                                                | Signal Switching Board Item Location Drawing                                   | E018           |
|        |                                                                | Internal Signal Interface Board Item Location Drawing                          | E019           |
|        |                                                                | DIP Switch Mounting Board Item Location Drawing                                | E020           |
| 2660   | Div. 1 X-Purge integrated flat panel (15", 19", & 22") display | Purge Control Board Item Location Drawing                                      | E021           |
|        |                                                                | Remote Enclosure Connections Drawing                                           | E022           |
|        |                                                                | Mechanical/mounting Drawing                                                    | M011           |
|        |                                                                | Cable & Conduit Enclosure Entry Location Drawing                               | P007           |
|        |                                                                | Front Panel Item Location Drawing                                              | P008           |
|        |                                                                | Back Panel Item Location Drawing                                               | P009           |
|        |                                                                | Pneumatic Block Diagram Drawing                                                | P010           |

# APPENDIX C - X-PURGE DRAWING LIST (Cont'd)

| 4000 SERIE | S X-PURGE WORKSTATION DRAWINGS                      |                                                                                     |         |
|------------|-----------------------------------------------------|-------------------------------------------------------------------------------------|---------|
| MODEL      | MODEL DESCRIPTION                                   | DRAWING TYPE                                                                        | DRAWING |
|            |                                                     | I<br>Signal Switching Board & Internal Signal Interface<br>Board Connection Drawing | Chart   |
|            |                                                     | (15", 19", & 22") display PC                                                        | E016    |
|            |                                                     | Power Interface Board Item Location Drawing                                         | E017    |
|            |                                                     | Signal Switching Board Item Location Drawing                                        | E018    |
|            |                                                     | Internal Signal Interface Board Item Location Drawing                               | E019    |
| 4260       | Div 1 X Durge integrated flat papel                 | DIP Switch Mounting Board Item Location Drawing                                     | E020    |
| 4300       | Div. 1 X-ruige integrated hat-parler                | Purge Control Board Item Location Drawing                                           | E021    |
|            |                                                     | Remote Enclosure Connections Drawing                                                | E025    |
|            |                                                     | Mechanical/mounting Drawing                                                         | M011    |
|            |                                                     | Cable & Conduit Enclosure Entry Location Drawing                                    | P007    |
|            |                                                     | Front Panel Item Location Drawing                                                   | P008    |
|            |                                                     | Back Panel Item Location Drawing                                                    | P009    |
|            |                                                     | Pneumatic Block Diagram Drawing                                                     | P010    |
| 4366       | Div. 1 X-Purge integrated flat panel 19" display PC | Electrical Block Diagram Drawing                                                    | E132    |
| 4368       | Div. 1 X-Purge integrated flat panel 22" display PC | Electrical Block Diagram Drawing                                                    | E111    |
|            |                                                     | Signal Switching Board & Internal Signal Interface<br>Board Connection Drawing      | Chart   |
|            |                                                     | (15", 19", & 22") display PC w/keypad                                               | E016    |
|            |                                                     | Power Interface Board Item Location Drawing                                         | E017    |
|            |                                                     | Signal Switching Board Item Location Drawing                                        | E018    |
|            |                                                     | Internal Signal Interface Board Item Location Drawing                               | E019    |
|            |                                                     | DIP Switch Mounting Board Item Location Drawing                                     | E020    |
| 4560KP     | Div. 1 X-Purge flat panel                           | Purge Control Board Item Location Drawing                                           | E021    |
|            |                                                     | Remote Enclosure Connections Drawing                                                | E025    |
|            |                                                     | Mechanical/mounting Drawing                                                         | M010    |
|            |                                                     | Cable & Conduit Enclosure Entry Location Drawing                                    | P007    |
|            |                                                     | Front Panel Item Location Drawing                                                   | P008    |
|            |                                                     | Back Panel Item Location Drawing                                                    | P009    |
|            |                                                     | Pneumatic Block Diagram Drawing                                                     | P010    |
| 4566KP     | Div. 1 X-Purge 19" flat panel display PC /w keypad  | Electrical Block Diagram Drawing                                                    | E133    |
| 4568KP     | Div. 1 X-Purge 22" flat panel display PC w/ keypad  | Electrical Block Diagram Drawing                                                    | E111    |

# **APPENDIX D - Y-PURGE DRAWING LIST**

| 2000 SERIES X-PURGE MONITOR/DISPLAY DRAWINGS |                                                             |                                                      |                |
|----------------------------------------------|-------------------------------------------------------------|------------------------------------------------------|----------------|
| MODEL                                        | MODEL DESCRIPTION                                           | DRAWING TYPE                                         | DRAWING<br>NO. |
|                                              |                                                             | Y/Z-Purge Alarm (ZPA) Board Item Location<br>Drawing | E009           |
|                                              |                                                             | Enclosure Electrical Connection Drawings             | E010           |
|                                              |                                                             | Stand-alone Mechanic/assembly Drawing                | M008           |
| 2510KP                                       | Div 1 panel-mount Y-Purge (15", 19", 22") monitor w/keypad  | Enclosure Cable & Conduit Entry Drawing              | P002           |
|                                              |                                                             | Air-flow Block Diagram                               | P003           |
|                                              |                                                             | Front Panel Item Location Drawing                    | P004           |
|                                              |                                                             | Back Panel Item Location Drawing                     | P005           |
|                                              |                                                             | Over-pressure Exhaust Diagram                        | P006           |
| 2516KP                                       | Div.1 panel-mount Y-Purge 19" monitor w/keypad              | Electrical Block Diagram                             | E104           |
| 2518KP                                       | Div.1 panel-mount Y-Purge 22" monitor w/keypad              | Electrical Block Diagram                             | E105           |
|                                              | Div.1 Y-Purge integrated flat panel (15", 19", 22") monitor | Y/Z-Purge Alarm (ZPA) Board Item Location<br>Drawing | E009           |
|                                              |                                                             | Stand-alone Mechanic/assembly Drawing                | M009           |
|                                              |                                                             | Enclosure Cable & Conduit Entry Drawing              | P002           |
| 2610                                         |                                                             | Air-flow Block Diagram                               | P003           |
|                                              |                                                             | Front Panel Item Location Drawing                    | P004           |
|                                              |                                                             | Back Panel Item Location Drawing                     | P005           |
|                                              |                                                             | Over-pressure Exhaust Diagram                        | P006           |
| 2616                                         | Div.1 Y-Purge integrated flat panel 19" monitor             | Electrical Block Diagram                             | E104           |
| 2618                                         | Div.1 Y-Purge integrated flat panel 22" monitor             | Electrical Block Diagram                             | E105           |

# APPENDIX D - Y-PURGE DRAWING LIST (Cont'd)

| 2000 SERIES X-PURGE MONITOR/DISPLAY DRAWINGS |                                                              |                                                      |                |
|----------------------------------------------|--------------------------------------------------------------|------------------------------------------------------|----------------|
| MODEL                                        | MODEL DESCRIPTION                                            | DRAWING TYPE                                         | DRAWING<br>NO. |
|                                              |                                                              | Y/Z-Purge Alarm (ZPA) Board Item<br>Location Drawing | E009           |
|                                              |                                                              | Enclosure Electrical Connection Drawings             | E013           |
|                                              |                                                              | Stand-alone Mechanic/assembly Drawing                | M009           |
| 4310                                         | Div. 1 Y-Purge (15", 19", 22") I CD-flat panel integrated PC | Enclosure Cable & Conduit Entry Drawing              | P002           |
|                                              |                                                              | Air-flow Block Diagram                               | P003           |
|                                              |                                                              | Front Panel Item Location Drawing                    | P004           |
|                                              |                                                              | Back Panel Item Location Drawing                     | P005           |
|                                              |                                                              | Over-pressure Exhaust Diagram                        | P006           |
| 4316                                         | Div. 1 Y-Purge 19" LCD-flat panel integrated PC              | Electrical Block Diagram                             | E106           |
| 4318                                         | Div. 1 Y-Purge 22" LCD-flat panel integrated PC              | Electrical Block Diagram                             | E107           |
|                                              | Div. 1 Y-Purge flat panel PC w/keypad                        | Y/Z-Purge Alarm (ZPA) Board Item<br>Location Drawing | E009           |
|                                              |                                                              | Enclosure Electrical Connection Drawings             | E013           |
|                                              |                                                              | Stand-alone Mechanic/assembly Drawing                | M008           |
| 4510KP                                       |                                                              | Enclosure Cable & Conduit Entry Drawing              | P002           |
| 101010                                       |                                                              | Air-flow Block Diagram                               | P003           |
|                                              |                                                              | Front Panel Item Location Drawing                    | P004           |
|                                              |                                                              | Back Panel Item Location Drawing                     | P005           |
|                                              |                                                              | Over-pressure Exhaust Diagram                        | P006           |
| 4516KP                                       | Div. 1 Y-Purge 19" LCD-flat panel PC w/keypad                | Electrical Block Diagram                             | E106           |
| 4518KP                                       | Div. 1 Y-Purge 22" LCD-flat panel PC w/keypad                | Electrical Block Diagram                             | E107           |

FLAT PANEL USER MANUAL APPENDIX

#### THIS PAGE INTENTIONALLY BLANK

# APPENDIX E FLAT PANEL DRAWING LIBRARY Contents

| Drawing No. | Page No. |
|-------------|----------|
| 8984        | E2       |
| 8985        | E3       |
| 8988        | E4       |
| 8989        | E5       |
| 8990        | E6       |
| 8991        | E7       |
| 8993        | E8       |
| 8996        | E9       |
| 8997        | E10      |
| CHART       | E11      |
| E001        | E12      |
| E003        | E13      |
| E009        | E14      |
| E010        | E15      |
| E013        | E16      |
| E016        | E17      |
| E017        | E18      |
| E018        | E19      |
| E019        | E20      |
| E020        | E21      |
| E021        | E22      |
| E022        | E23      |
| E025        | E24      |
| E086        | E25      |
| E097        | E26      |
| E098        | E27      |
| E099        | E28      |
| E100        | E29      |
| E101        | E30      |

| Drawing No. | Page No. |
|-------------|----------|
| E102        | E31      |
| E103        | E32      |
| E104        | E33      |
| E105        | E34      |
| E106        | E35      |
| E107        | E36      |
| E111        | E37      |
| E126        | E38      |
| E133        | E39      |
| M001        | E40      |
| M006        | E41      |
| M007        | E42      |
| M008        | E43      |
| M009        | E44      |
| M010        | E45      |
| M011        | E46      |
| M018        | E47      |
| M019        | E48      |
| P001        | E49      |
| P002        | E50      |
| P003        | E51      |
| P004        | E52      |
| P005        | E53      |
| P006        | E54      |
| P007        | E55      |
| P008        | E56      |
| P009        | E57      |
| P010        | E58      |

DRAWING NO.: 8984

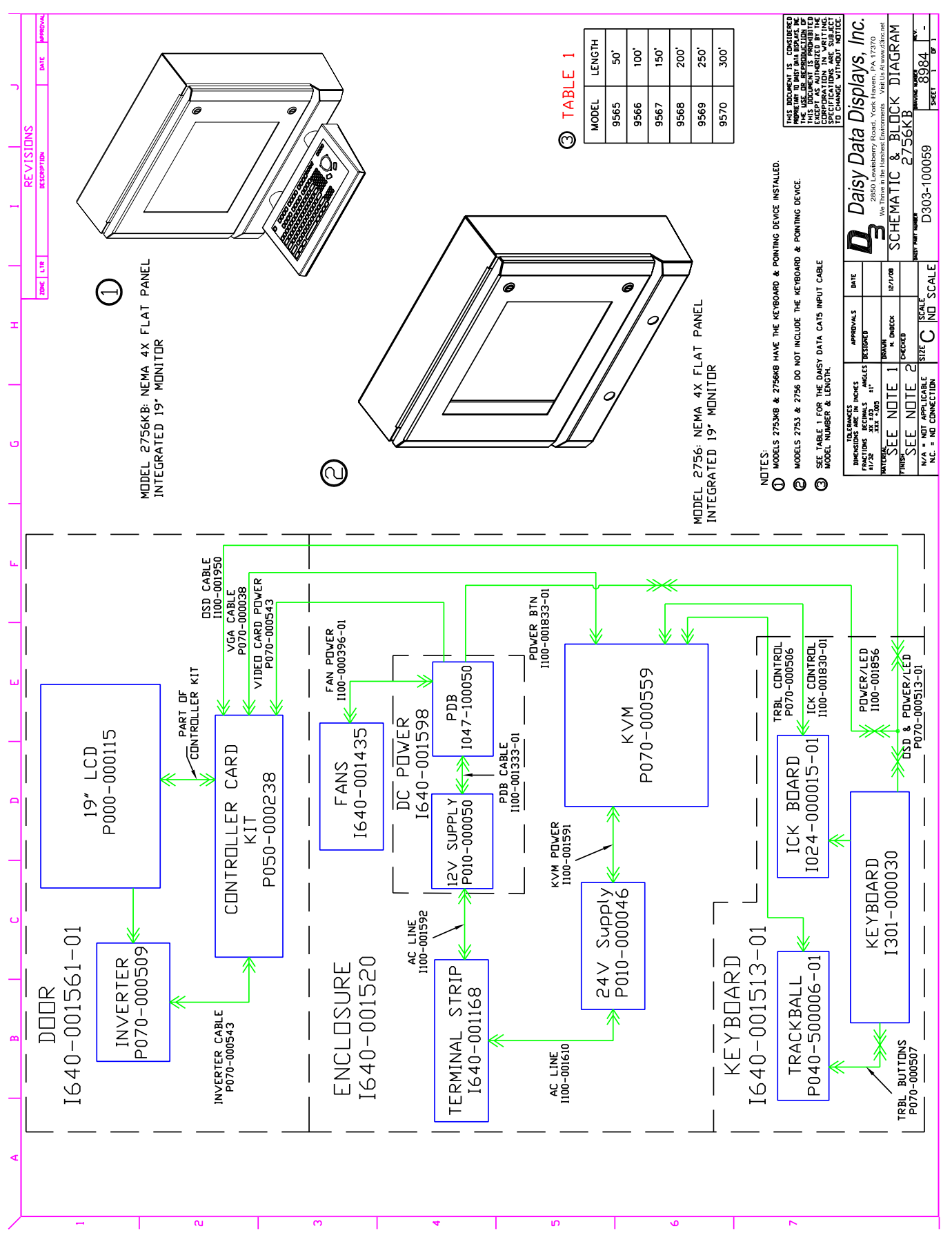

DRAWING NO.: 8985

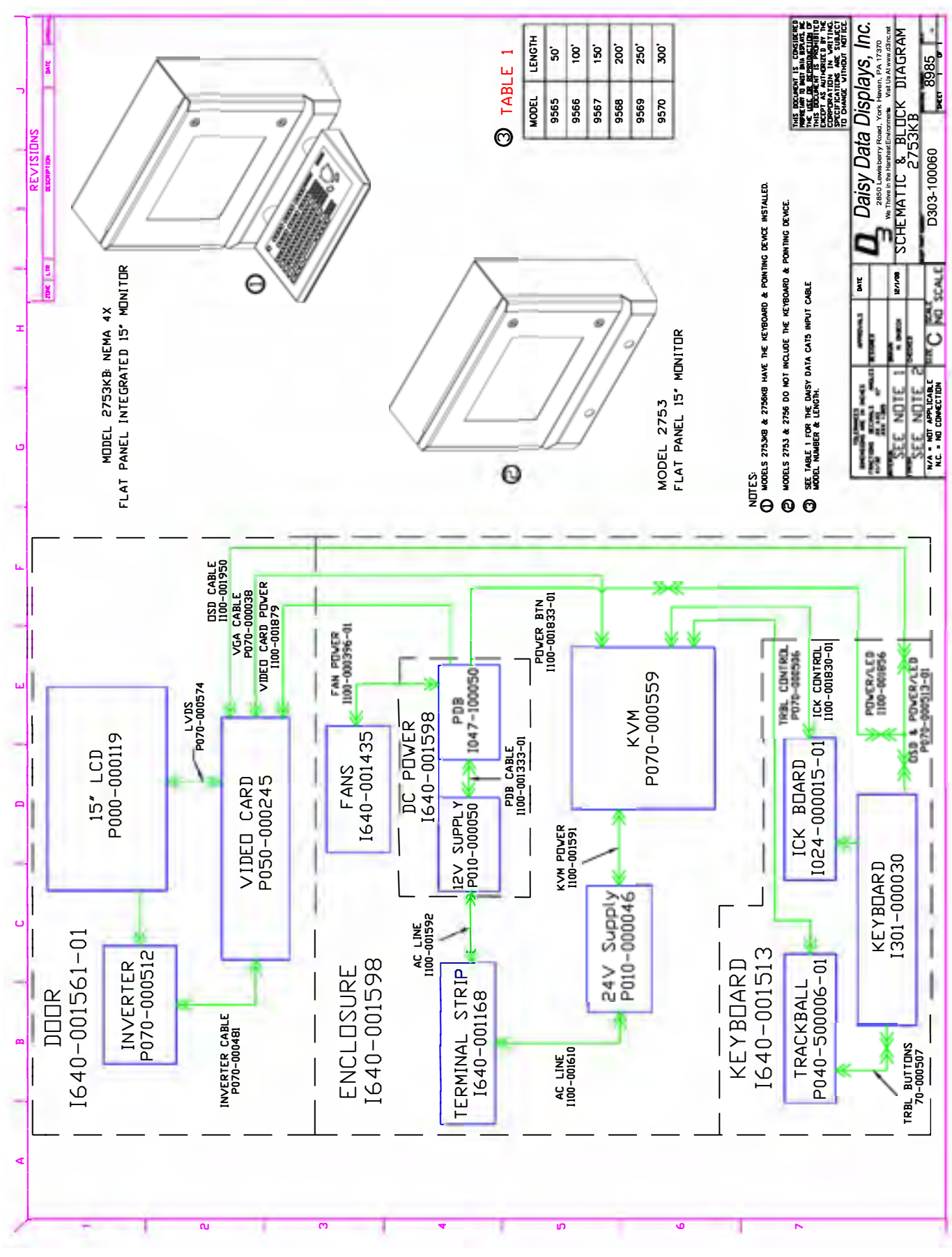

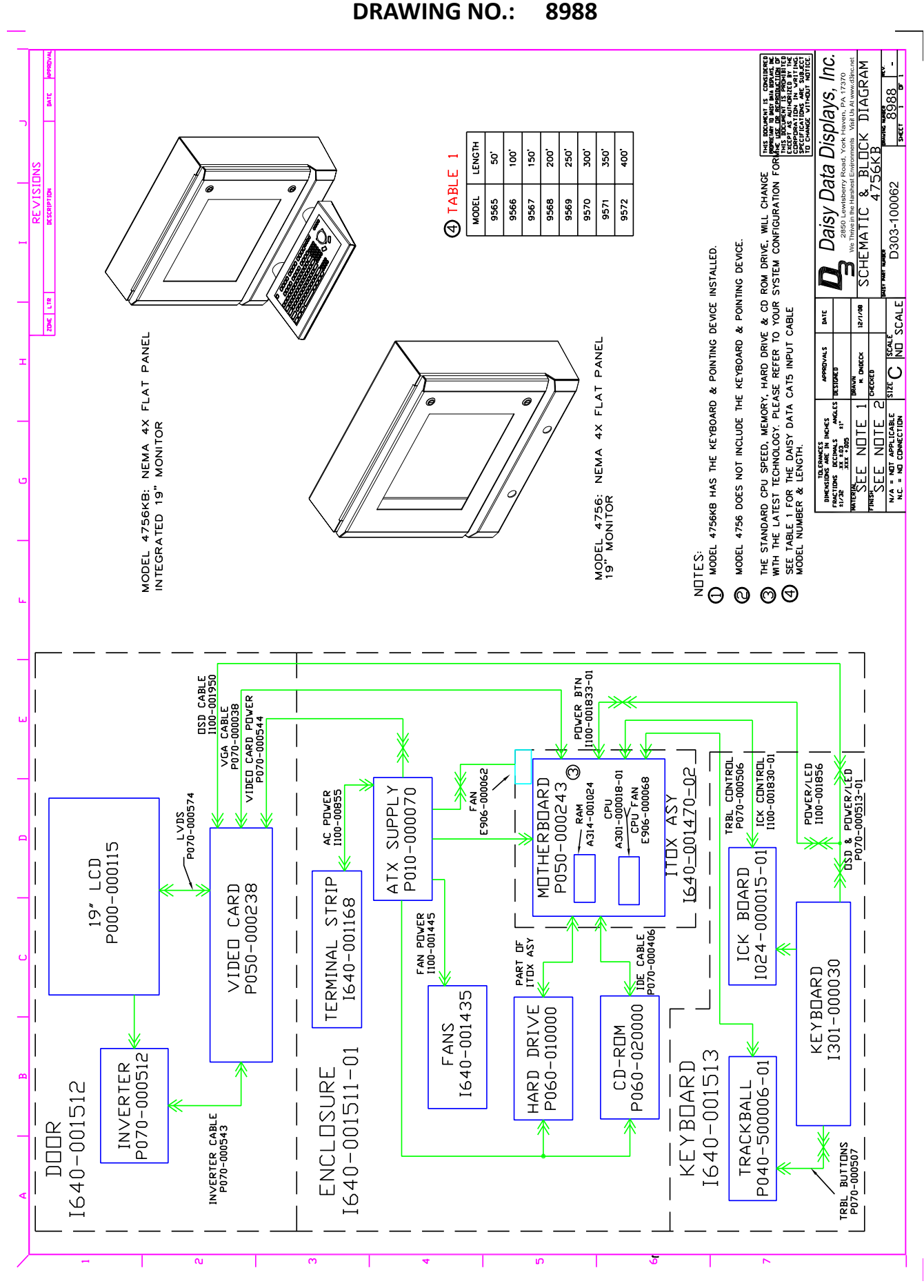

DRAWING NO.: 8989

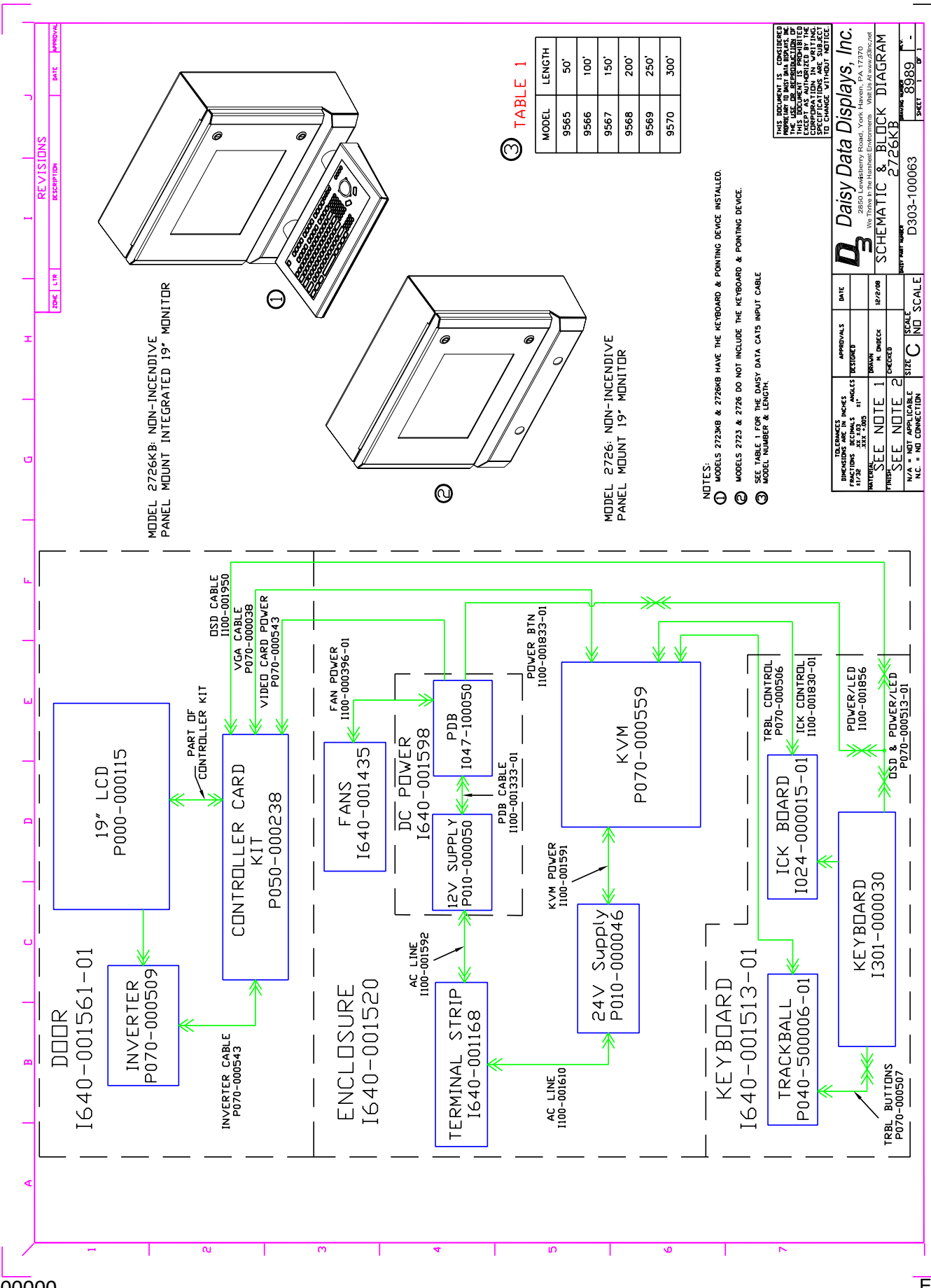

**DRAWING NO.:** 8990

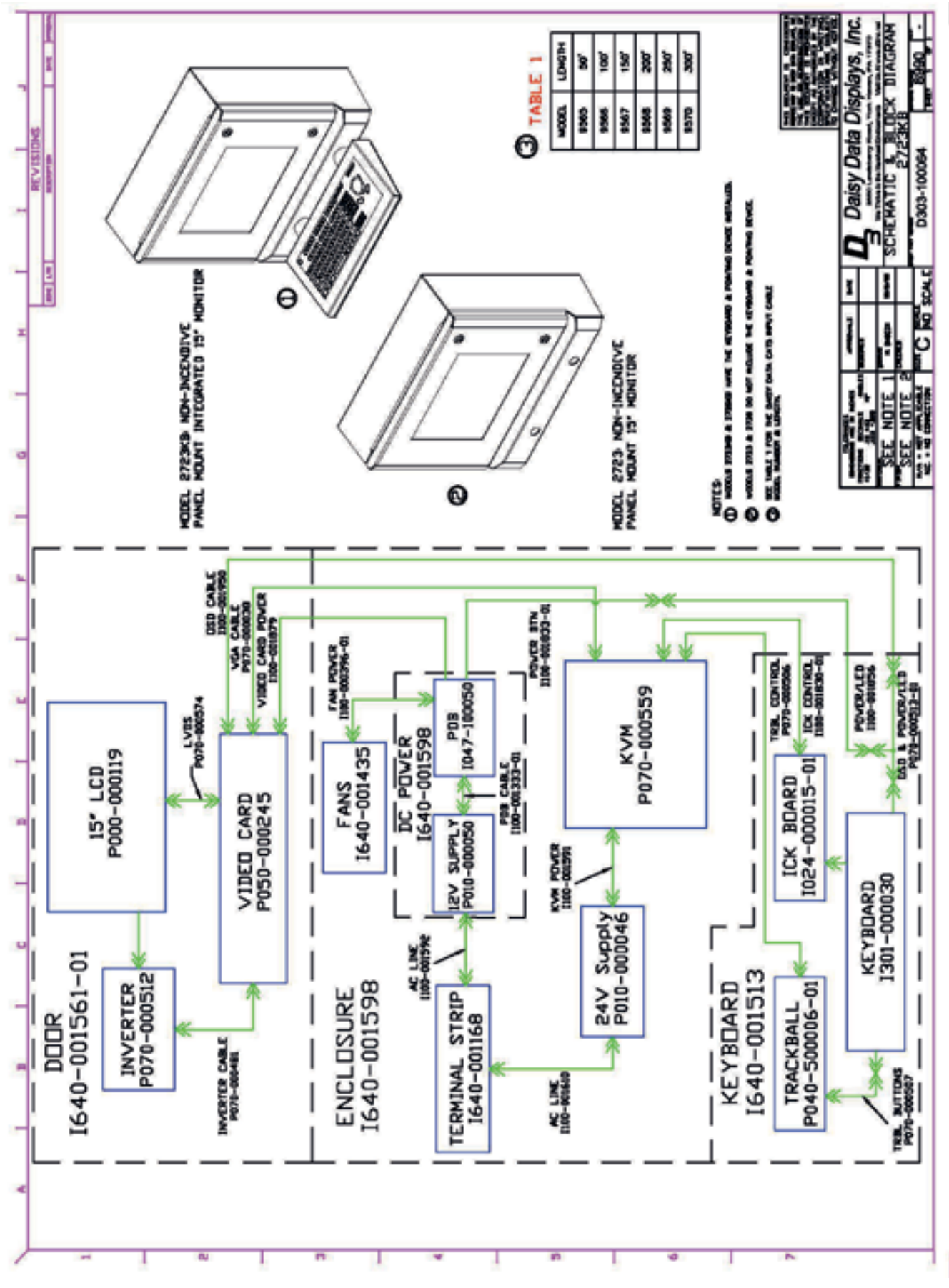
DRAWING NO.: 8991

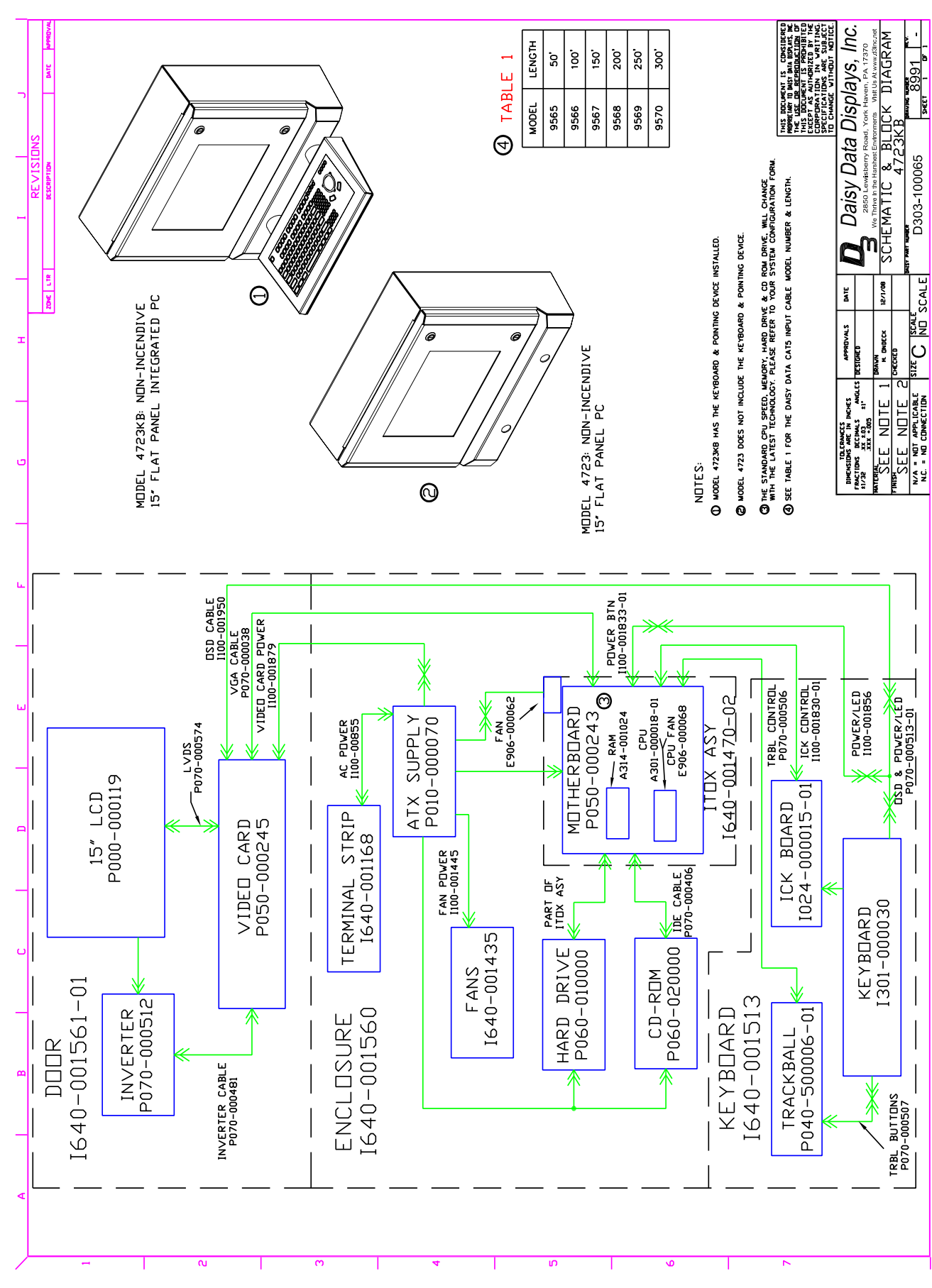

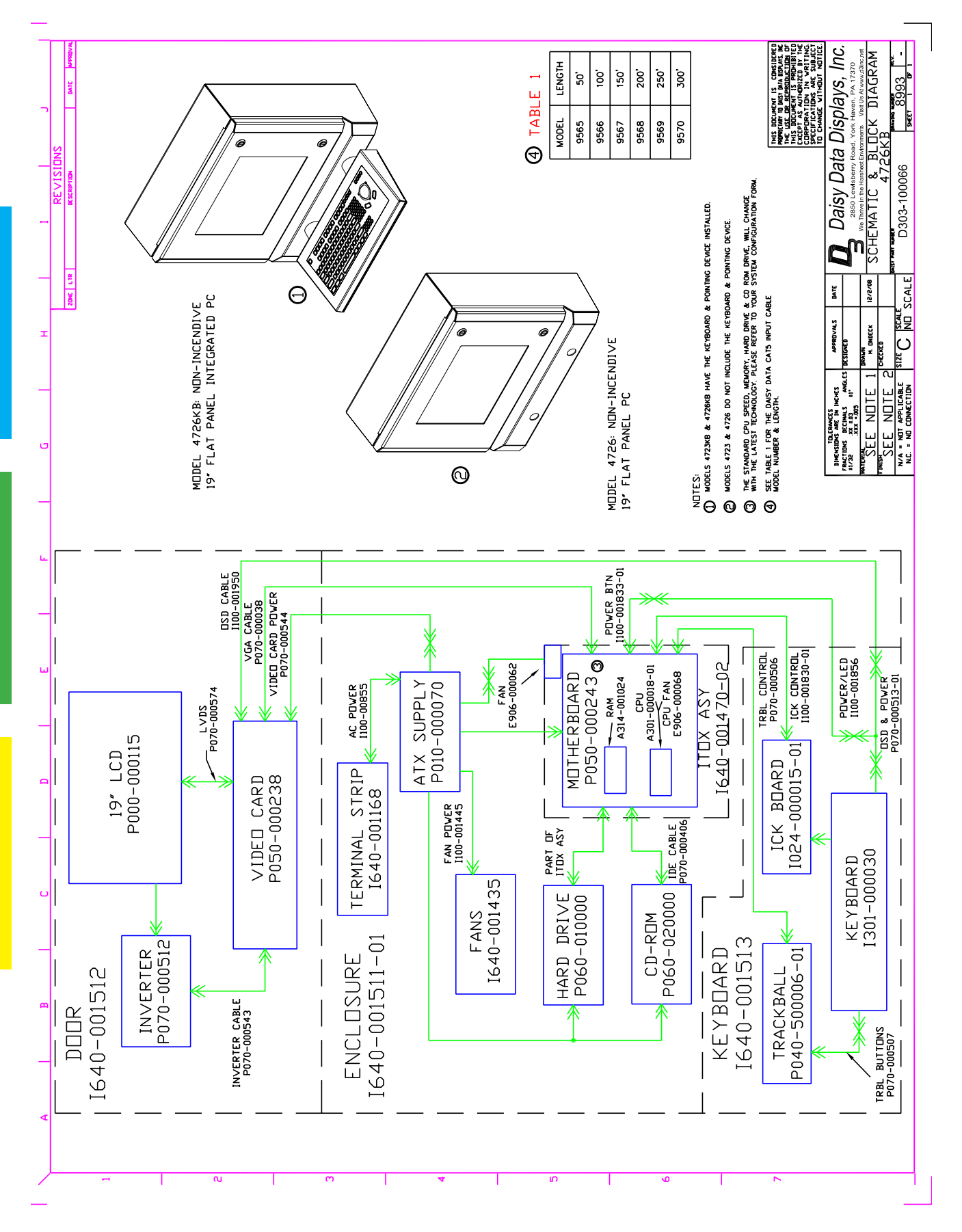

DRAWING NO.: 8993

DRAWING NO.: 8996

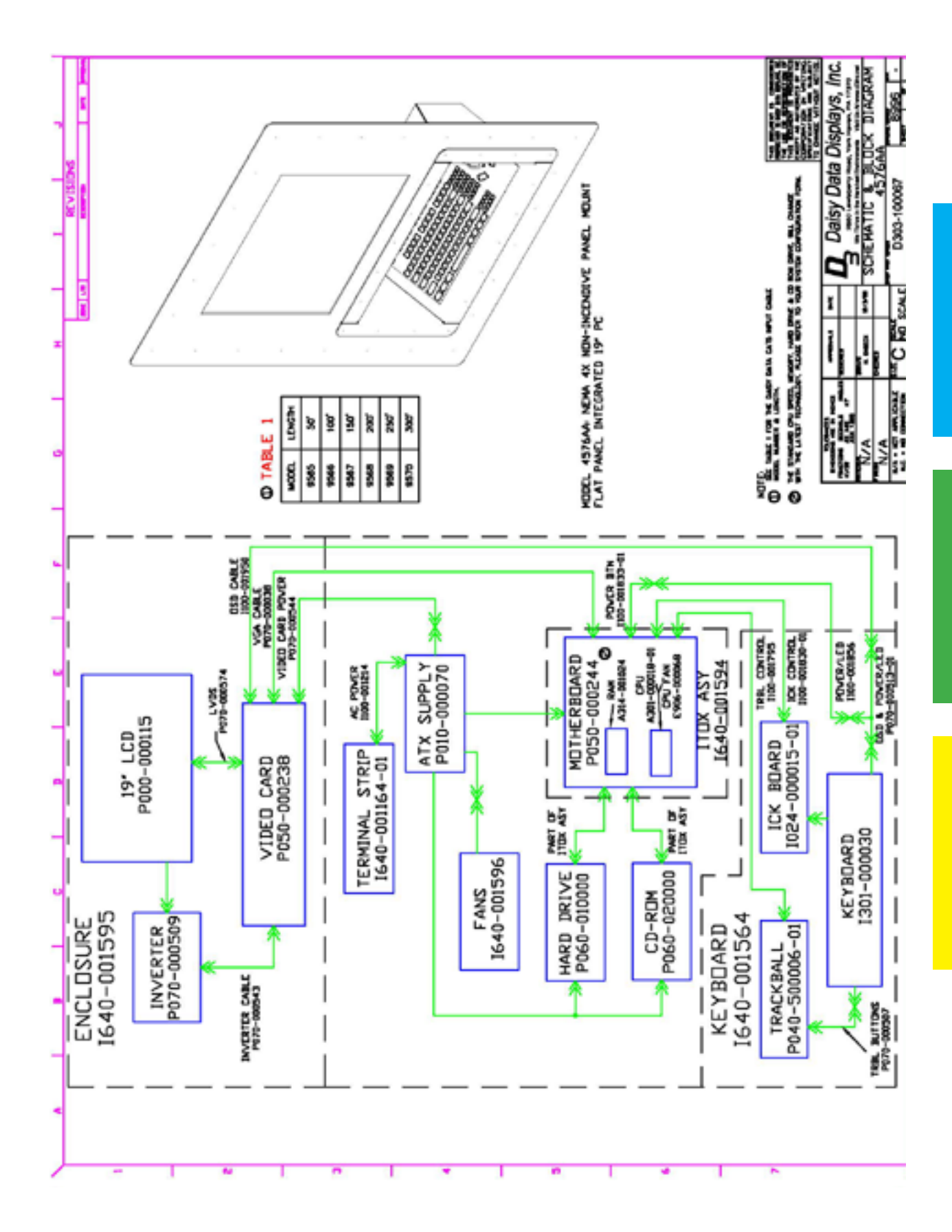

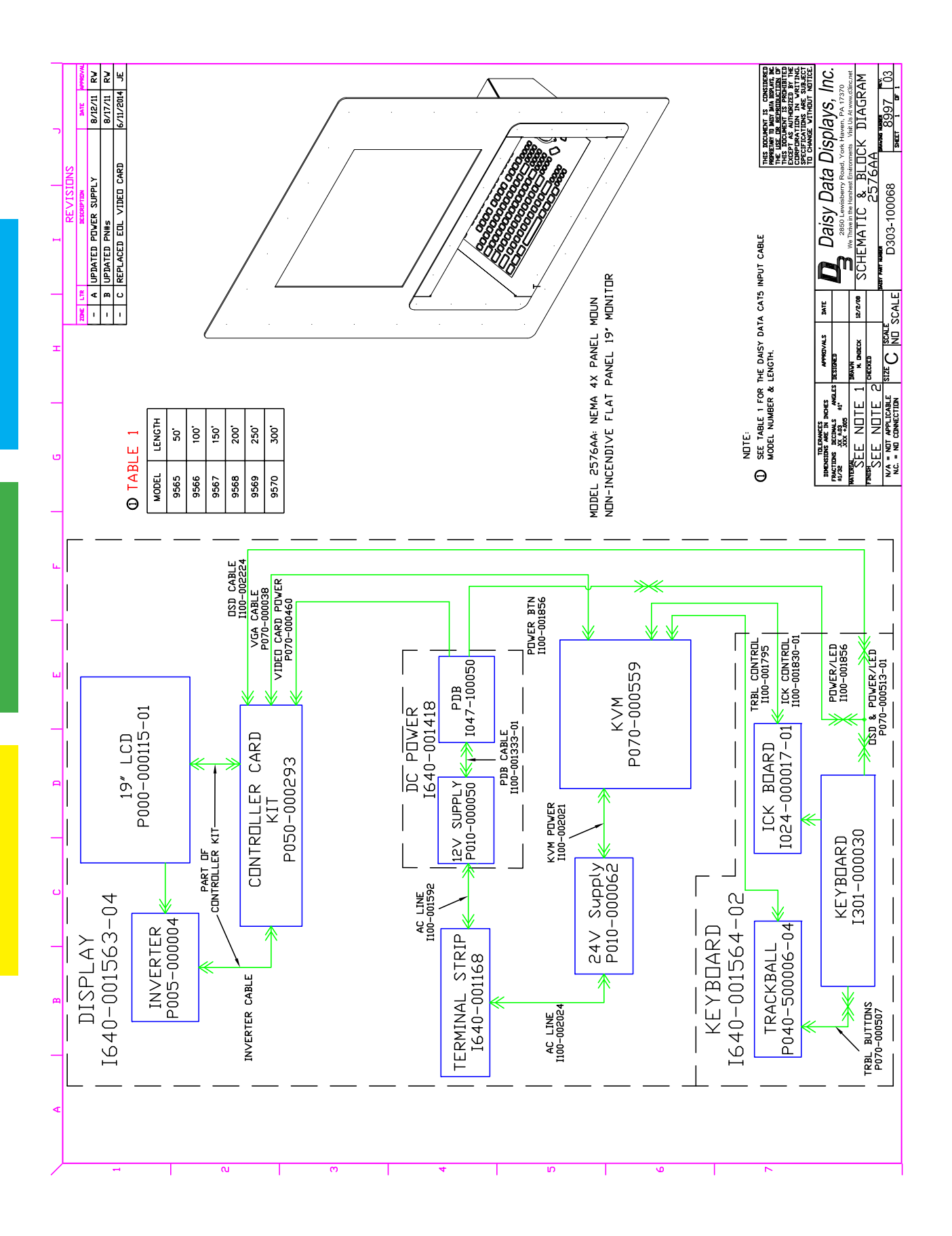

#### DRAWING NO.: CHART

### SIGNAL SWITCHING BOARD and INTERNAL SIGNAL INTERFACE BOARD CONNECTIONS

| SSB                                              |     |           | PAC-SEAL     | SIB |     |        |           |    |
|--------------------------------------------------|-----|-----------|--------------|-----|-----|--------|-----------|----|
| JA                                               | J13 | BNC       | Wire Color   | J13 | J10 | J11/14 | BNC       | JA |
| 1                                                | 12  |           | WHITE/ORANGE | 12  | 1   | J11-1  |           | 1  |
| 2                                                | 11  |           | ORANGE/WHITE | 11  | 2   | J11-2  |           | 2  |
| 3                                                | 10  |           | WHITE/GREEN  | 10  | 3   | J11-3  |           | 3  |
| 4                                                | 9   |           | GREEN/WHITE  | 9   | 4   | J11-4  |           | 4  |
| 5                                                | 8   |           | WHITE/BLUE   | 8   | 5   | J11-5  |           | 5  |
| 6                                                | 7   |           | BLUE/WHITE   | 7   | 6   | J11-6  |           | 6  |
| 7                                                | 6   | J6 center | GREEN        | 6   | 7   | J14-1  | J6 center | 7  |
| 8                                                | 5   | J6 shield | YELLOW       | 5   | 8   | J14-2  | J6 shield | 8  |
| 9                                                | 4   | J4 center | RED          | 4   | 9   | J14-3  | J4 center | 9  |
| 10                                               | 3   | J4 shield | BLACK        | 3   | 10  | J14-4  | J4 shield | 10 |
| 11                                               | 2   | J5 center | WHITE/BROWN  | 2   | 11  | J14-5  | J5 center | 11 |
| 12                                               | 1   | J5 shield | BROWN/WHITE  | 1   | 12  | J14-6  | J5 shield | 12 |
| 13                                               |     |           | GROUND       |     |     |        |           | 13 |
| JB                                               | J12 | BNC       | Wire Color   | J12 | J7  | J8/9   | BNC       | JB |
| 1                                                | 12  |           | BLUE/RED     | 12  | 1   | J9-1   |           | 1  |
| 2                                                | 11  |           | RED/BLUE     | 11  | 2   | J9-2   |           | 2  |
| 3                                                | 10  |           | WHITE/BLUE   | 10  | 3   | J9-3   |           | 3  |
| 4                                                | 9   |           | BLUE/WHITE   | 9   | 4   | J9-4   |           | 4  |
| 5                                                | 8   |           | WHITE/GREEN  | 8   | 5   | J9-5   |           | 5  |
| 6                                                | 7   |           | GREEN/WHITE  | 7   | 6   | J9-6   |           | 6  |
| 7                                                | 6   |           | WHITE/ORANGE | 6   | 7   | J9-7   |           | 7  |
| 8                                                | 5   |           | ORANGE/WHITE | 5   | 8   | J9-8   |           | 8  |
| 9                                                | 4   |           | ORANGE/RED   | 4   | 9   | J9-9   |           | 9  |
| 10                                               | 3   |           | RED/ORANGE   | 3   | 10  | J8-1   |           | 10 |
| 11                                               | 2   |           | WHITE/BROWN  | 2   | 11  | J8-2   |           | 11 |
| 12                                               | 1   |           | BROWN/WHITE  | 1   | 12  | J8-3   |           | 12 |
| 13                                               |     |           | GROUND       |     |     |        |           | 13 |
| JC                                               | J3  | BNC       | Wire Color   | J3  | J10 | J2/8   | BNC       | JC |
| 1                                                | 12  |           | BLUE/RED     | 12  | 1   | J8-4   |           | 1  |
| 2                                                | 11  |           | RED/BLUE     | 11  | 2   | J8-5   |           | 2  |
| 3                                                | 10  |           | WHITE/BLUE   | 10  | 3   | J8-6   |           | 3  |
| 4                                                | 9   |           | BLUE/WHITE   | 9   | 4   | J2-1   |           | 4  |
| 5                                                | 8   |           | WHITE/GREEN  | 8   | 5   | J2-2   |           | 5  |
| 6                                                | 7   |           | GREEN/WHITE  | 7   | 6   | J2-3   |           | 6  |
| 7                                                | 6   |           | WHITE/ORANGE | 6   | 7   | J2-4   |           | 7  |
| 8                                                | 5   |           | ORANGE/WHITE | 5   | 8   | J2-5   |           | 8  |
| 9                                                | 4   |           | ORANGE/RED   | 4   | 9   | J2-6   |           | 9  |
| 10                                               | 3   |           | RED/ORANGE   | 3   | 10  | J2-7   |           | 10 |
| 11                                               | 2   |           | WHITE/BROWN  | 2   | 11  | J2-8   |           | 11 |
| 12                                               | 1   |           | BROWN/WHITE  | 1   | 12  | J2-9   |           | 12 |
| 13                                               |     |           | GROUND       |     |     |        |           | 13 |
| Grey shaded connections are terminated by D.D.   |     |           |              |     |     |        |           |    |
| Green shaded wires are the regular twisted pairs |     |           |              |     |     |        |           |    |
| Blue shaded wires are CAT5 cables                |     |           |              |     |     |        |           |    |
| Red shaded wires are hook-up wire                |     |           |              |     |     |        |           |    |

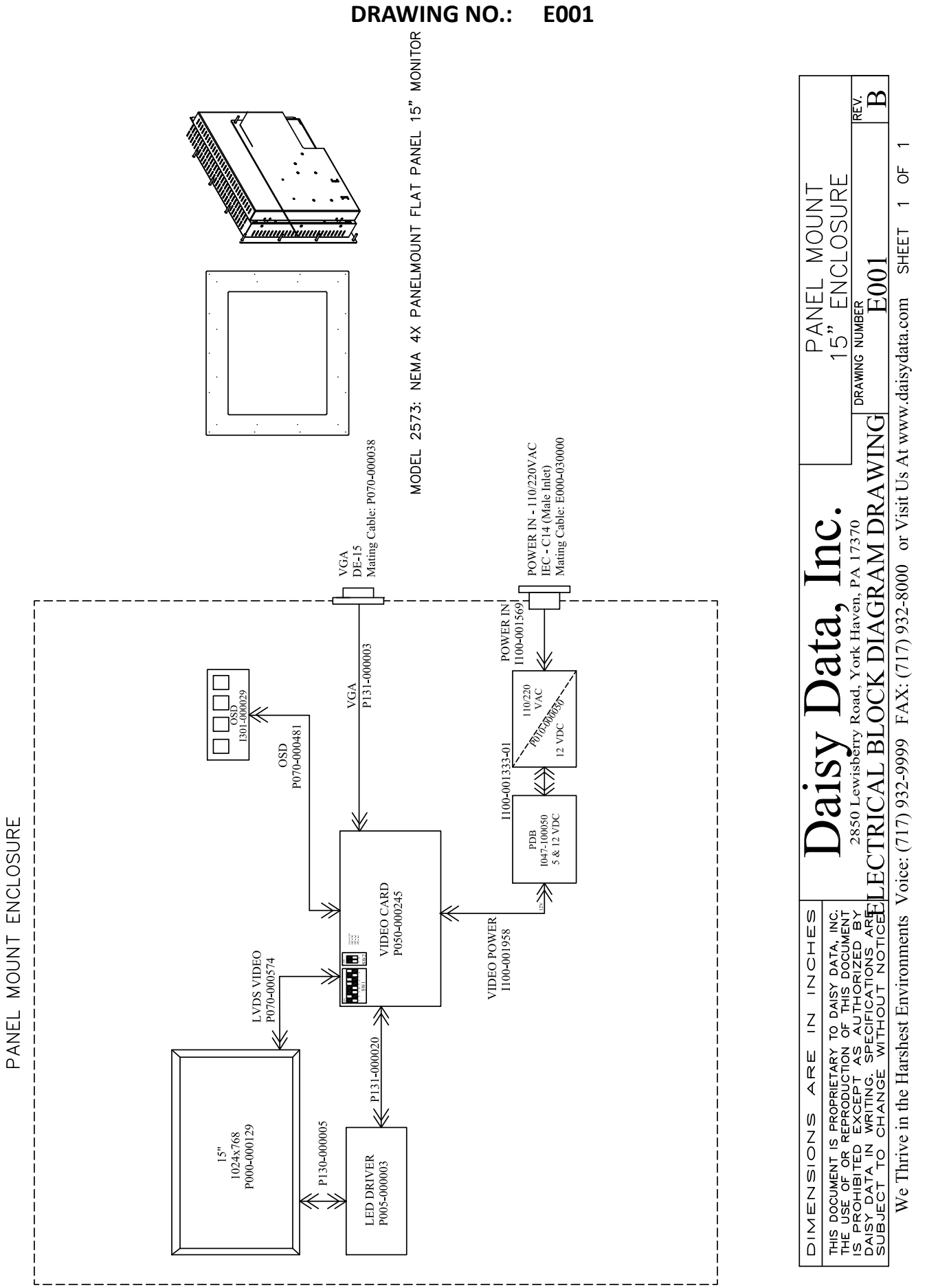

DRAWING NO.: E003

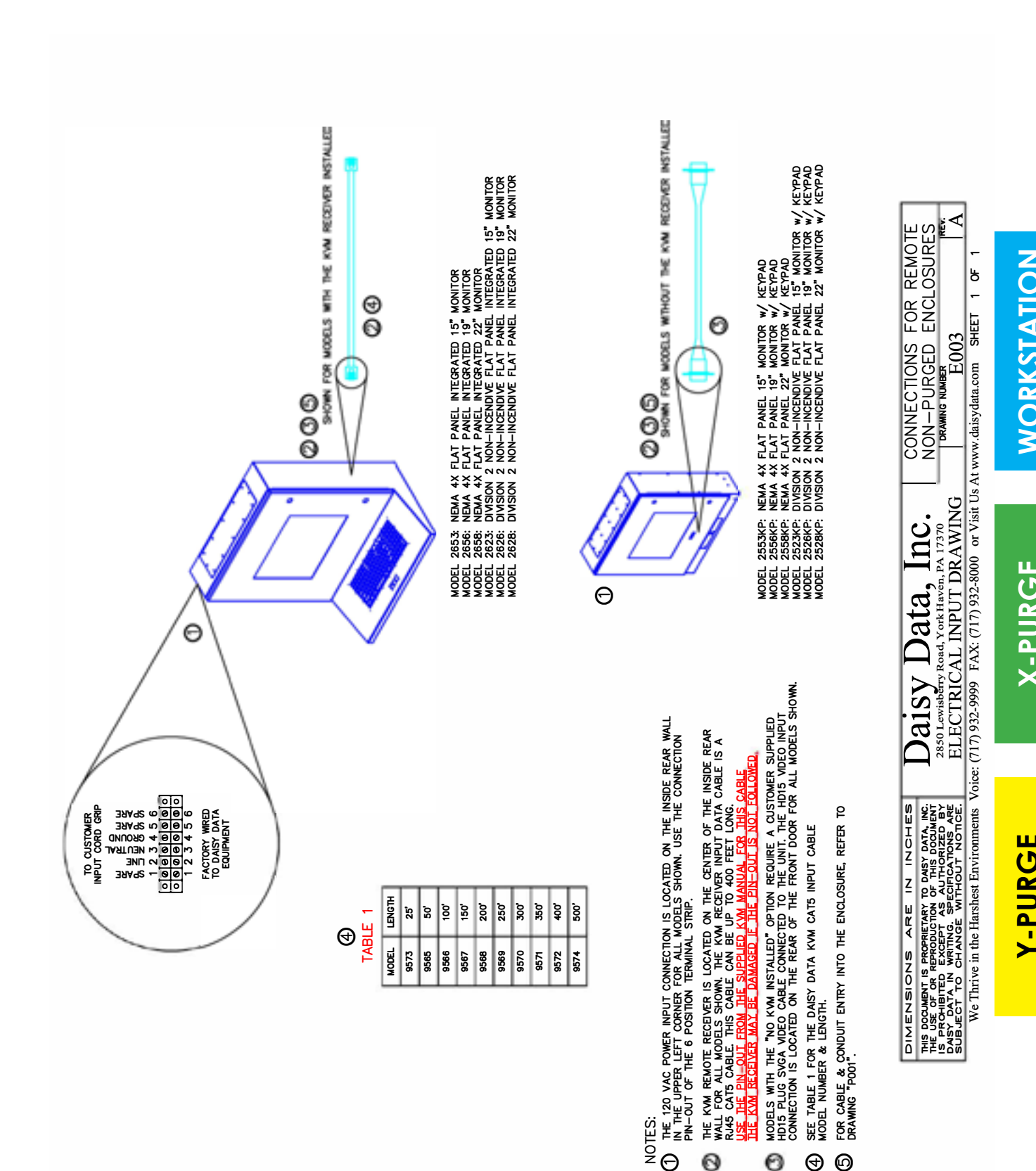

1 P

SHEET

or Visit Us At wwv

FAX: (717) 932-8000

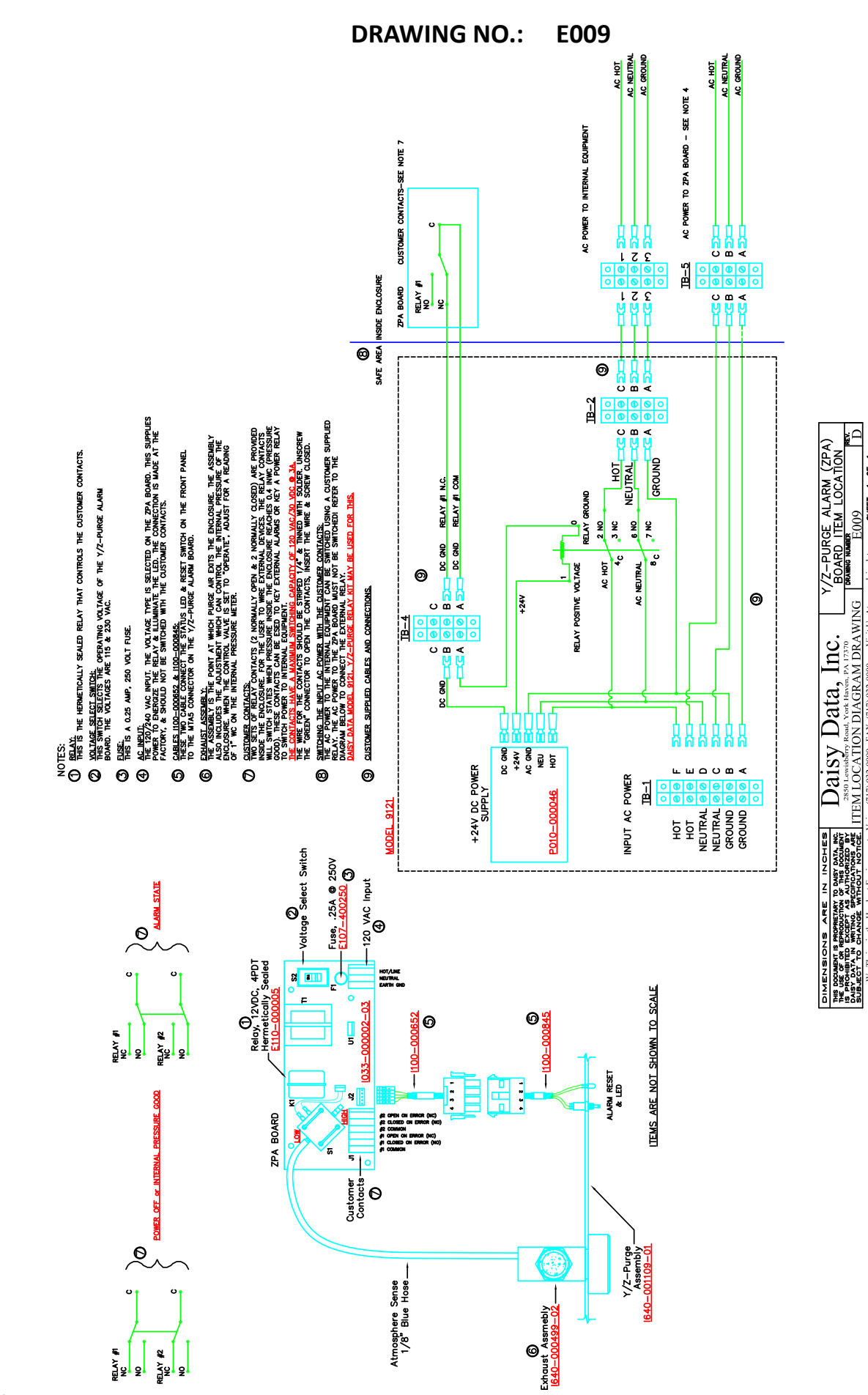

Flat Panel Operator User Manual

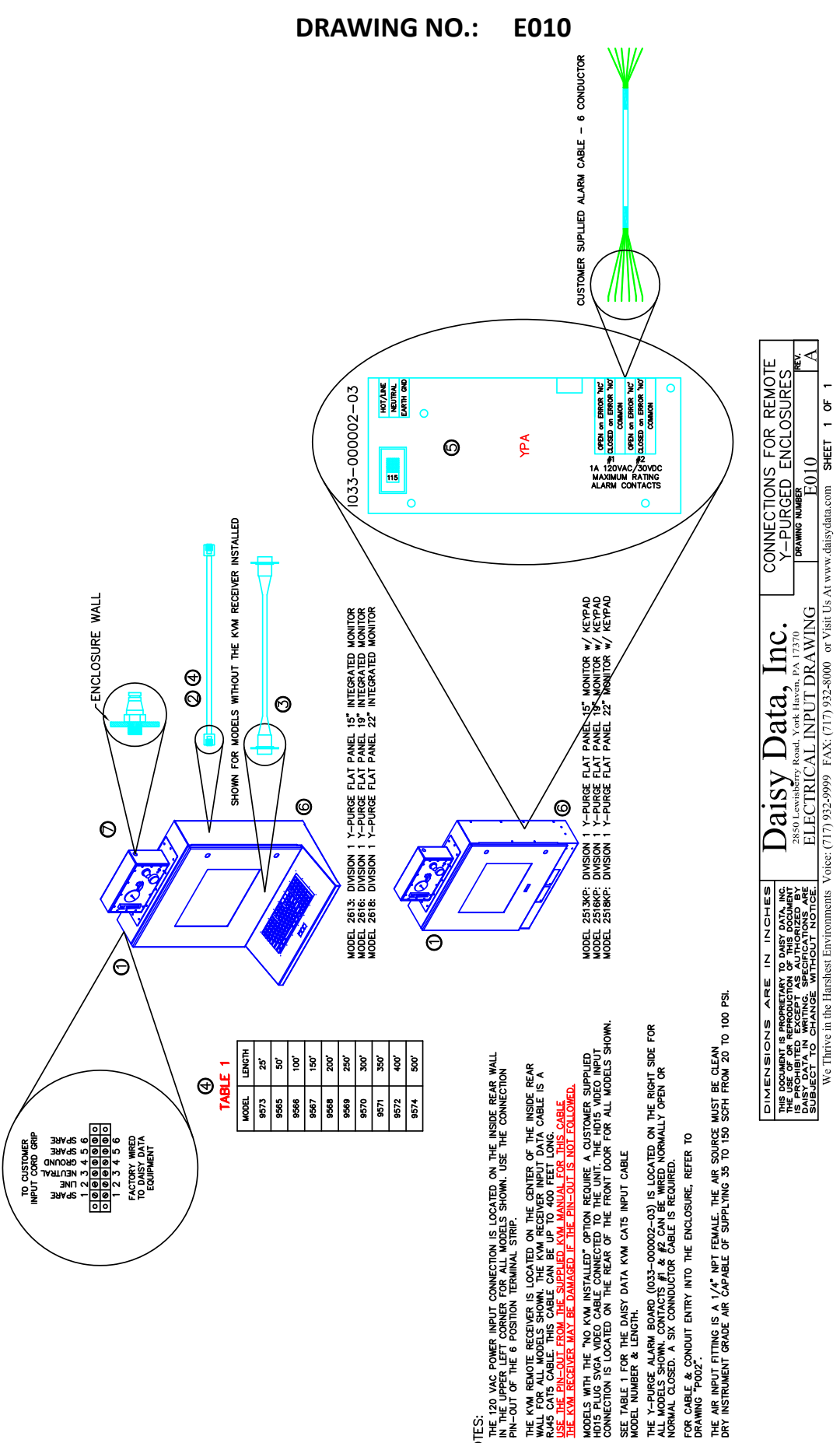

NOTES: ■ Intersection Intersection Interse

0

0

0 D

00

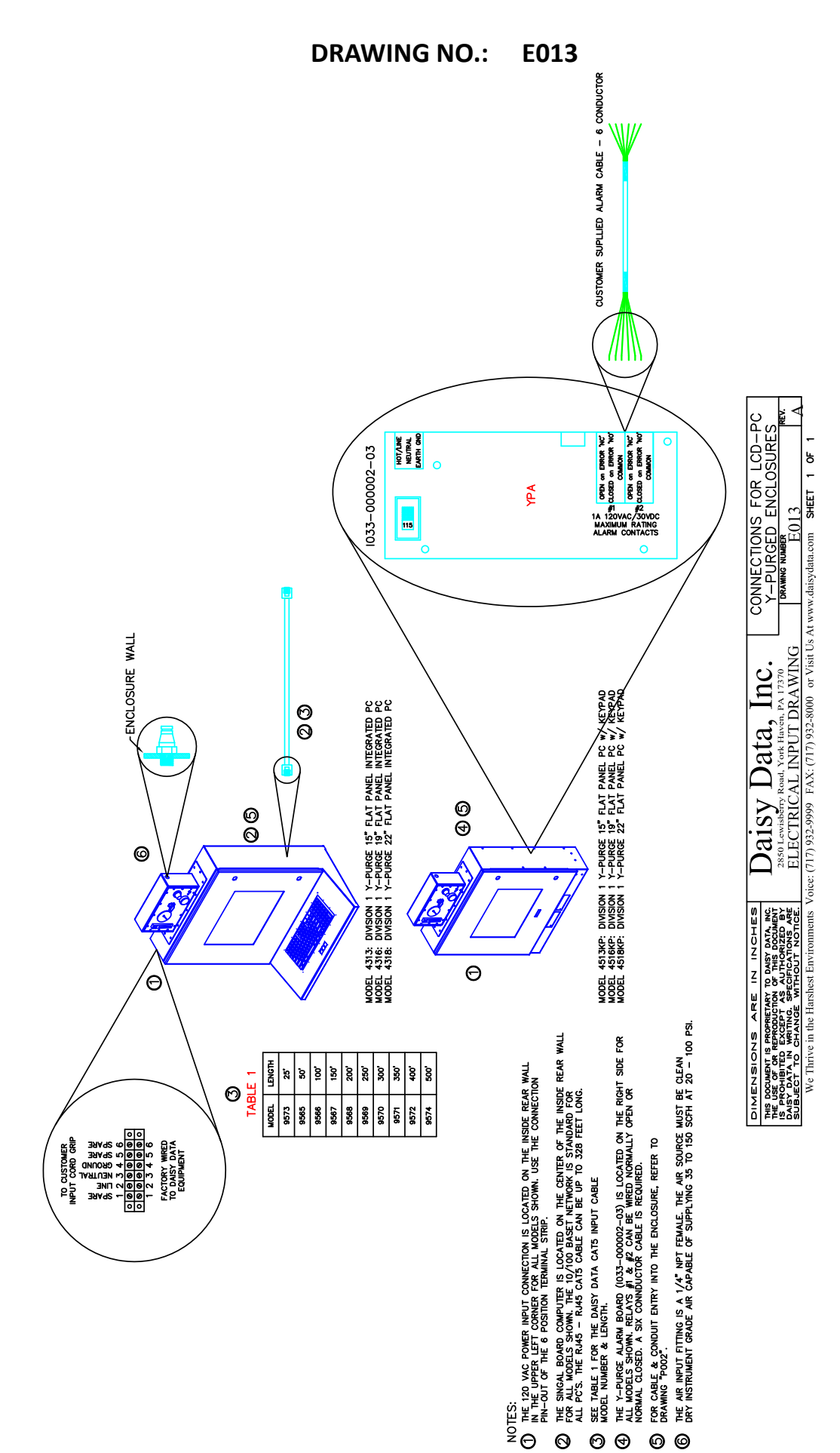

00

6

DRAWING NO.: E016

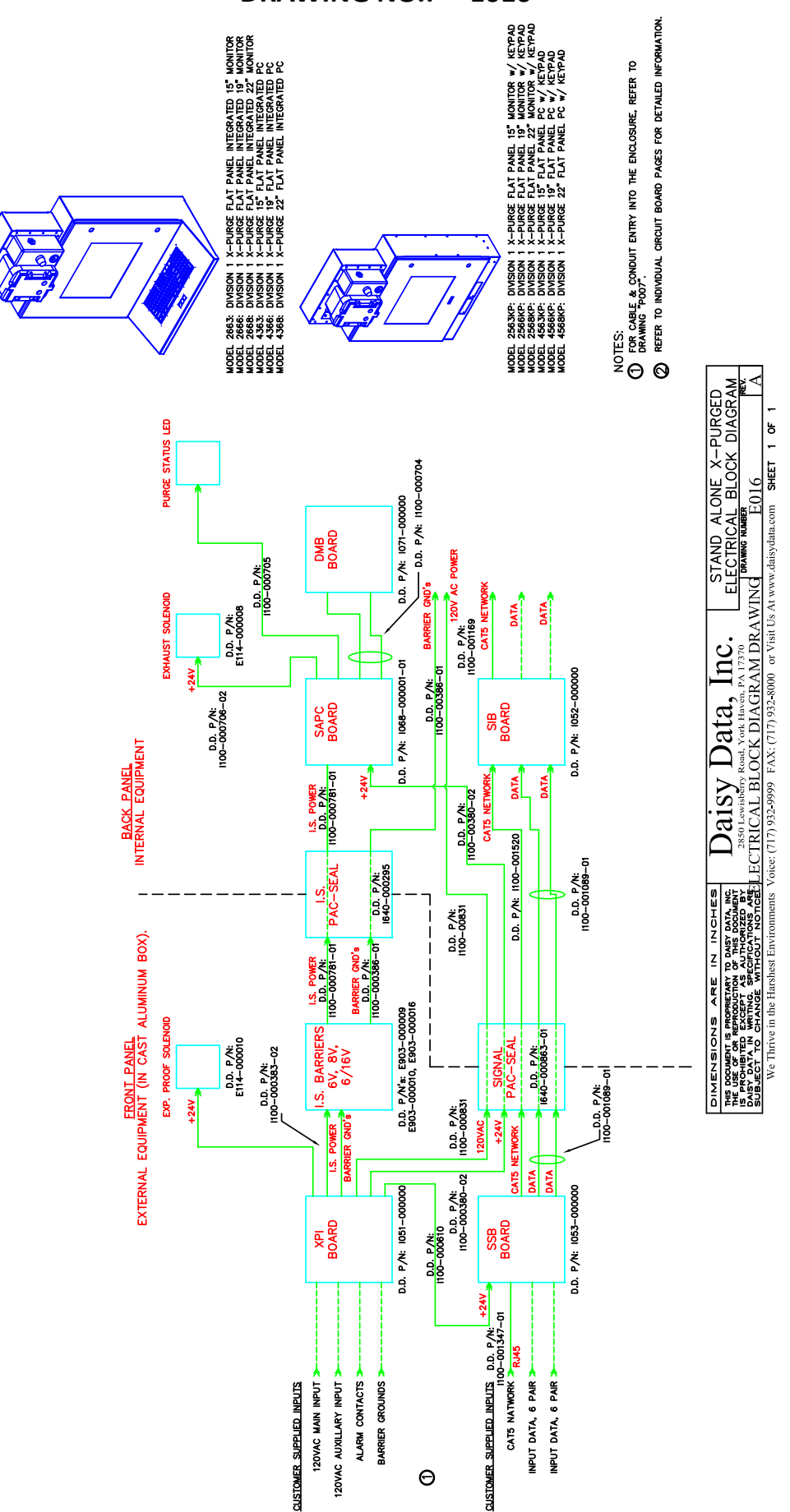

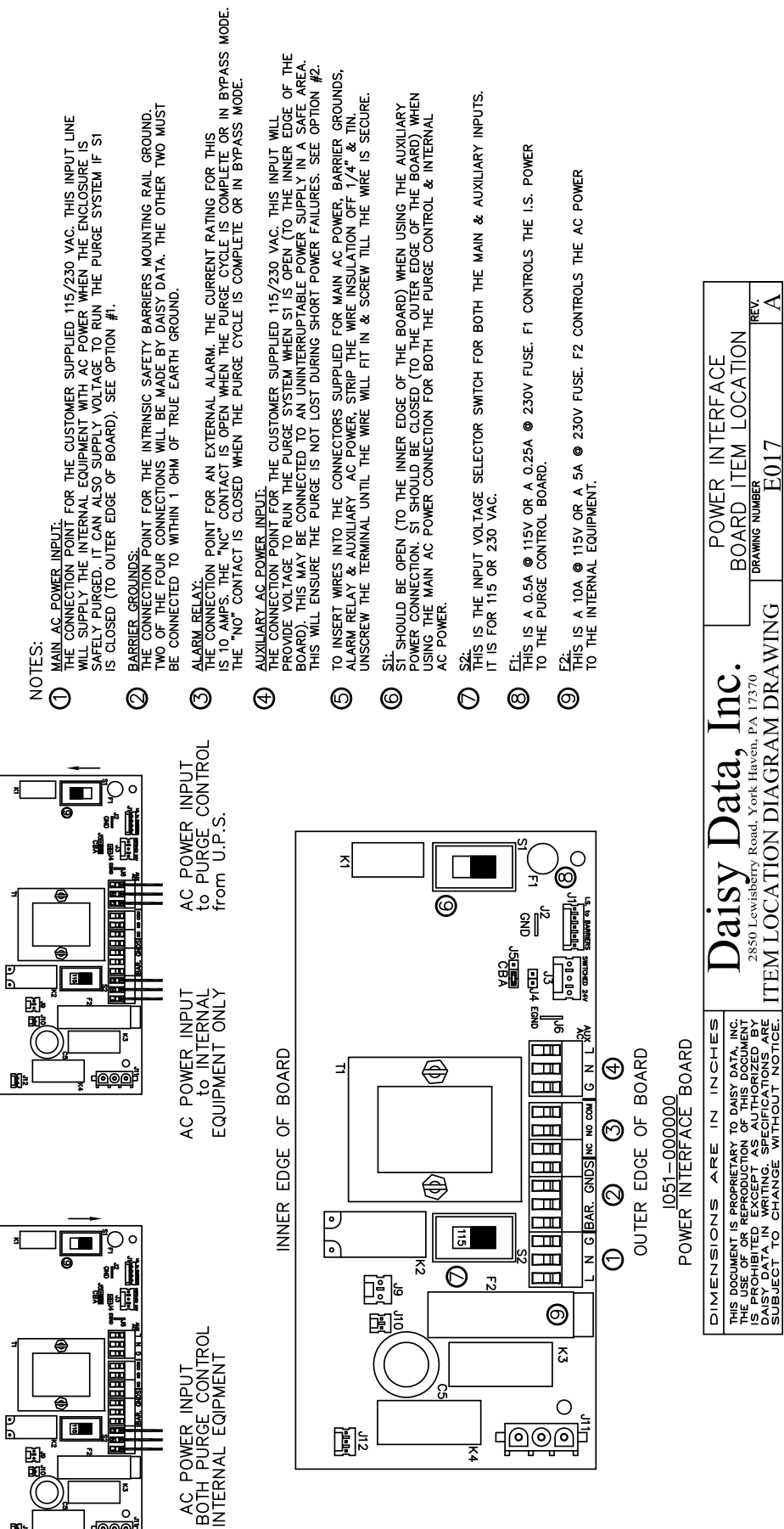

<u>7</u>

Ь -SHEET

We Thrive in the Harshest Environments Voice: (717) 932-9999 FAX: (717) 932-8000 or Visit Us At www.daisydata.com

**OPTION #2** 

⊕

**OPTION #1** 

Θ

B

Ľ۵

o

9

-000

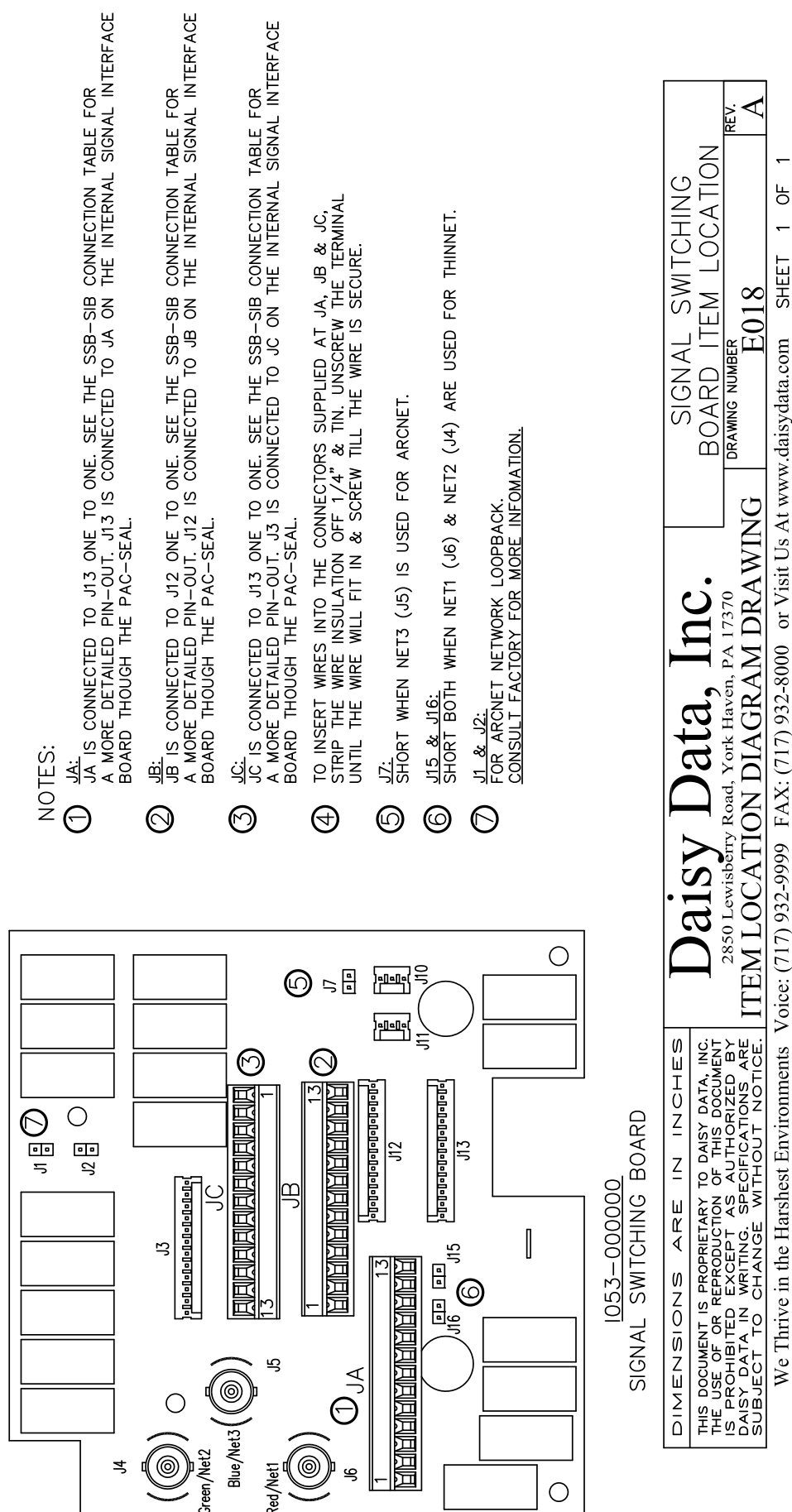

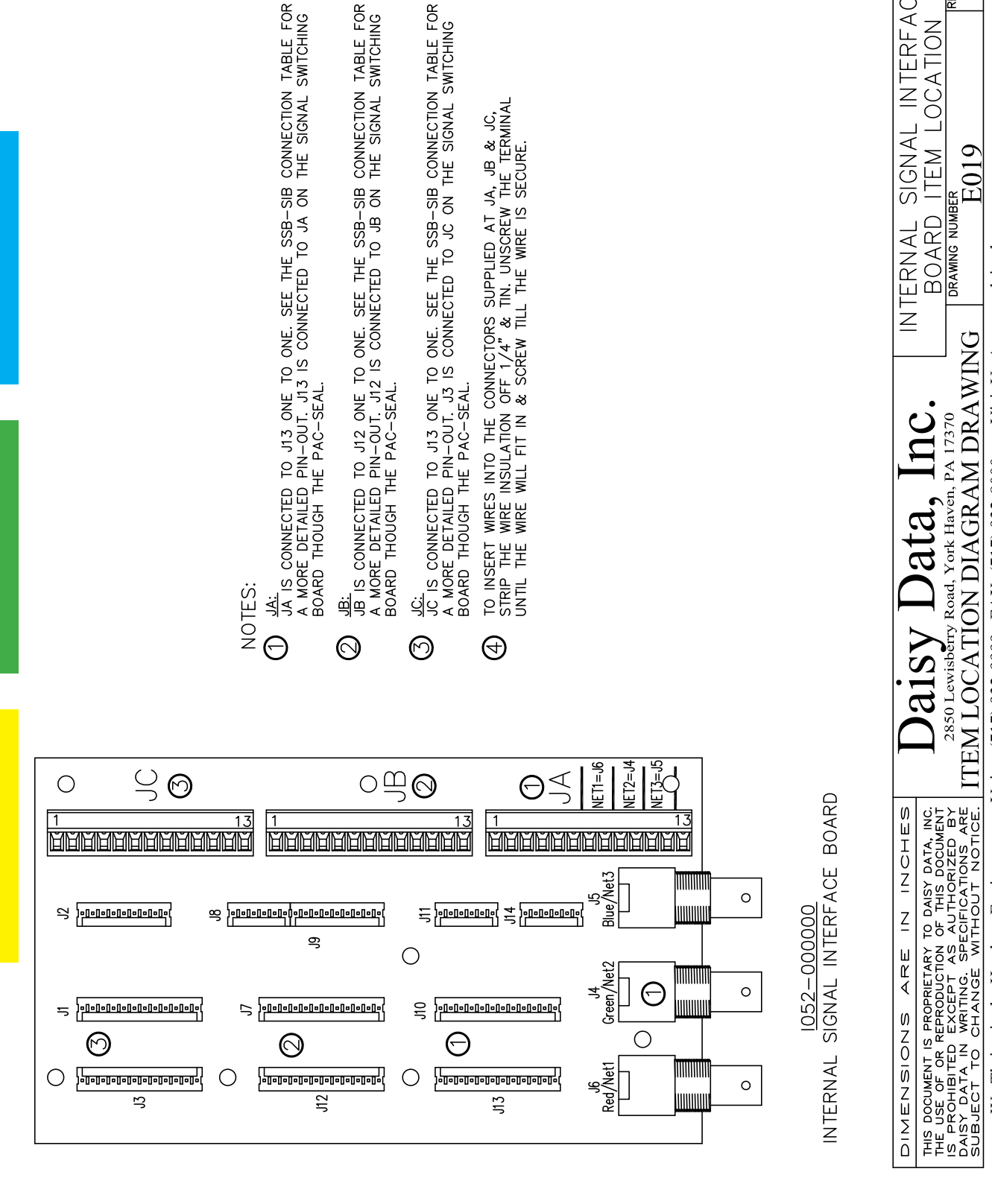

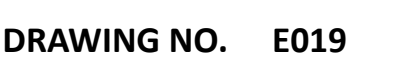

CONNECTION TABLE FOR THE SIGNAL SWITCHING

CONNECTION TABLE FOR THE SIGNAL SWITCHING

**IN TERFACE** 

SIGNAI

ATION

00

I REV.

> <del>.</del> Ч

<del>~</del>

SHEET

We Thrive in the Harshest Environments Voice: (717) 932-9999 FAX: (717) 932-8000 or Visit Us At www.daisydata.com

ITEM LOCATION DIAGRAM DRAWING 2850 Lewisberry Road, York Haven, PA 17370

Ь

SHEET

We Thrive in the Harshest Environments Voice: (717) 932-9999 FAX: (717) 932-8000 or Visit Us At www.daisydata.com

#### DRAWING NO.: E020

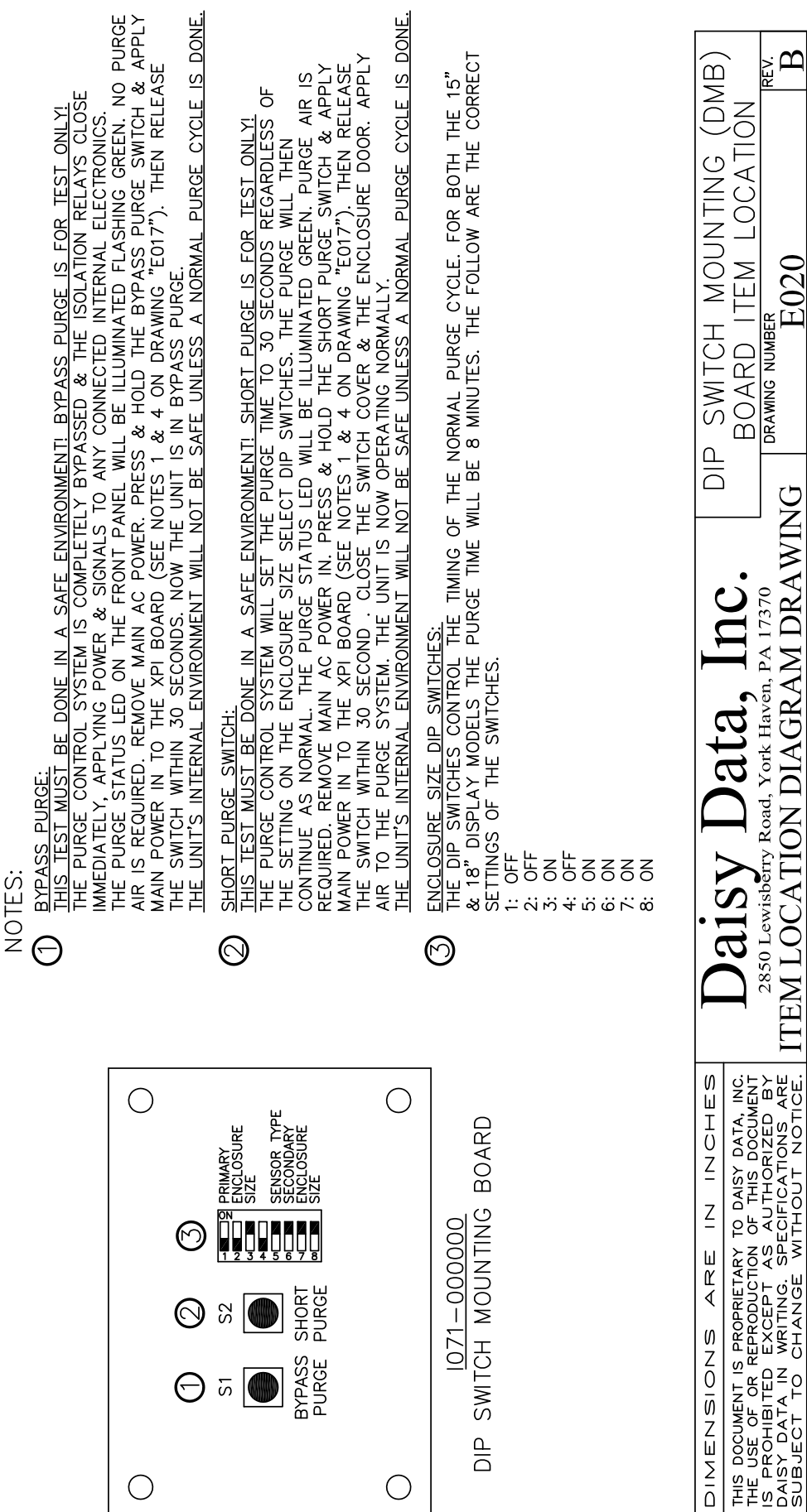

D012-000000

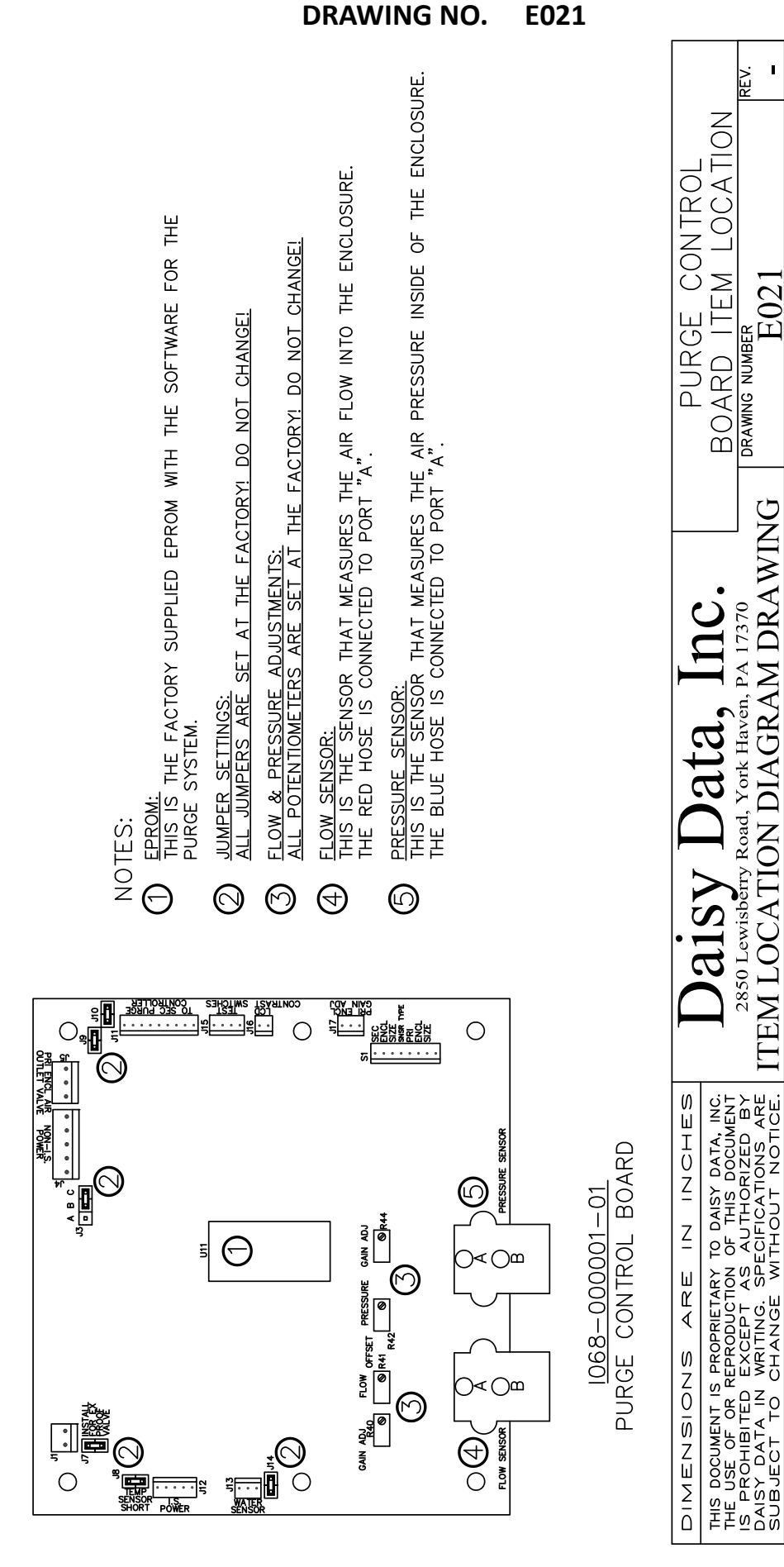

Ч

<u>\_</u>

SHEET

We Thrive in the Harshest Environments Voice: (717) 932-9999 FAX: (717) 932-8000 or Visit Us At www.daisydata.com

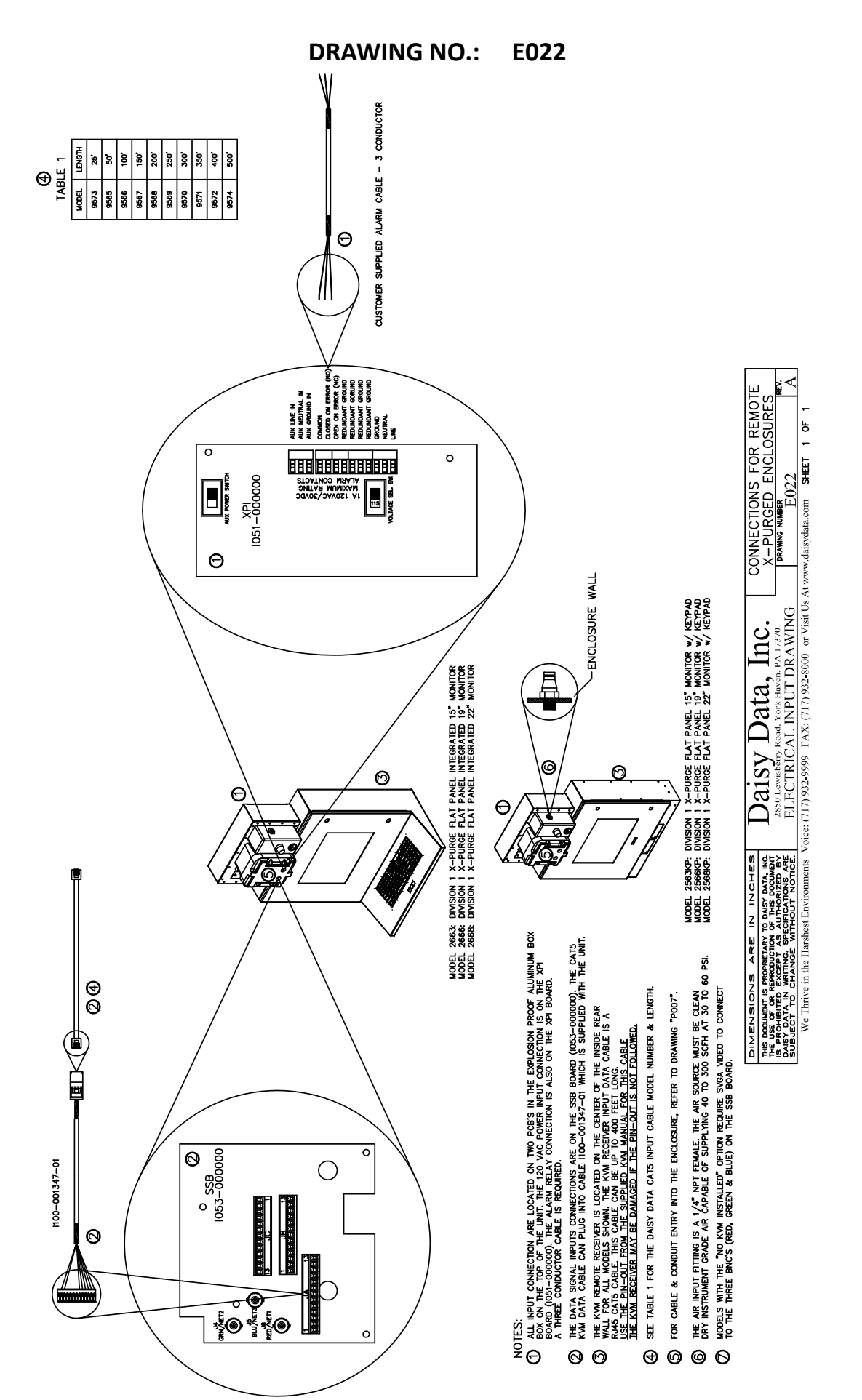

0.75

or Visit Us At www.daisydata.com

ECTRICAL INPUT DRAWING

FAX: (717) 932-8000

(717) 932-9999

/oice:

Chrive in the

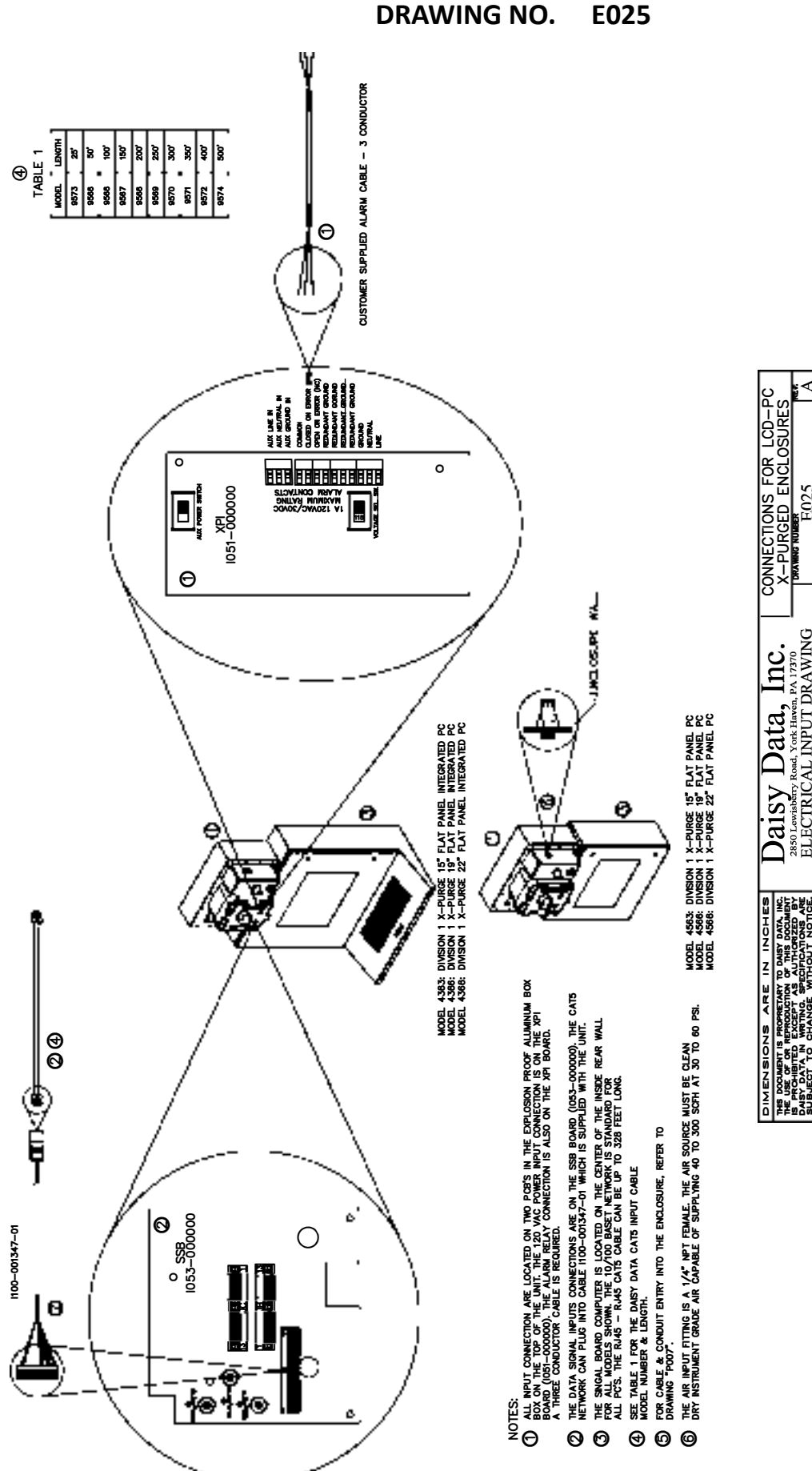

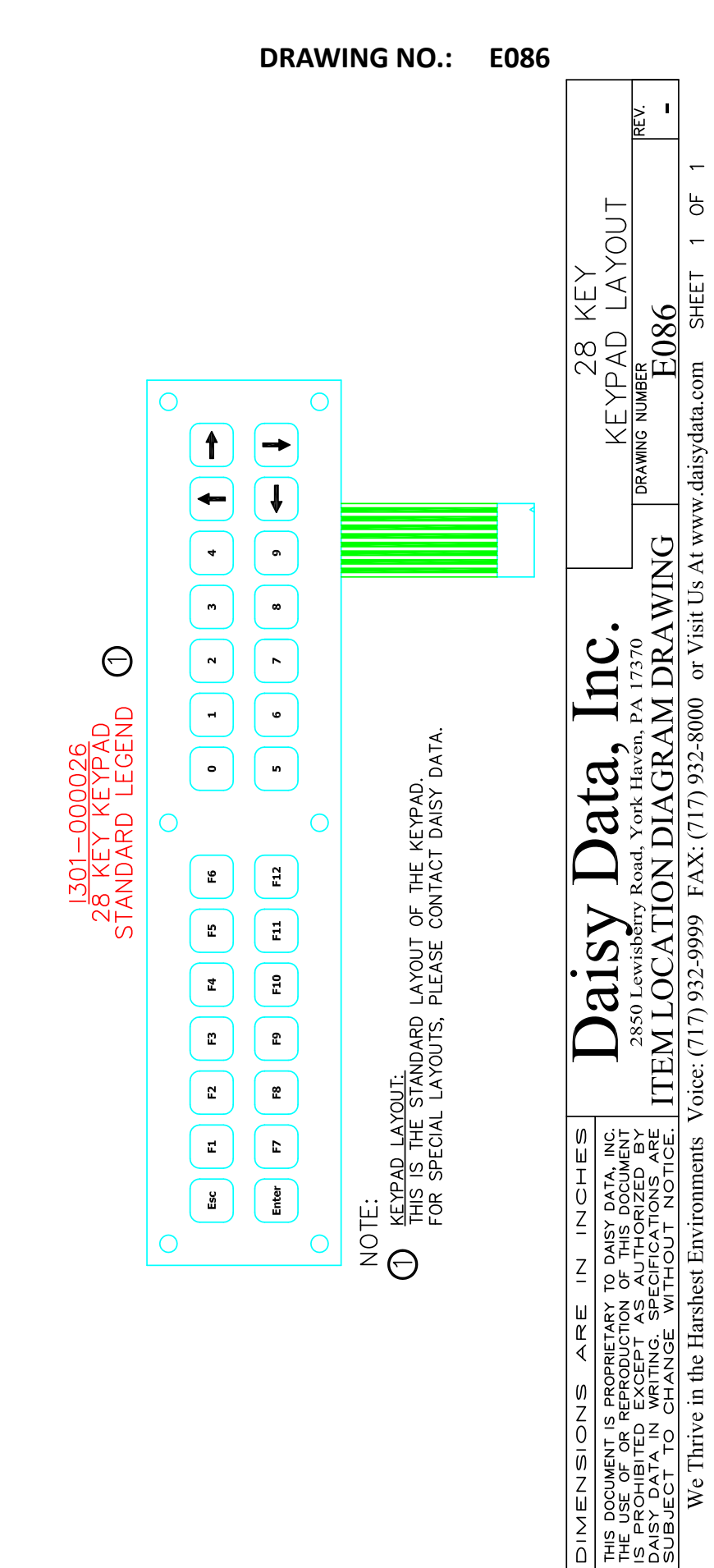

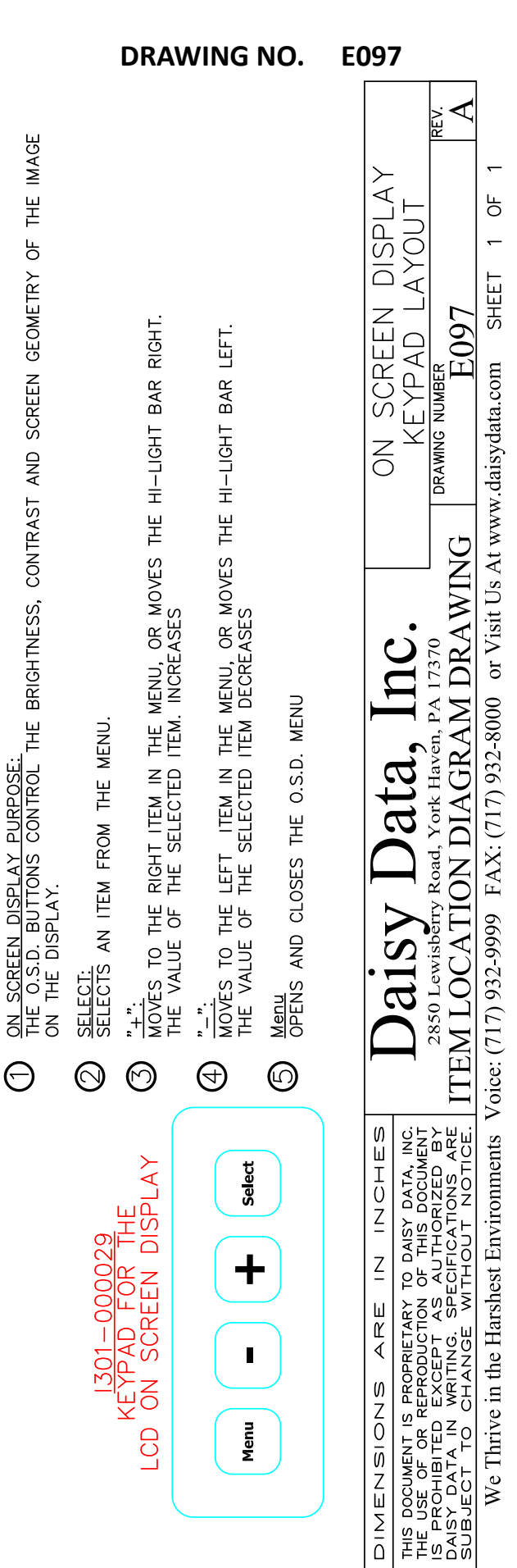

NOTES ON THE KEY FUNCTIONS:

 $\Xi$ 

Р

<u>\_\_\_\_</u>

SHEET

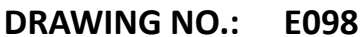

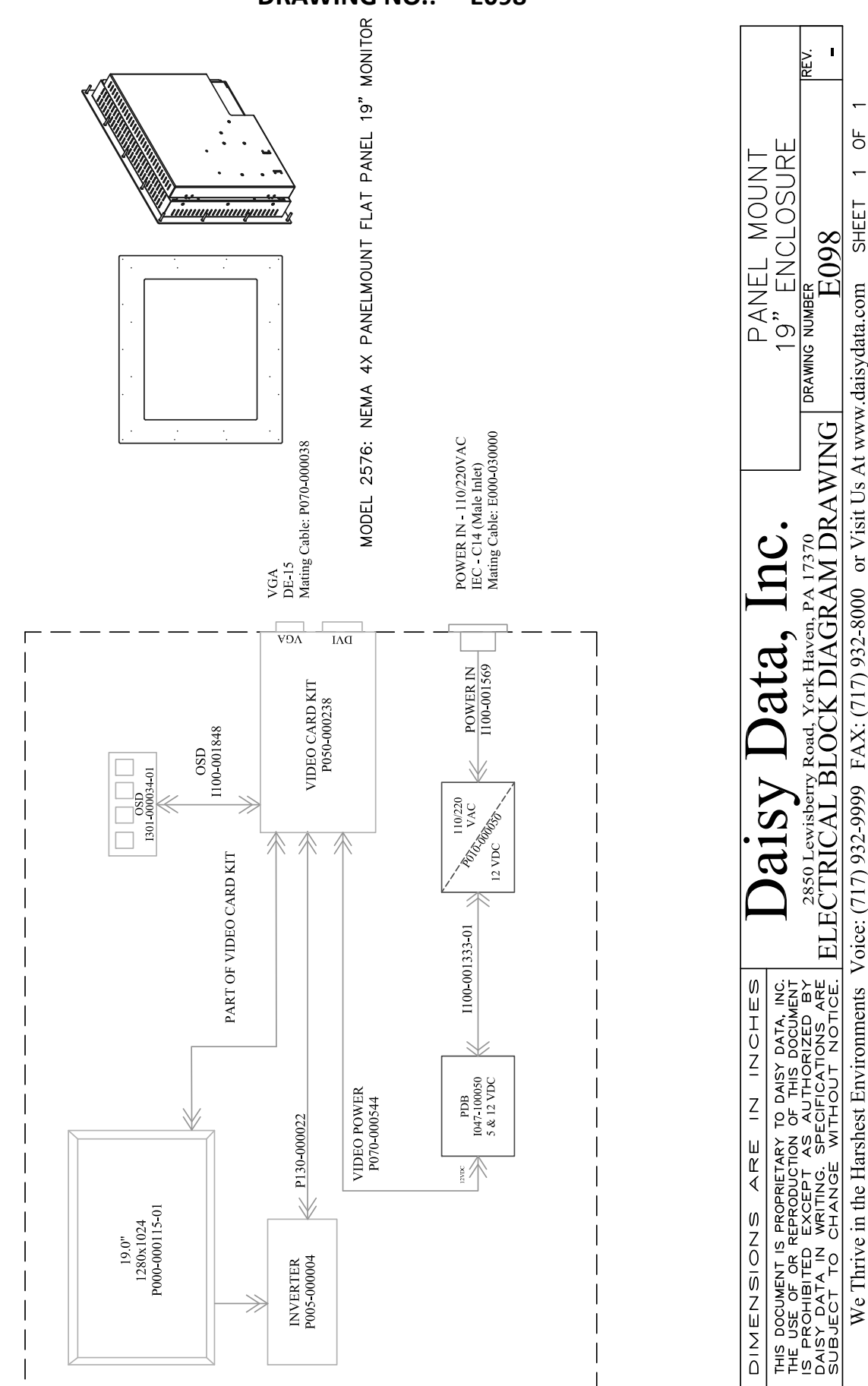

PANEL MOUNT ENCLOSURE

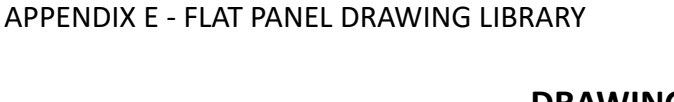

Ч

<del>.</del>

SHEET

We Thrive in the Harshest Environments Voice: (717) 932-9999 FAX: (717) 932-8000 or Visit Us At www.daisydata.com

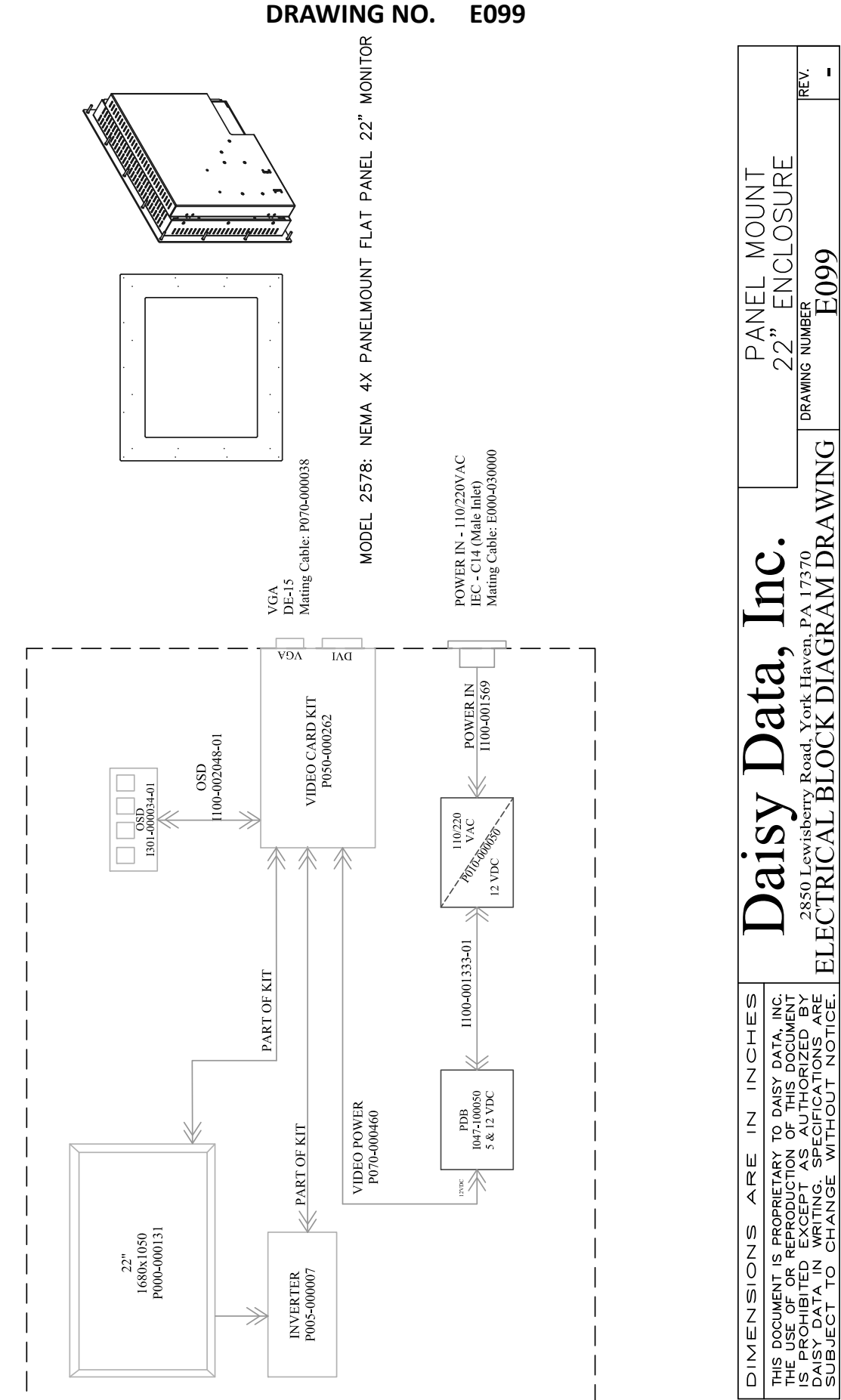

#### DRAWING NO.: E100

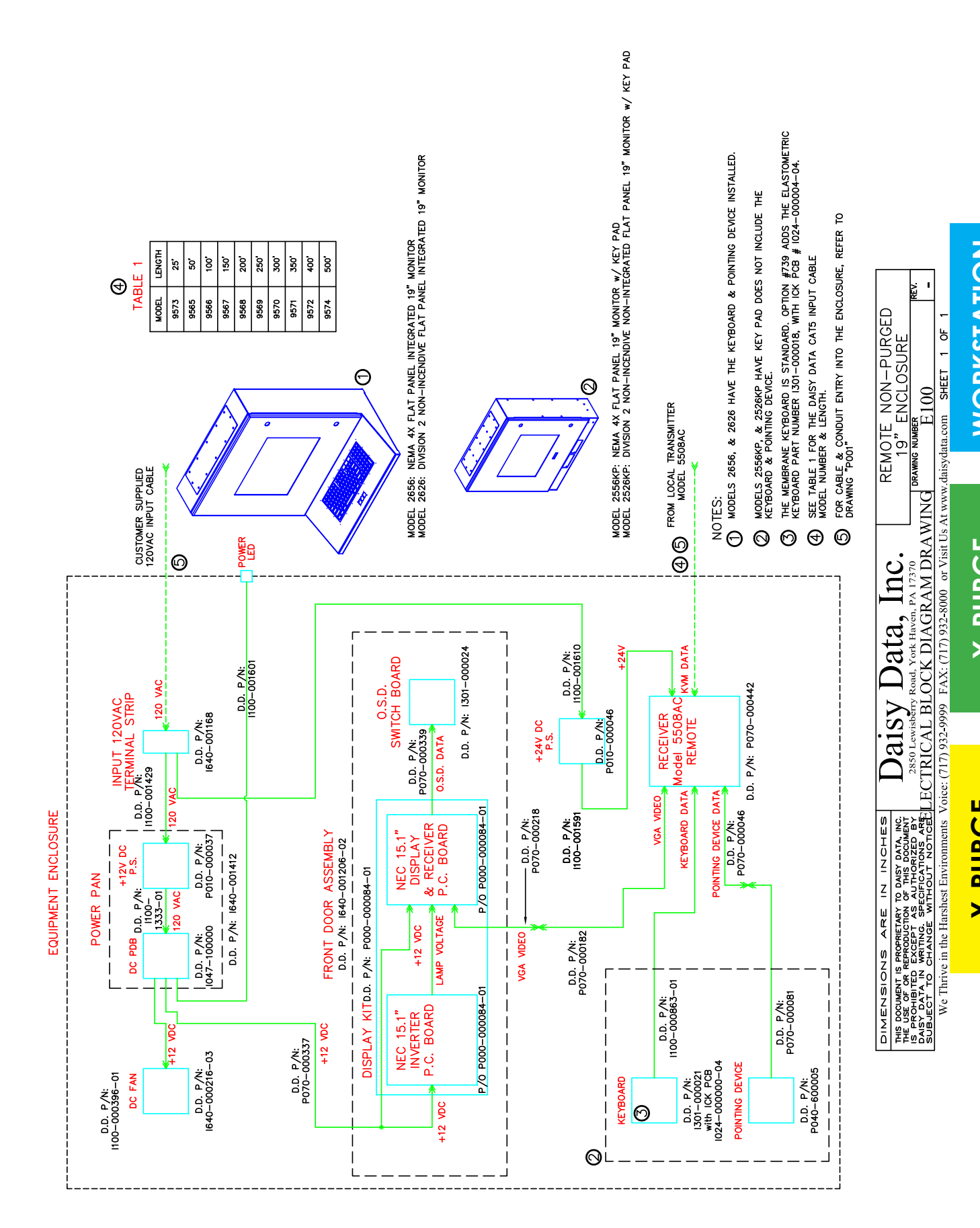

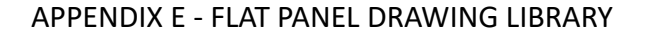

DRAWING NO. E101

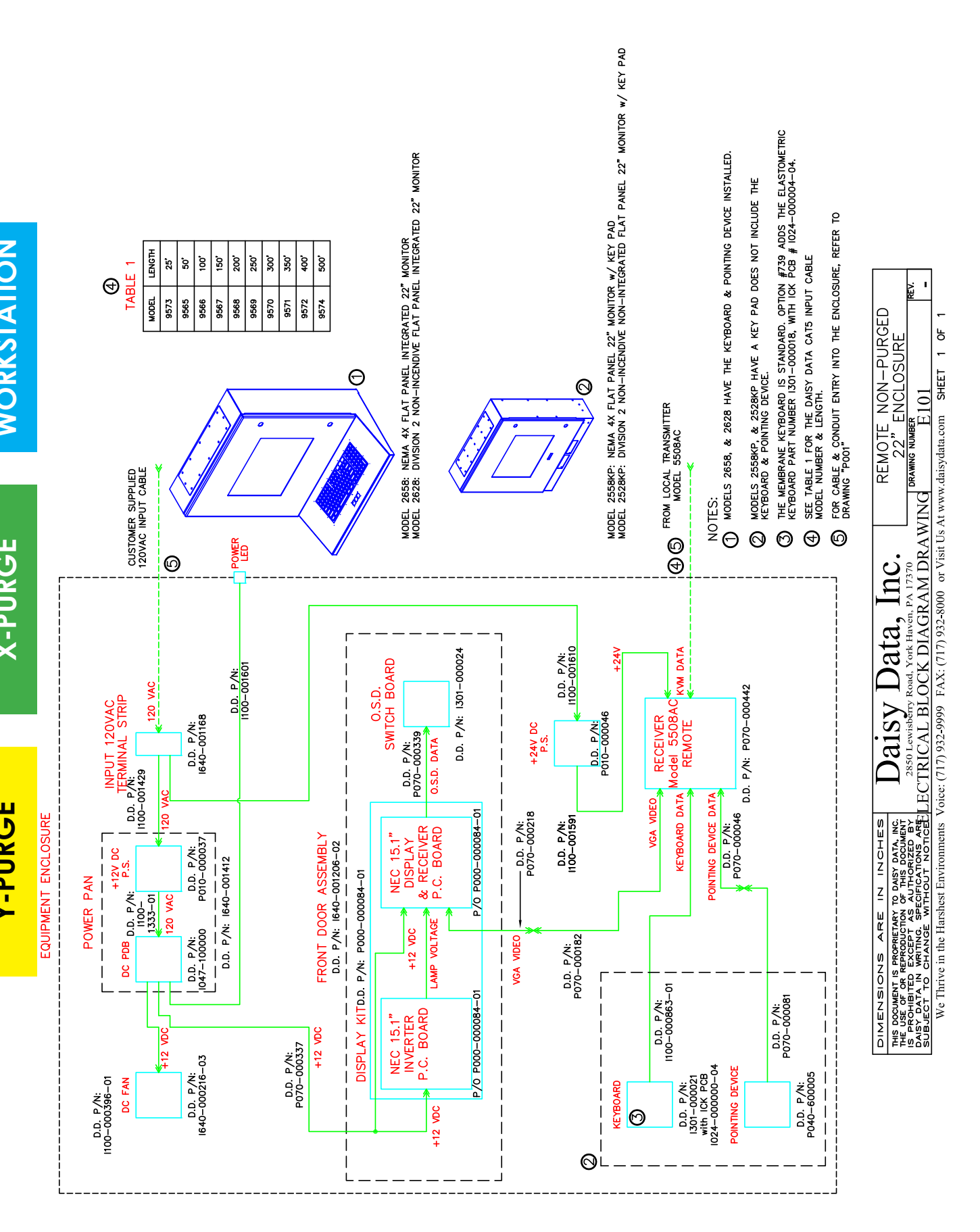

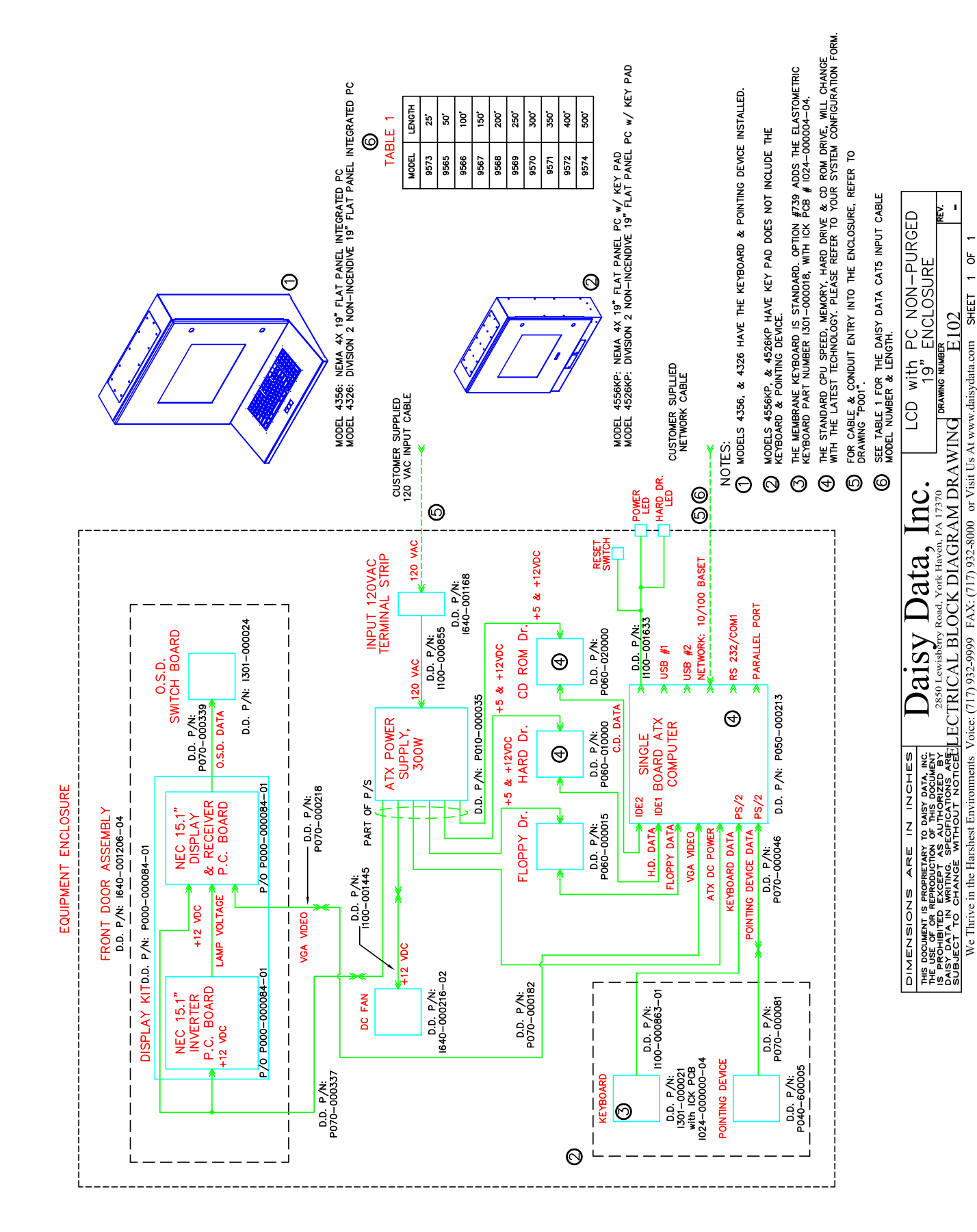

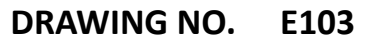

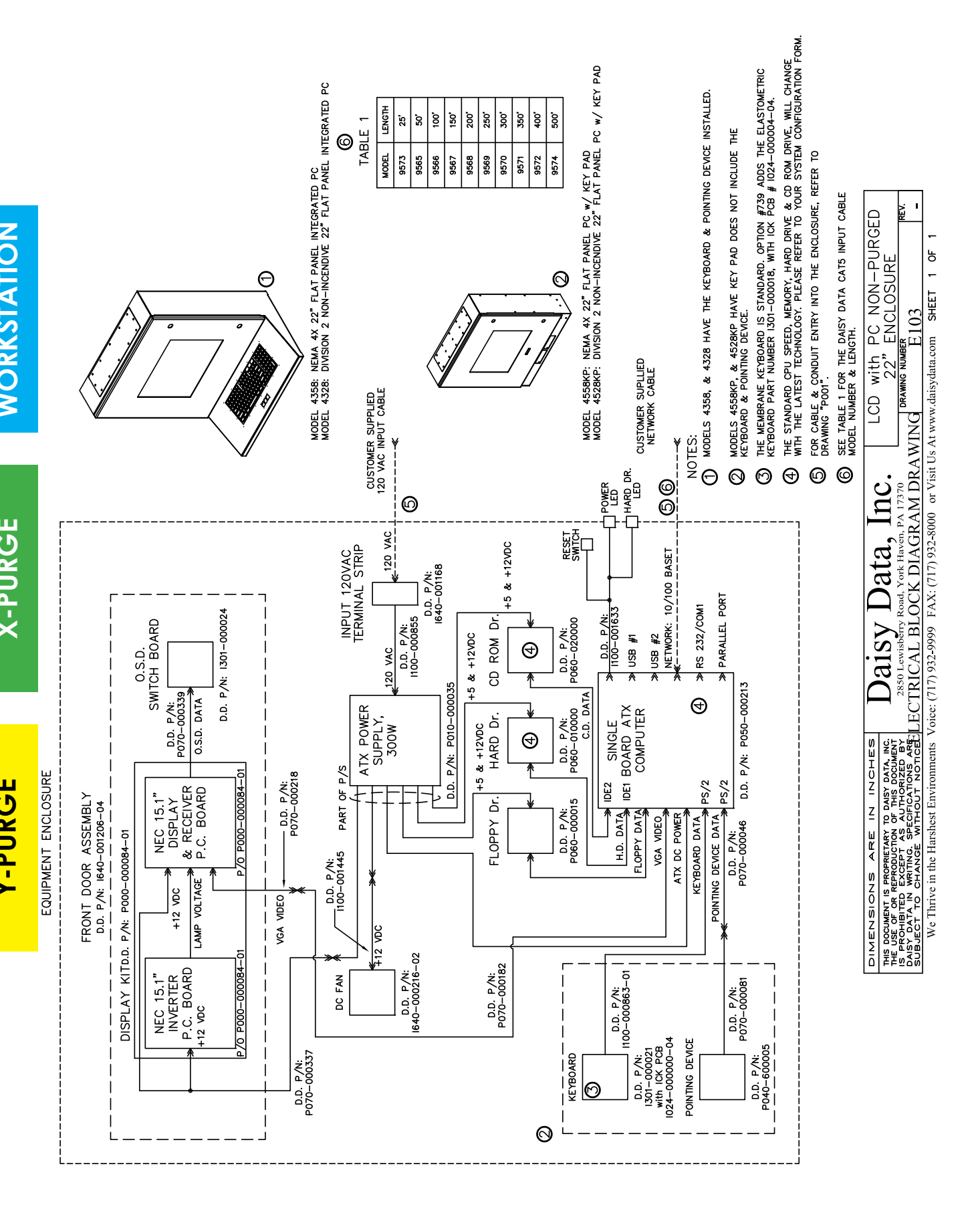

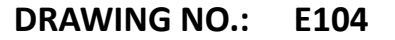

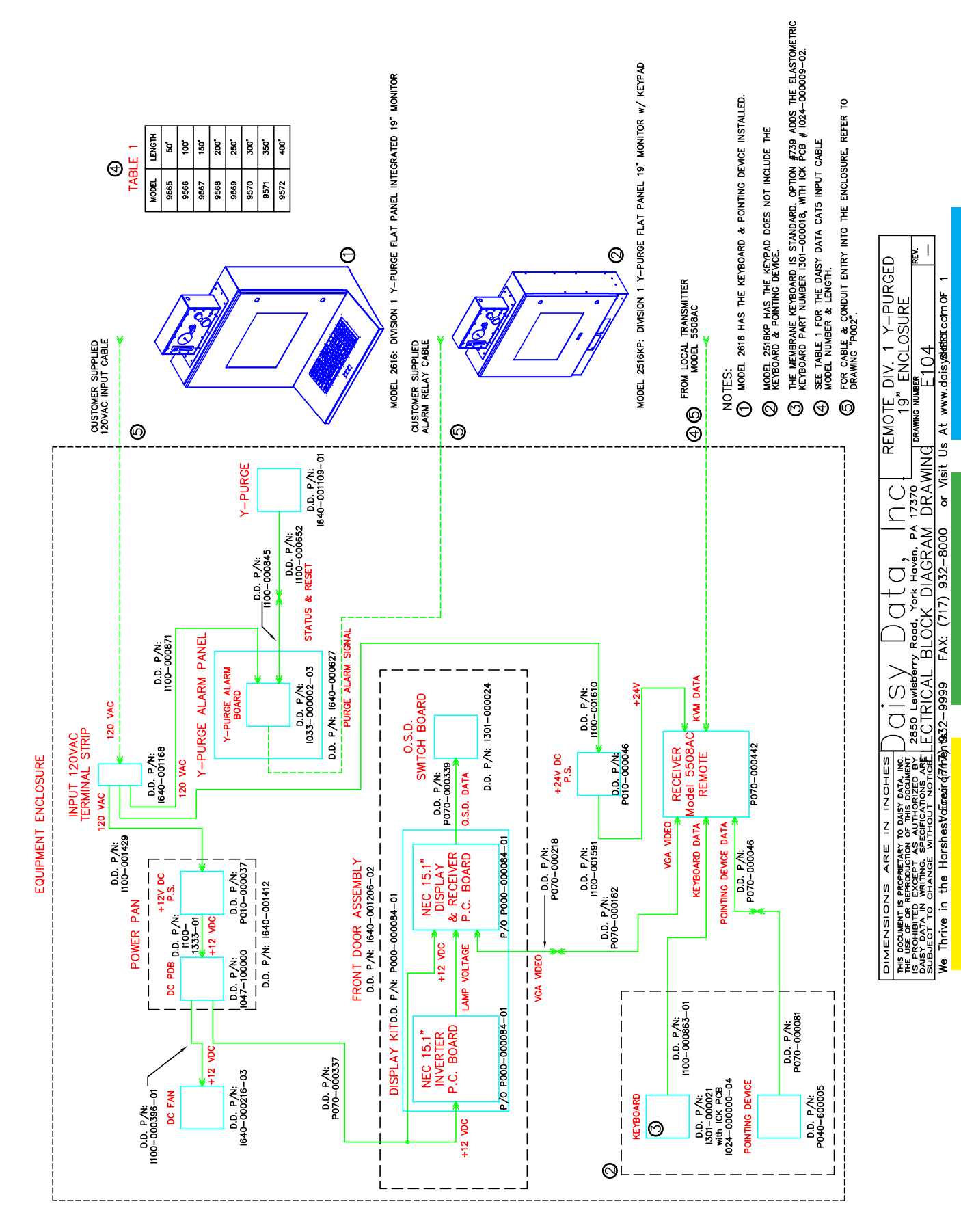

DRAWING NO. E105

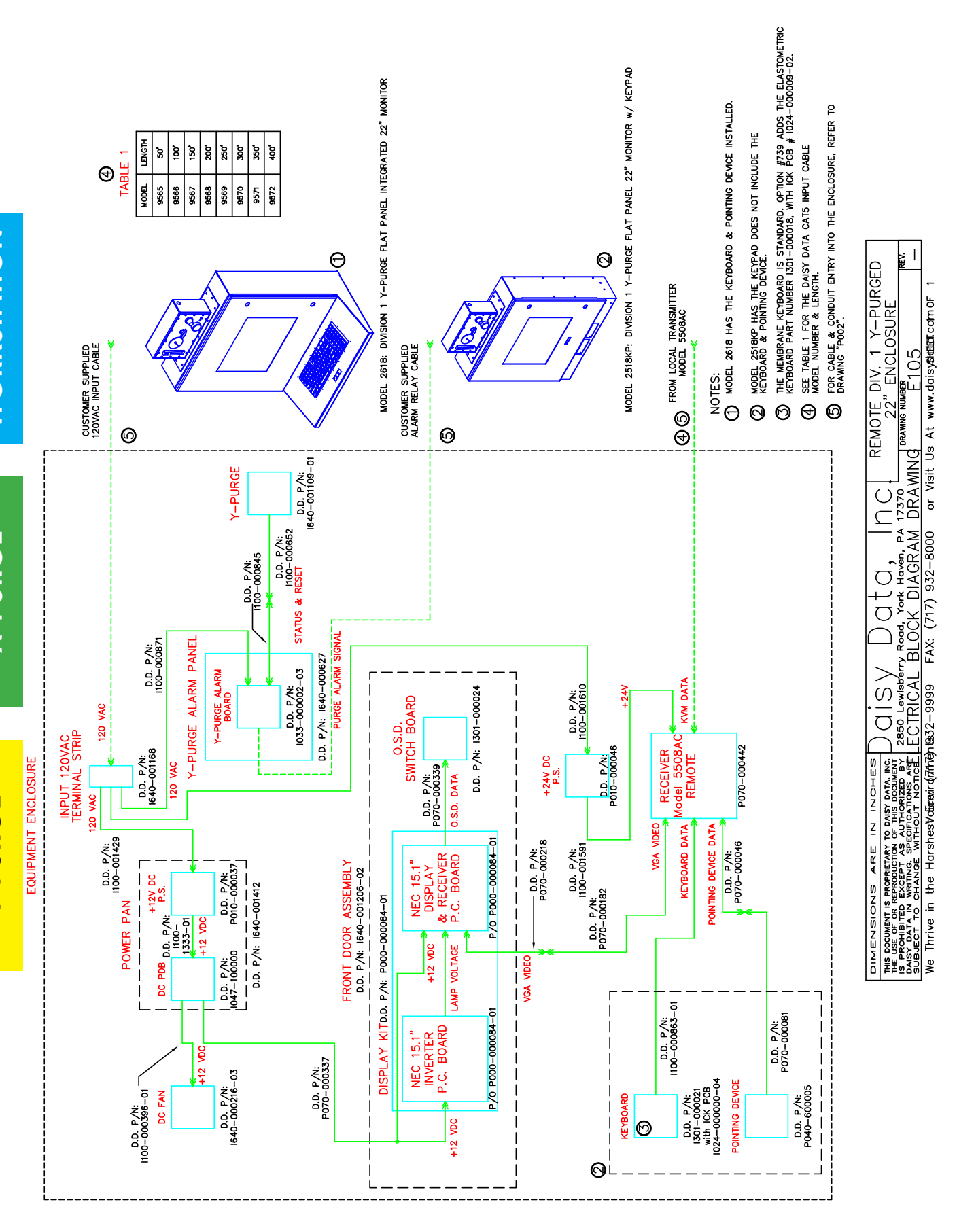

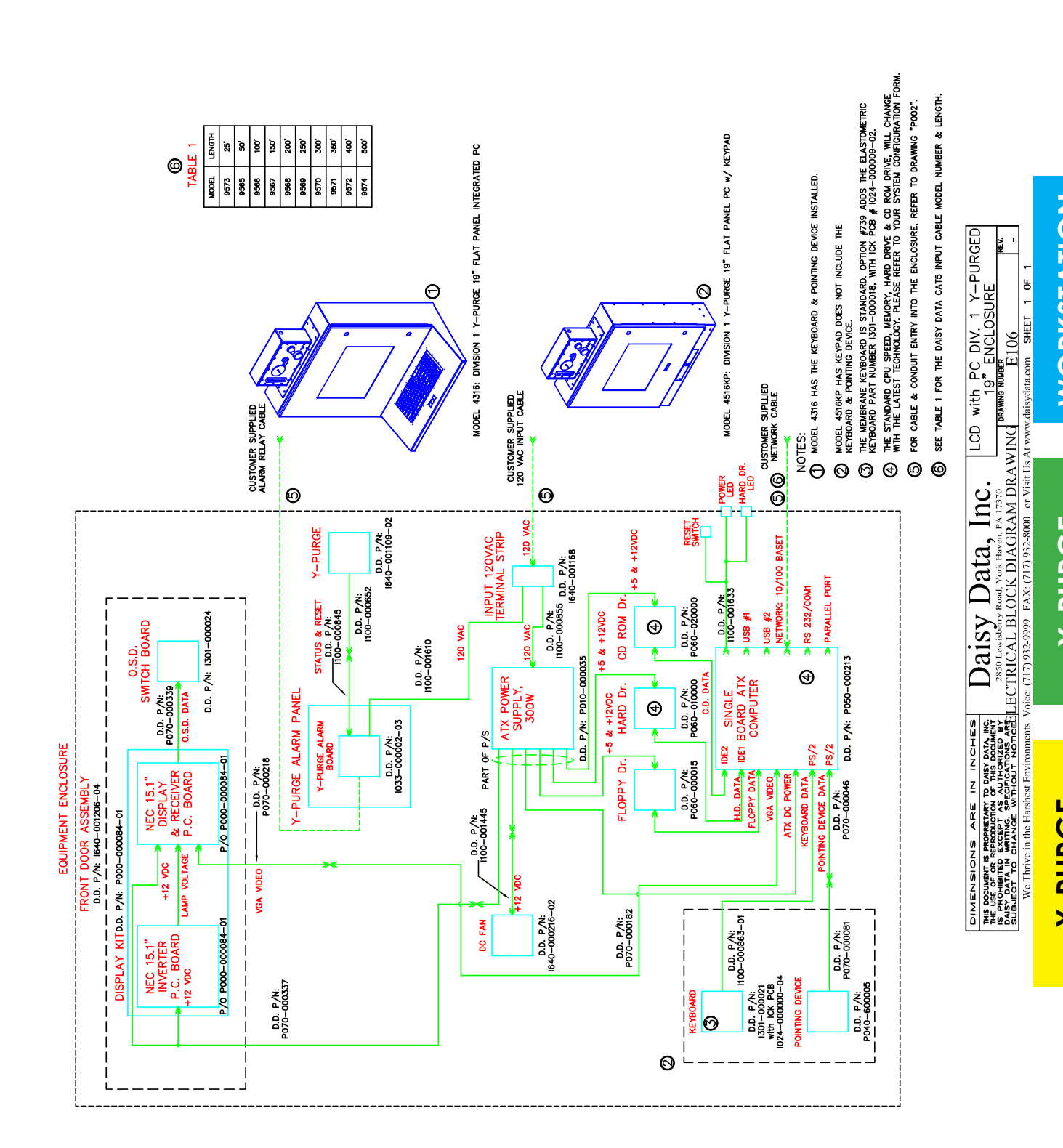

## DRAWING NO.: E106

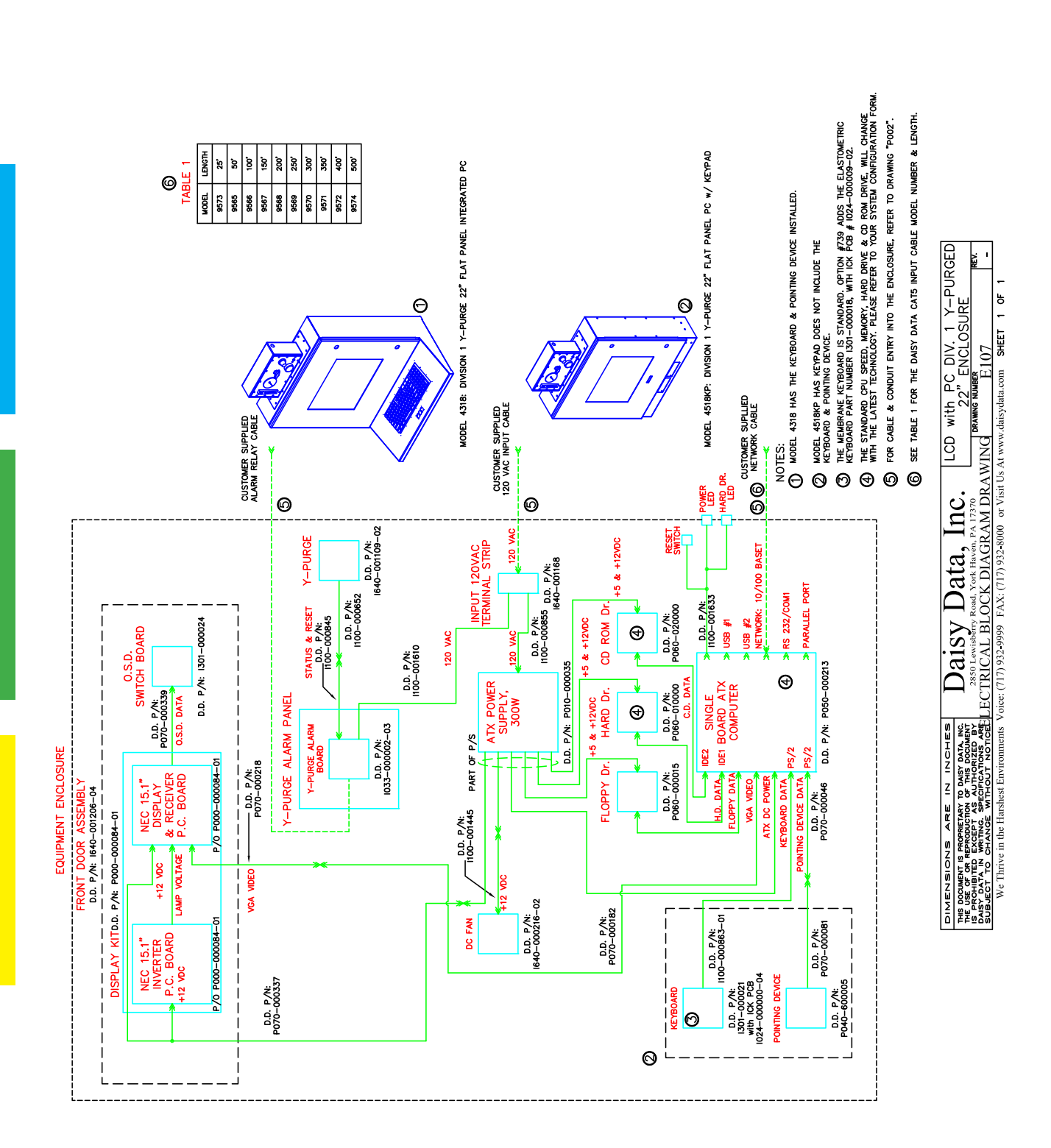

# DRAWING NO. E107

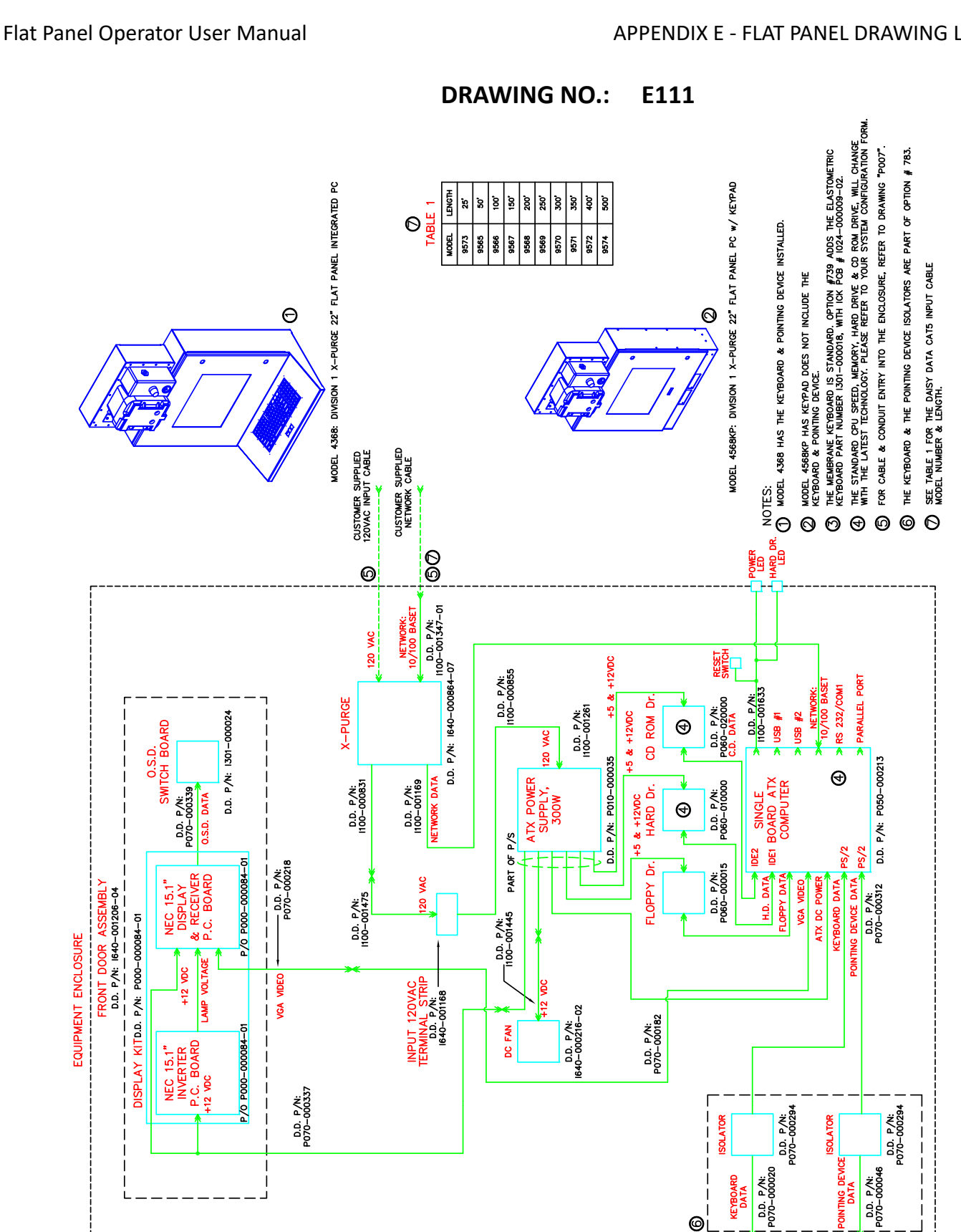

We Thrive in the Harshest Environments

X-PURGED

LCD with PC DIV. 1 X-22" ENCLOSURE

Inc.

Daisy Data,

DIMENSIONS ARE IN INCHES

D.D. P/N: 1100-0001139

KEYBOARD

0

ଡ

024-000000-04 POINTING DEVICE

P/N:

ö

D.D. P/N: 1100-001102

D.D. P/N: 1640-001246 1 P040-600005

with

THIS DOCUMENT IS PRO THE USE OF OR REPRO IS PROHIBITED EXC DAISY DATA IN WRU SUBJECT TO CHA

E111

DRAWING NUMBI

FREMEMENT ND DARY DATA, INC. DAISY DAIA, INC. 2000 EXECUTION OF A UNHORIZED BY EXECUTION AS AUTHORIZED BY WRING: SPECIACITORIZED BY CHANGE SPECIACITORIZED LECTRICAL BLOCK DIAGRAM DRAWING

Voice: (717) 932-9999 FAX: (717) 932-8000 or Visit Us At www.daisydata.com SHEET 1 OF

E37

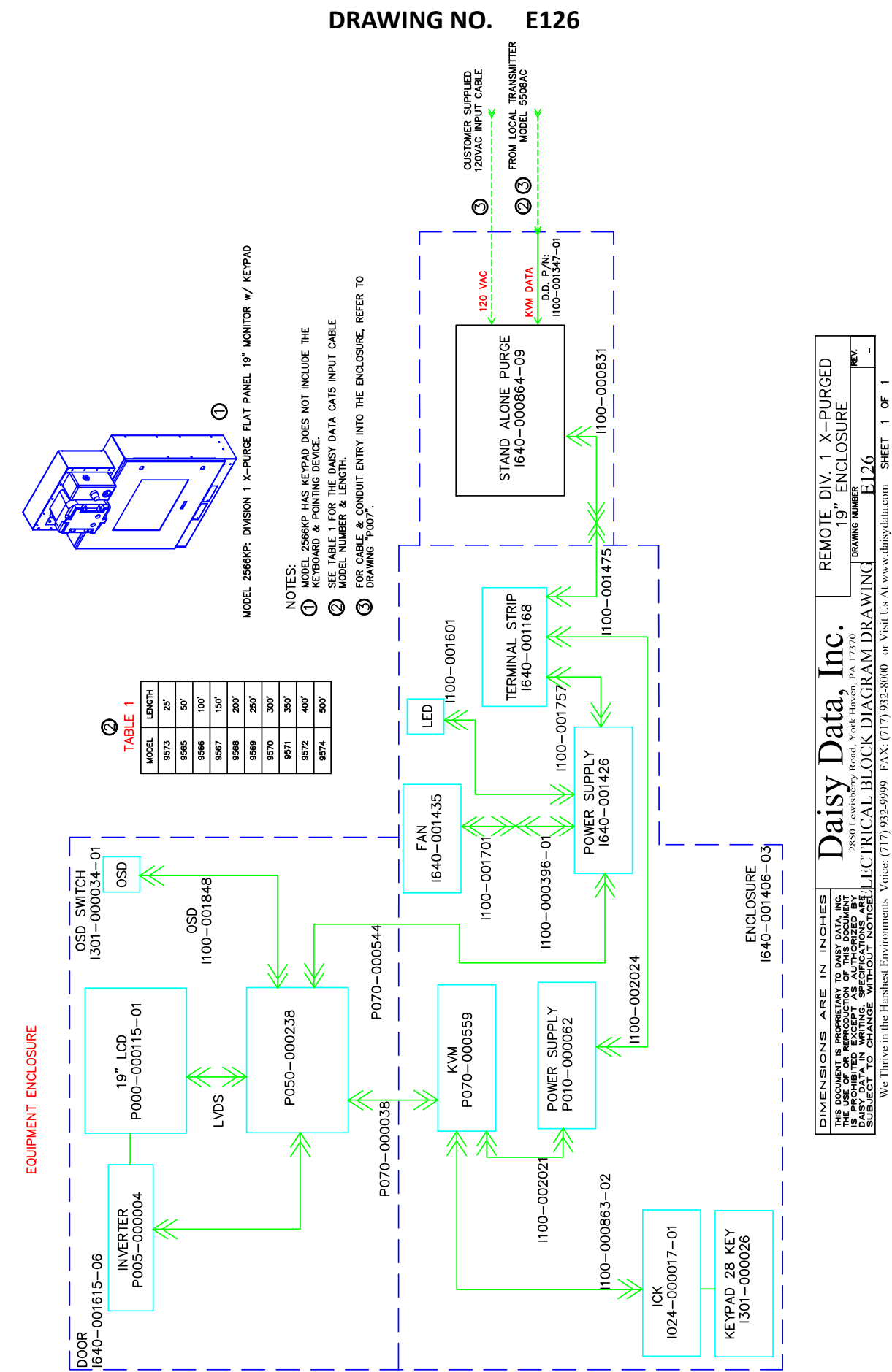

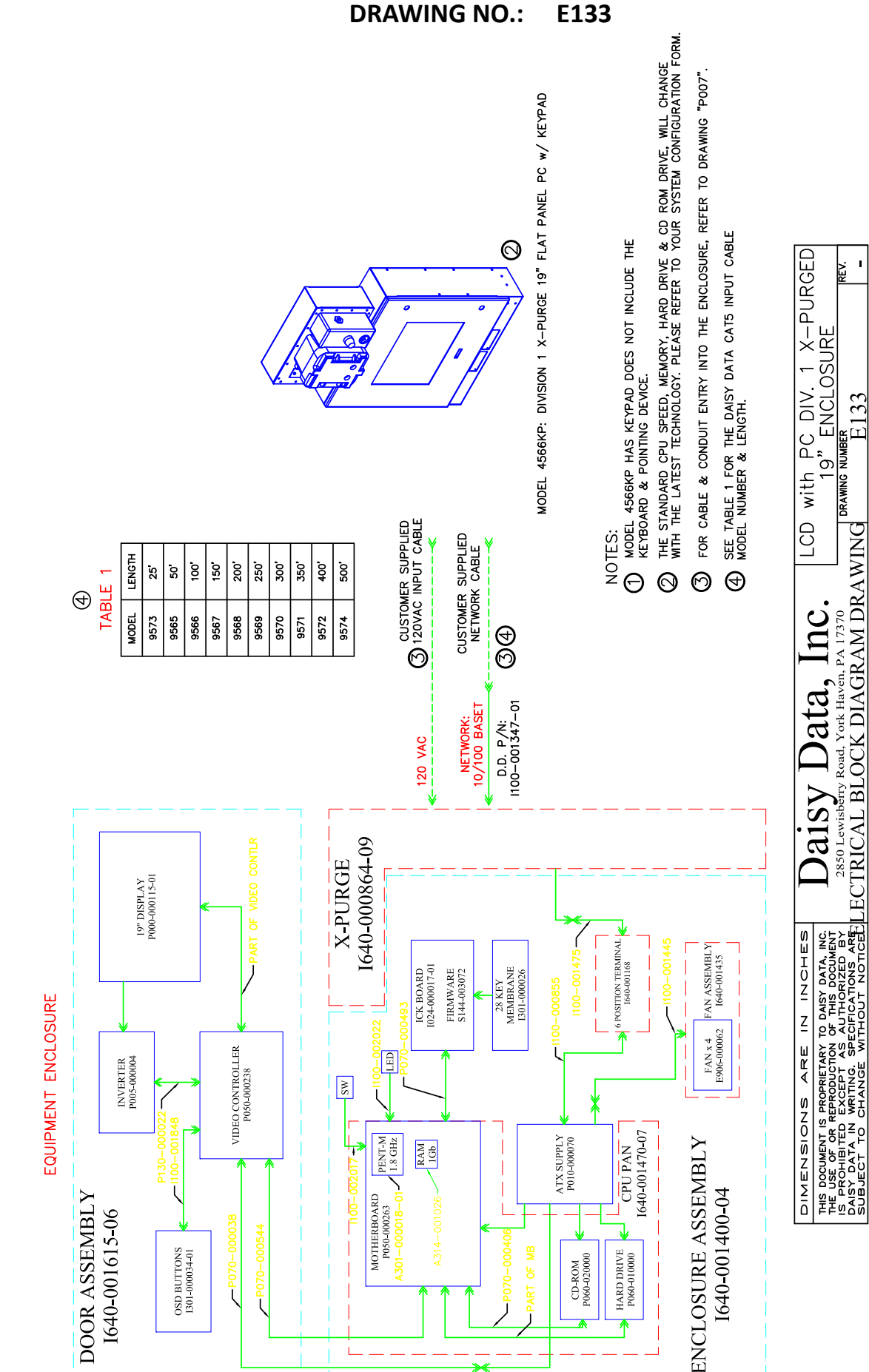

I

Ч

SHEET 1

We Thrive in the Harshest Environments Voice: (717) 932-9999 FAX: (717) 932-8000 or Visit Us At www.daisydata.com

<u>E133</u>

D012-000000

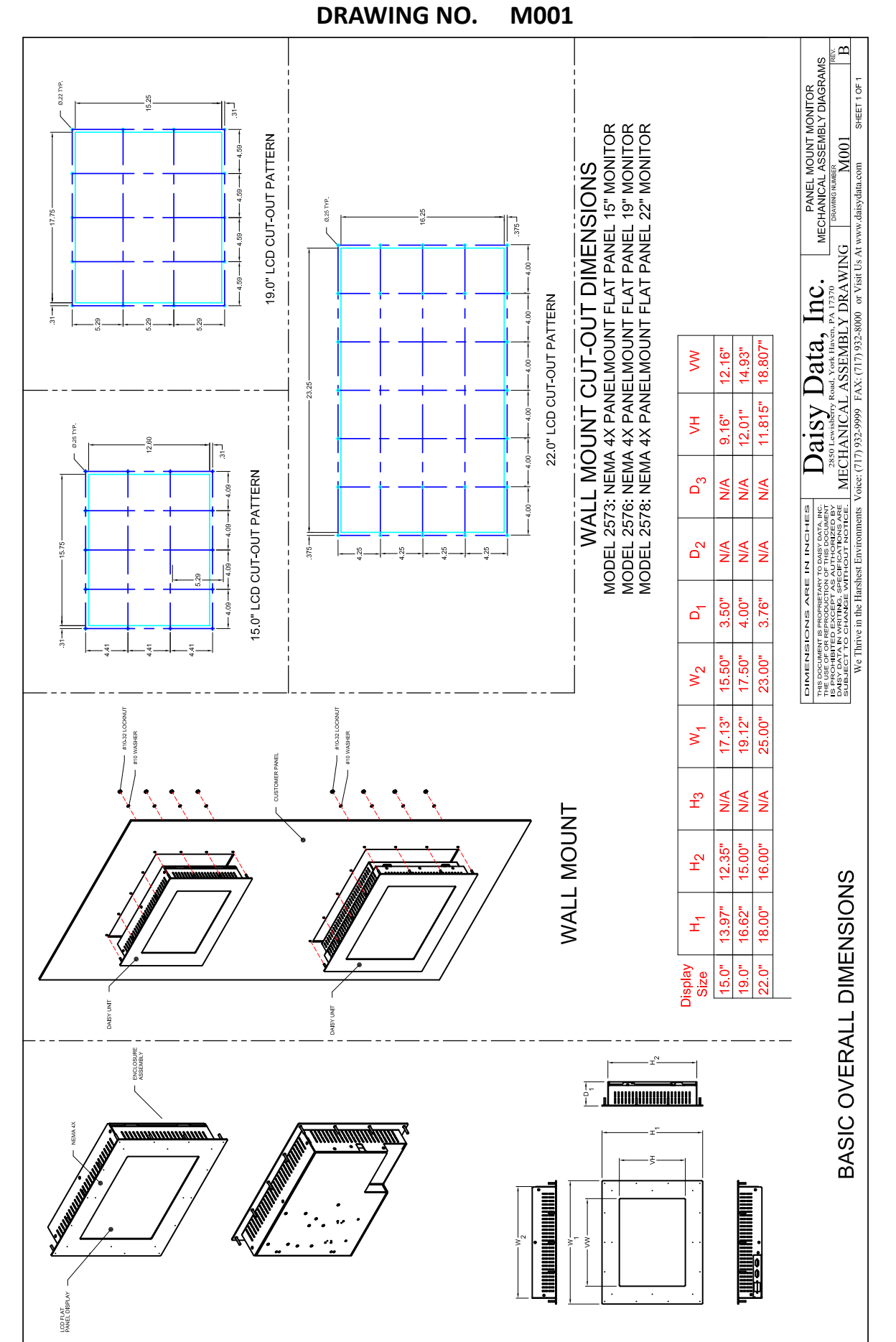

#### DRAWING NO.: M006

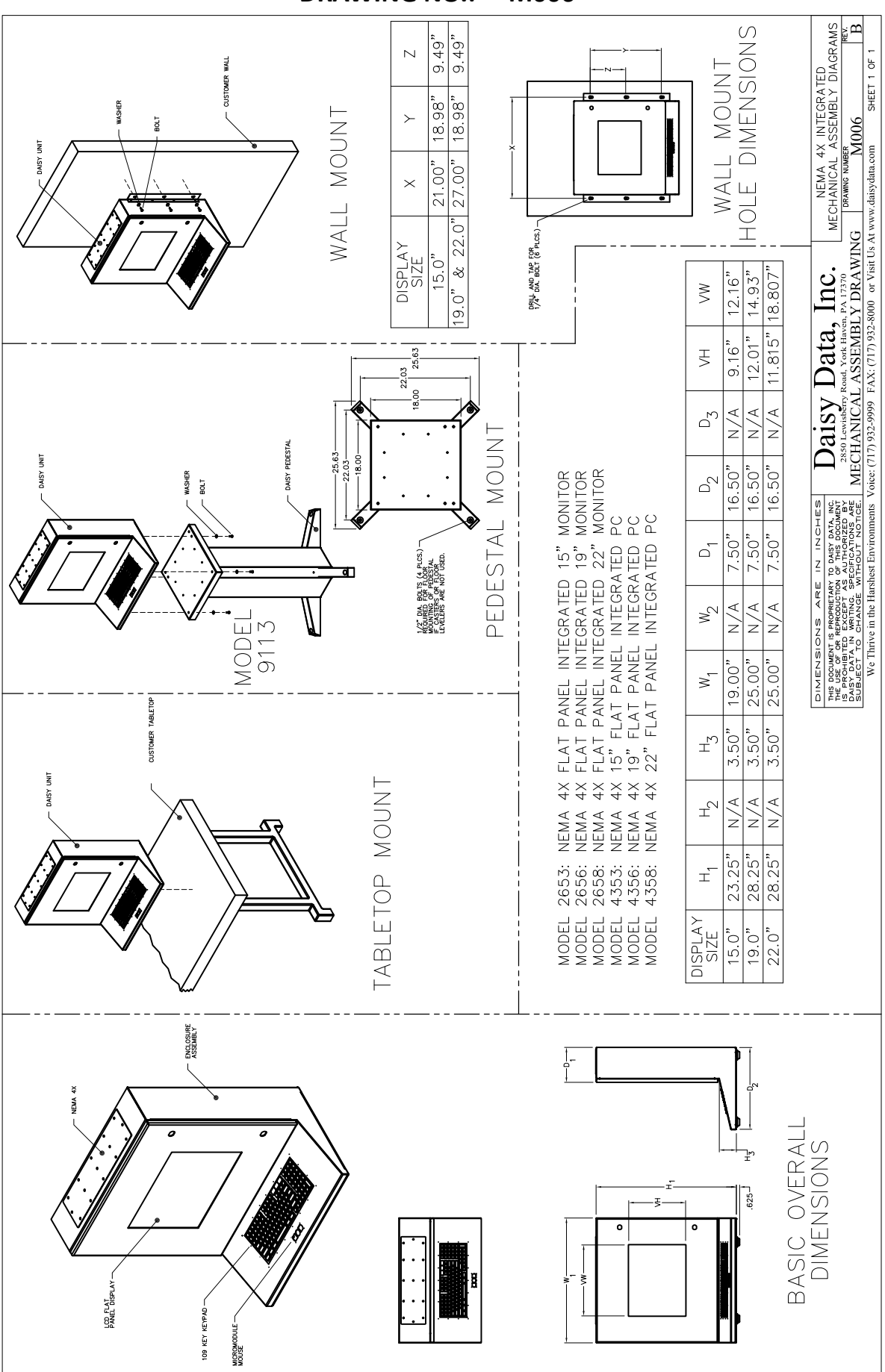

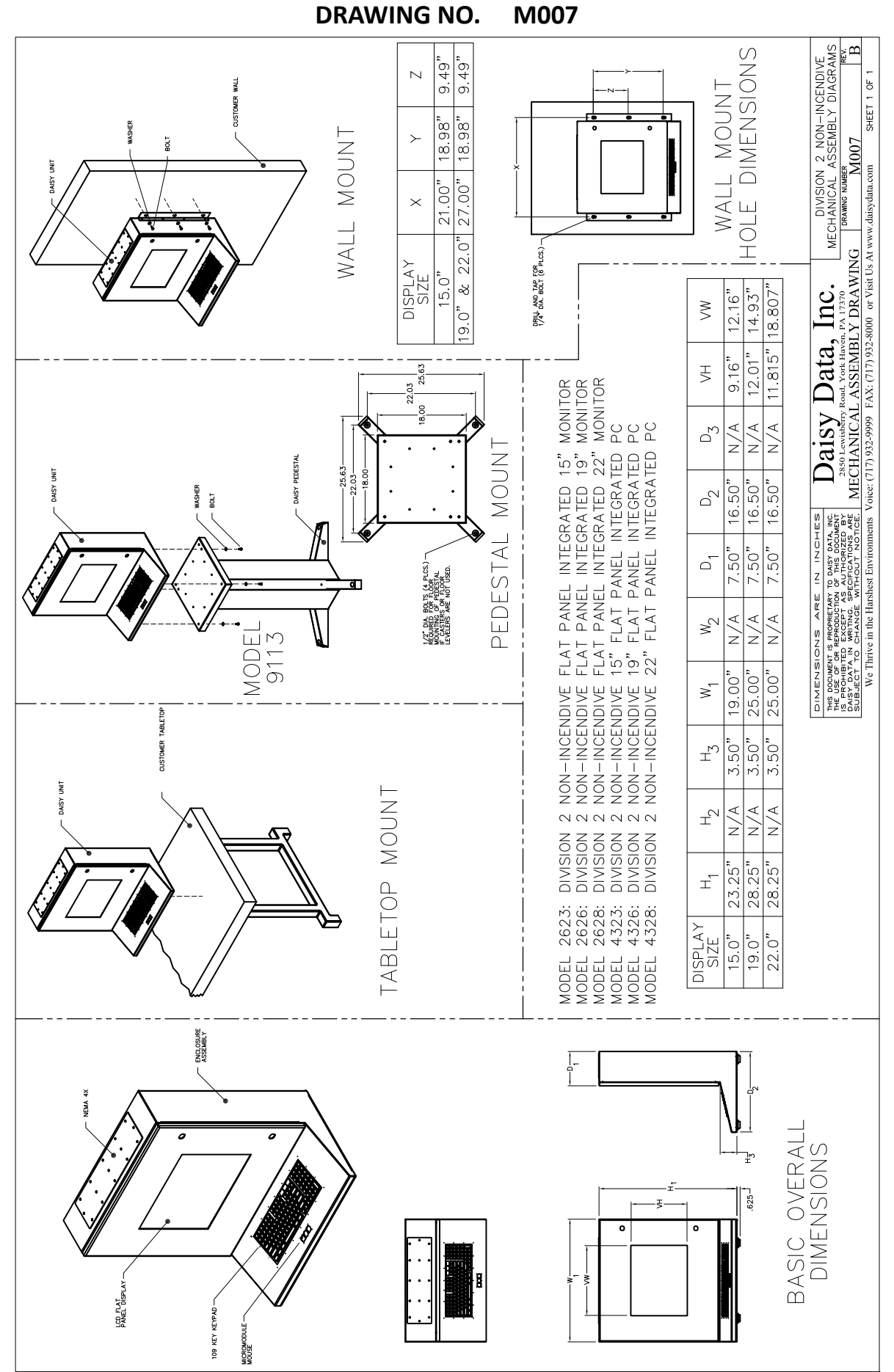
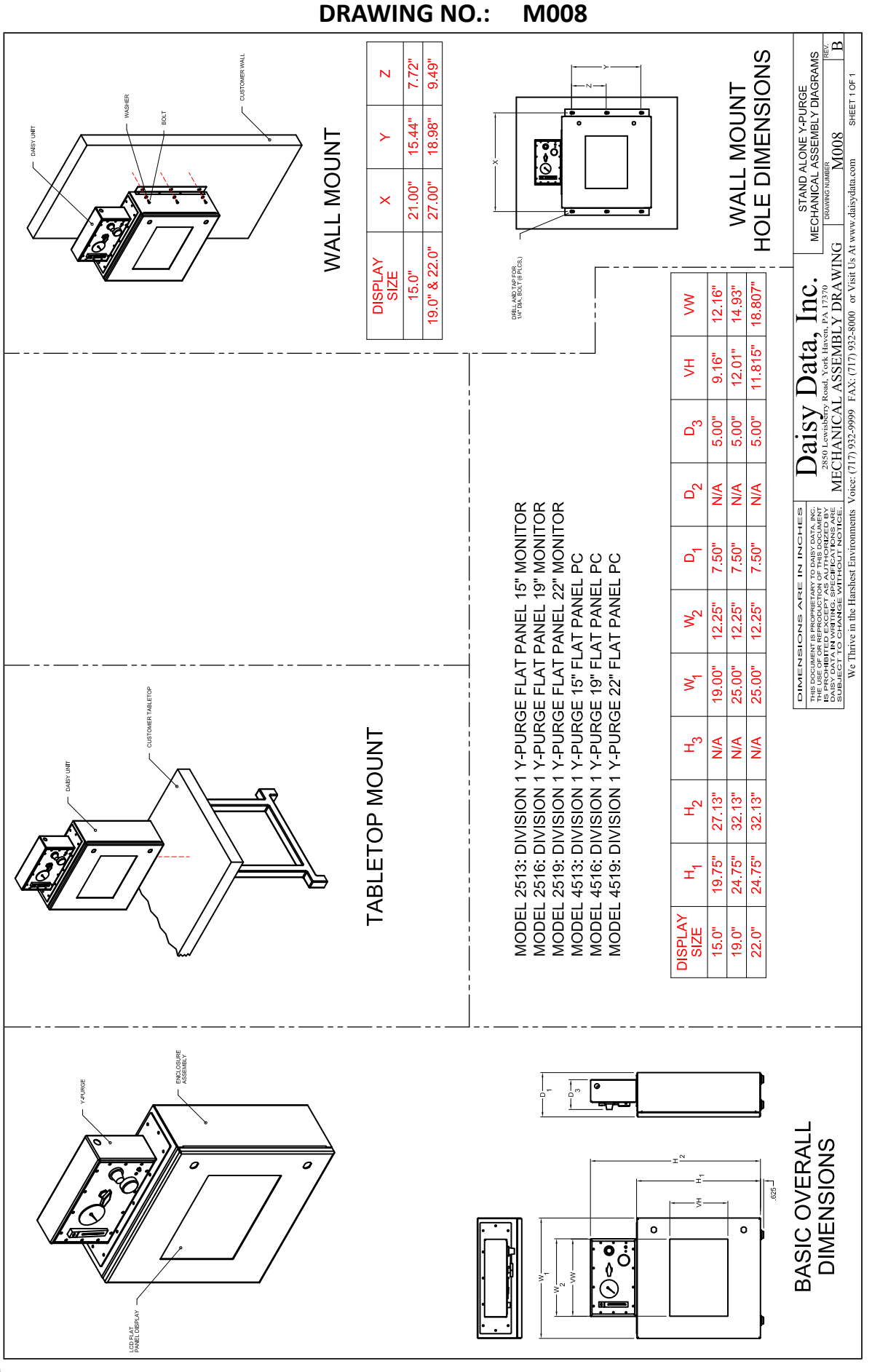

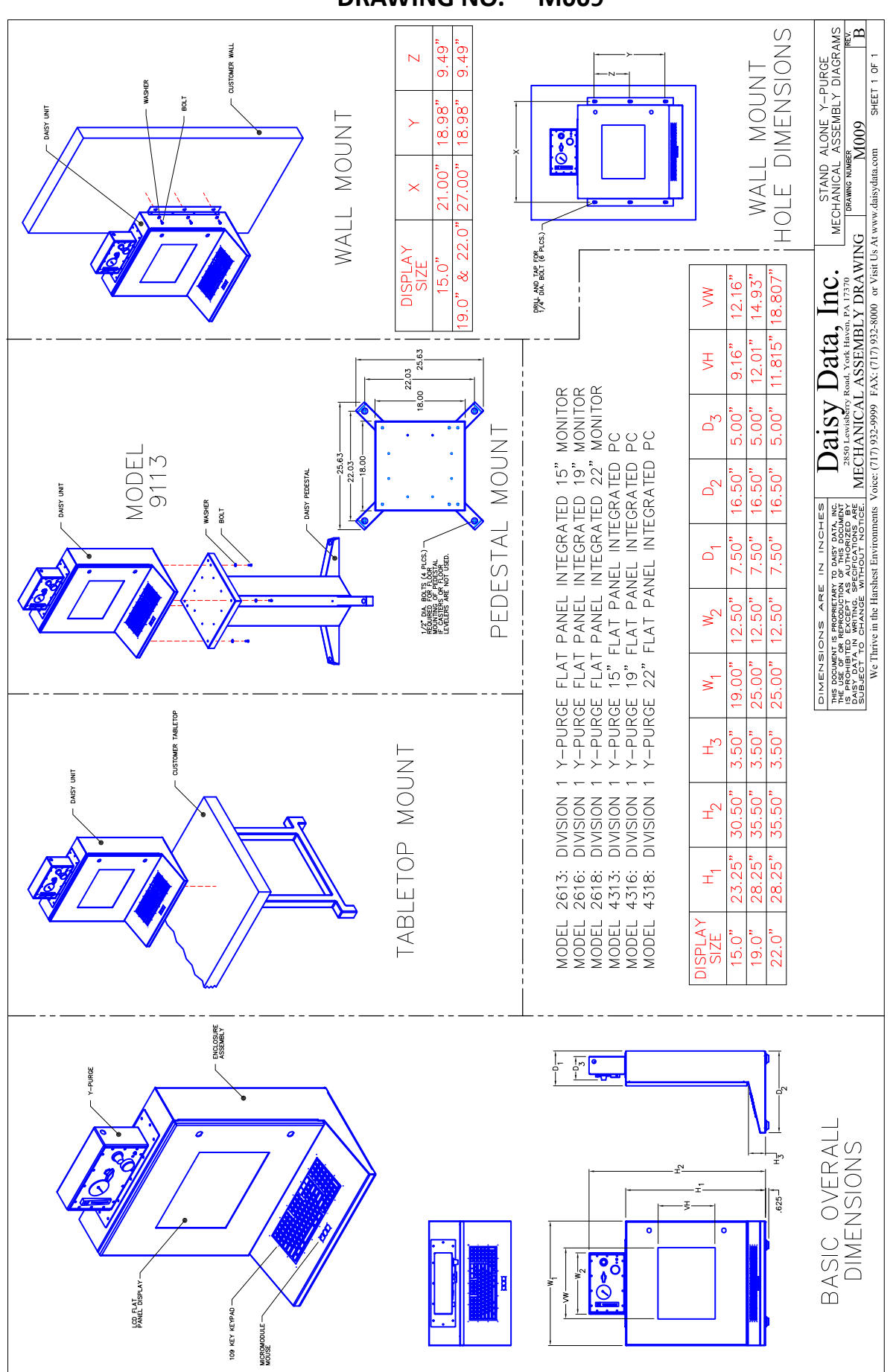

## DRAWING NO. M009

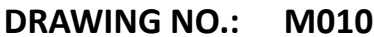

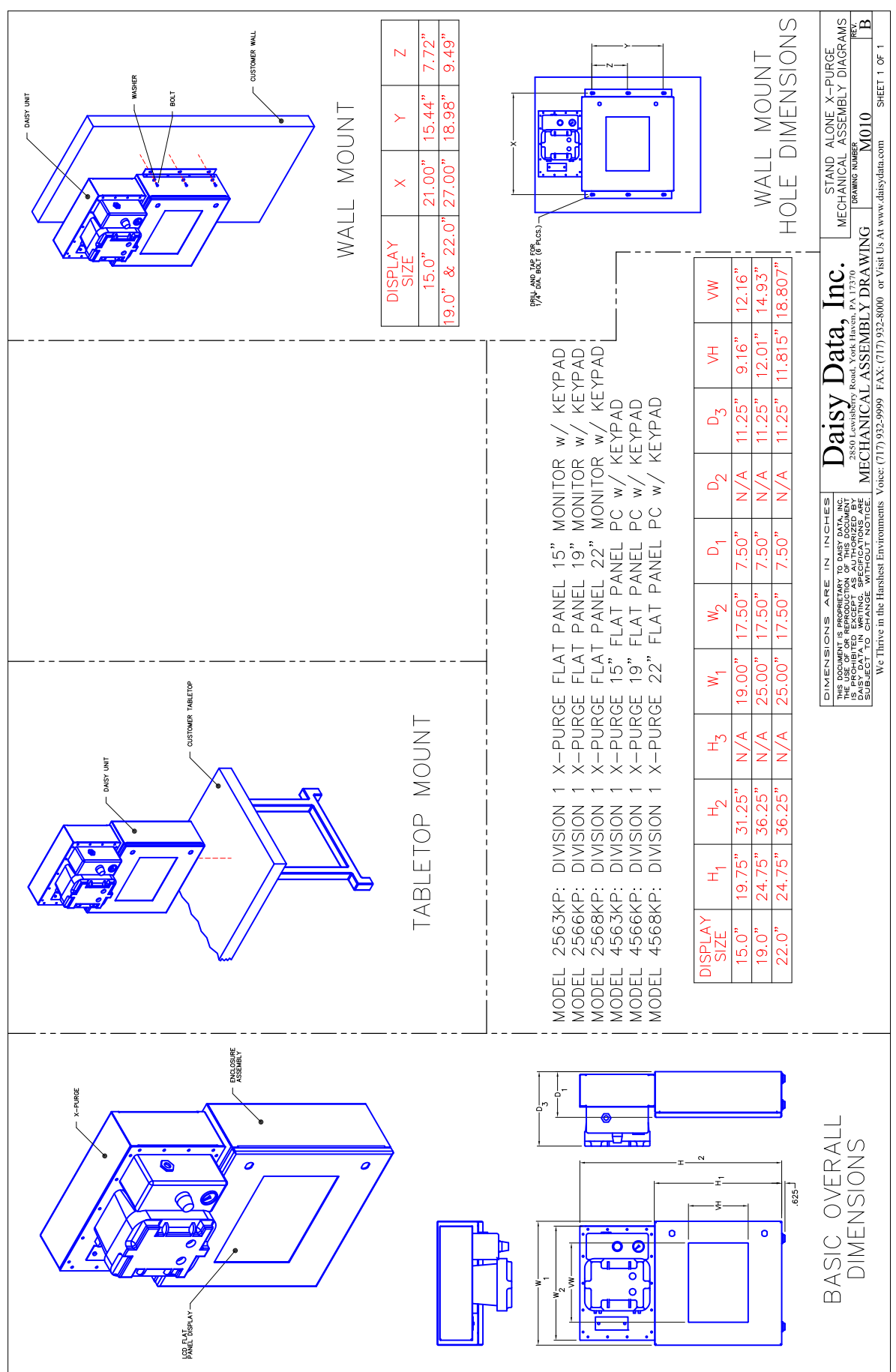

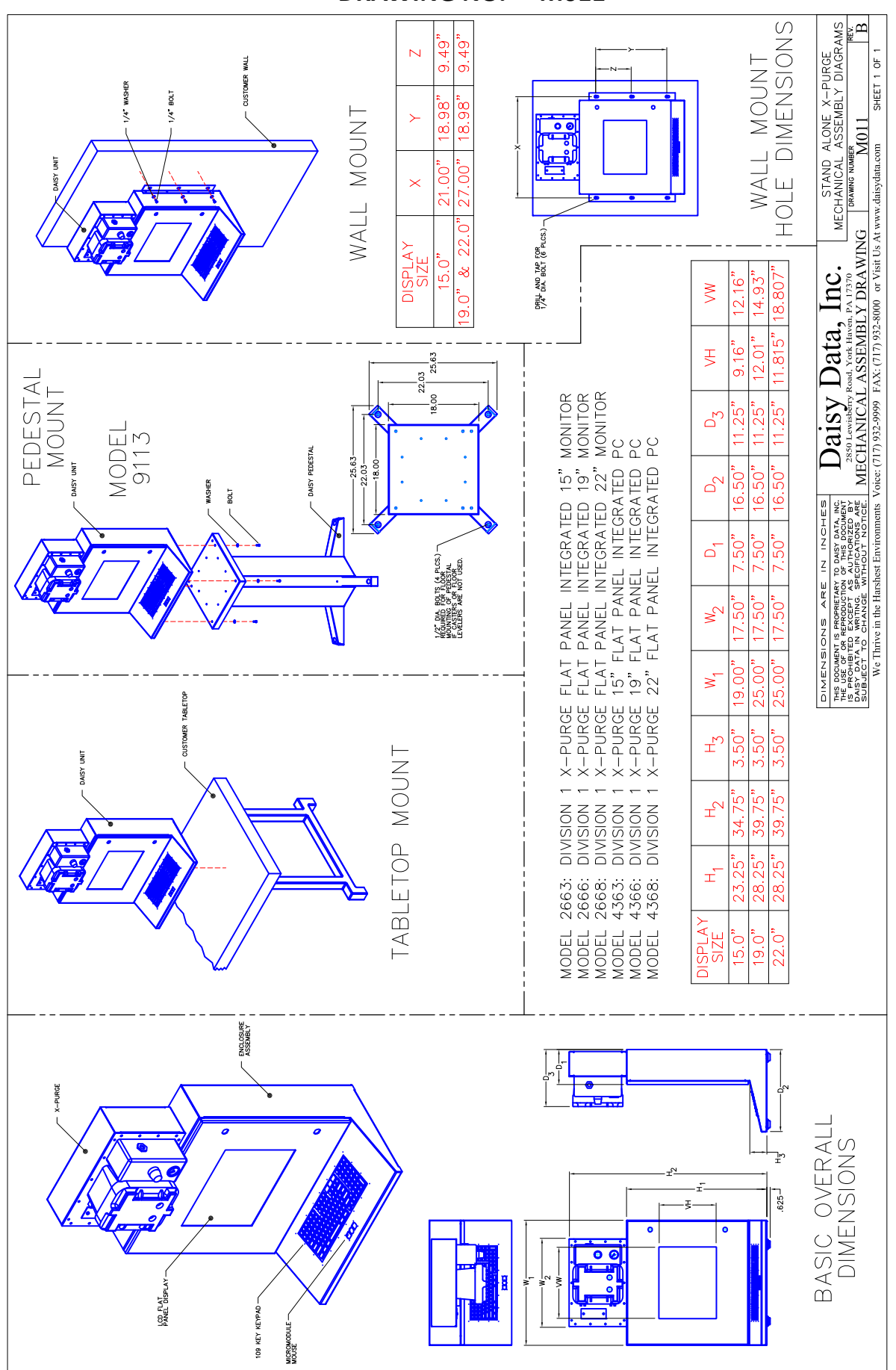

DRAWING NO. M011

### DRAWING NO.: M018

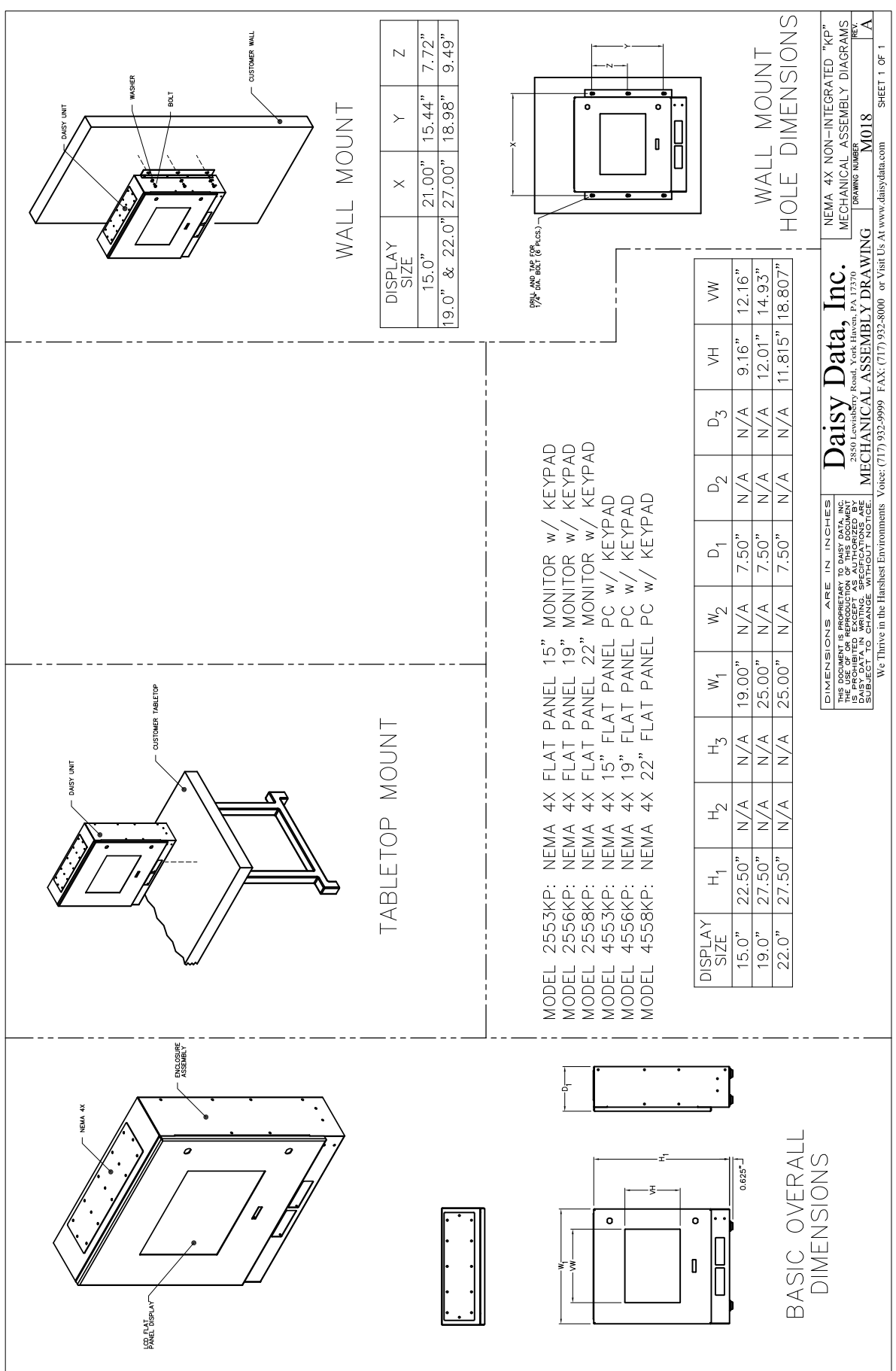

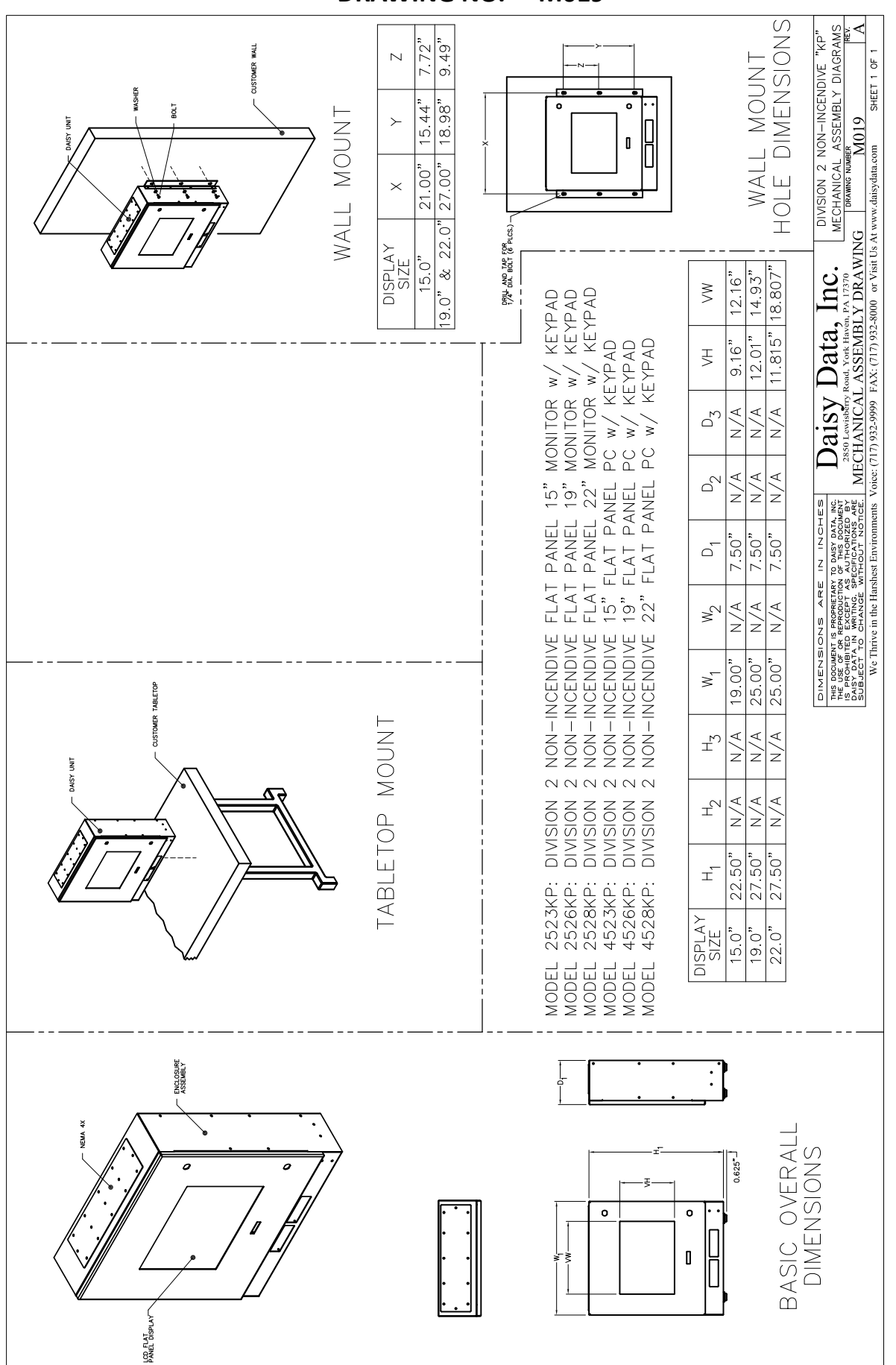

#### DRAWING NO. M019

DRILL ANY OF THE ENCLOSURE HAS THREE. 1/4" PILOT HOLES FOR CABLE ENTRY. DRILL ANY OF THE 3 HOLES TO THE CORRECT SIZE FOR YOUR CONDUIT OR CORD GRIP. IF CHOOSING TO ENTER THE ENCLOSURE AT ANOTHER POINT, EXAMINE THE INSIDE OF THE ENCLOSURE SO THE INTERNAL EQUIPMENT WILL NOT BE DAMAGED. CAREFULLY CLEAN THE INSIDE AFTER ATTACHING YOUR CONDUIT OR CORD GRIP. CONDUIT ENTRY INFORMATION! LOCAL TO ALL REFER THE TO DRILL A NOTES Θ

Flat Panel Operator User Manual

- WHEN USING A CORD GRIP, SELECT A SIZE THAT WILL "GRIP" THE CABLES WITHOUT DAMAGING THE CABLES. DAISY DATA CAN PROVIDE THE FOLLOWING CORD GRIP SIZES: M290-000018: 0.375NPT, 0.25° CABLE DIA. M290-000015: 0.375NPT, 0.375° CABLE DIA. M290-000014: 0.375NPT, 0.375° CABLE DIA. M290-000014: 0.375NPT, 0.375° CABLE DIA. M290-000014: 0.375NPT, 0.375° CABLE DIA. M290-000003: 0.5NPT, 0.375° CABLE DIA. M290-000003: 0.5NPT, S.S., 0.187° CABLE DIA. M290-000013: 0.5NPT, 0.25° CABLE DIA. M290-000013: 0.5NPT, 0.375° CABLE DIA. M290-000010: 0.5NPT, 0.375° CABLE DIA. M290-000012: 0.5NPT, 0.375° CABLE DIA. M290-000012: 0.5NPT, 0.375° CABLE DIA. M290-000012: 0.5NPT, 0.375° CABLE DIA. M290-000012: 0.5NPT, 0.375° CABLE DIA. M290-000012: 0.5NPT, 0.375° CABLE DIA. M290-000012: 0.5NPT, 0.375° CABLE DIA. M290-000012: 0.5NPT, SEL UNT M290-000015: 0.5NPT, SEL UNT 0
- SEE TABLE 1 FOR THE DAISY DATA KVM CAT5 INPUT CABLE MODEL NUMBER & LENGTH. Θ

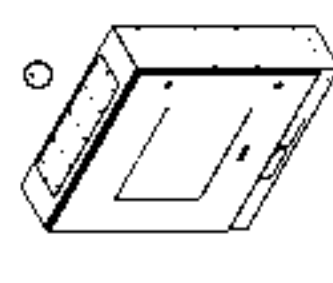

KEYPAD KEYPAD KEYPAD KEYPAD KEYPAD KEYPAD DUNSION 2 FLAT PAREL 15" MONITOR W/ KEYP.
DIVSION 2 FLAT PAREL 19" MONITOR W/ KEYP.
DIVSION 2 FLAT PAREL 19" MONITOR W/ KEYP.
DIMA 4X 15" FLAT PAREL PAREL PC W/ KEYPAD
NEMA 4X 19" FLAT PANEL PC W/ KEYPAD
NEMA 4X 22" FLAT PANEL PC W/ KEYPAD
NEMA 4X 22" FLAT PANEL PC W/ KEYPAD
DIVSION 2 19" FLAT PANEL PC W/ KEYPAD
DIVSION 2 19" FLAT PANEL PC W/ KEYPAD
DIVSION 2 22" FLAT PANEL PC W/ KEYPAD 3 ¥ MONITOR V 53° 15 19 4X FLAT PANEL 1 4X FLAT PANEL 1 4X FLAT PANEL 2 NEMA NEMA NEMA 2526KP: 2528KP: 4556KP: 4558KP: 4526KP: 4528KP: 4553KP: 2558KP: 2523KP: 2553KP: 4523KP: 

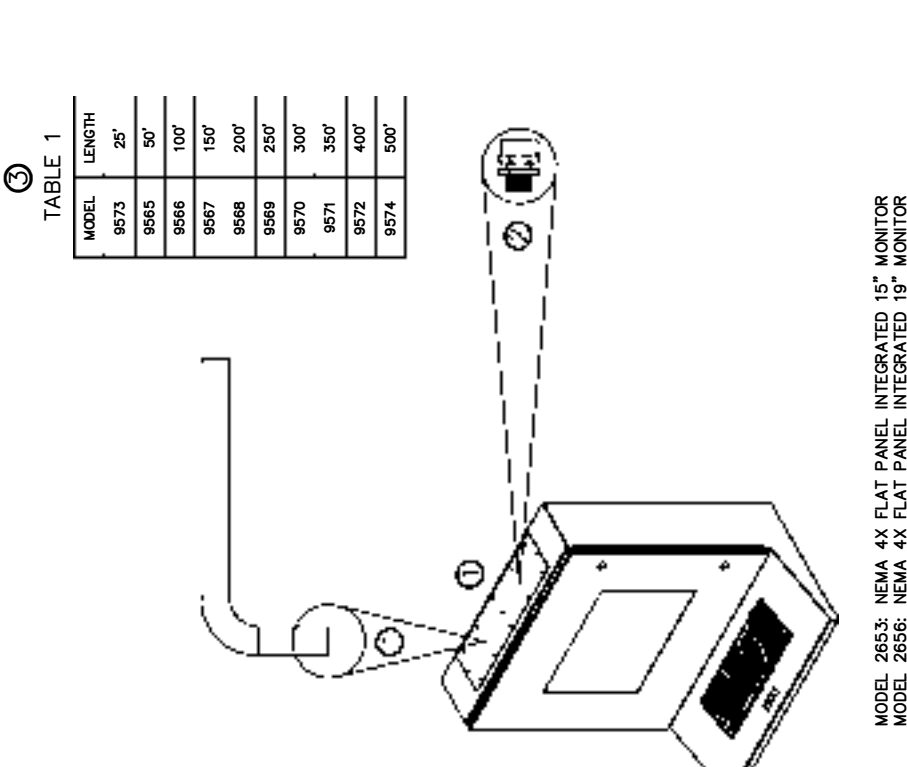

MONITOR MONITOR MONITOR FLAT PANEL INTEGRATED PC FLAT PANEL INTEGRATED PC FLAT PANEL INTEGRATED PC FLAT PANEL INTEGRATED PC 22<sup>1</sup>9" NEMA 4X FLAT PANEL INTEGRATED 15" MONITOR
NEMA 4X FLAT PANEL INTEGRATED 19" MONITOR
NEMA 4X FLAT PANEL INTEGRATED 19" MONITOR
NENDON 2 NON-INCENDIVE FLAT PANEL INTEGRATED 19"
DIVSION 2 NON-INCENDIVE FLAT PANEL INTEGRATED 19"
DIVSION 2 NON-INCENDIVE FLAT PANEL INTEGRATED 22"
NEMA 4X 19" FLAT PANEL INTEGRATED PC
NEMA 4X 19" FLAT PANEL INTEGRATED PC
NEMA 4X 22" FLAT PANEL INTEGRATED PC
DIVSION 2 NON-INCENDIVE 15" FLAT PANEL INTEGRATED PC
DIVSION 2 NON-INCENDIVE 15" FLAT PANEL INTEGRATED PC
DIVSION 2 NON-INCENDIVE 15" FLAT PANEL INTEGRATED PC
DIVSION 2 NON-INCENDIVE 15" FLAT PANEL INTEGRATED PC
DIVSION 2 NON-INCENDIVE 22" FLAT PANEL INTEGRATED PC
DIVSION 2 NON-INCENDIVE 22" FLAT PANEL INTEGRATED PC 2653: 2656: 2658: 2623: 2626: 2626: 43556: 4356: 4328: 4328: 4328: 

| DIMENSIONS ARE IN INCHES                                                                        | Data Data Lao                                         | CABLE & CONDUIT ENTRY NON-        |
|-------------------------------------------------------------------------------------------------|-------------------------------------------------------|-----------------------------------|
| THIS DOCUMENT IS PROPRIETARY TO DAISY DATA, INC.<br>THE USE OF OR REPRODUCTION OF THIS DOCUMENT | Daisy Dala, IIIC.                                     | PURGED 15". 19" & 22" ENCL.       |
| IS PROHIBITED EXCEPT AS AUTHORIZED BY                                                           | 2850 Lewisberry Road, York Haven, PA 17370            | DRAWING NUMBER                    |
| SUBJECT TO CHANGE WITHOUT NOTICE.                                                               | ELECTRICAL INPUT DRAWING                              | P001 [A]                          |
| We Thrive in the Harshest Environments Vo                                                       | sice: (717) 932-9999 FAX: (717) 932-8000 or Visit Us. | At www.daisydata.com SHEET 1 OF 1 |

**DRAWING NO.:** P001

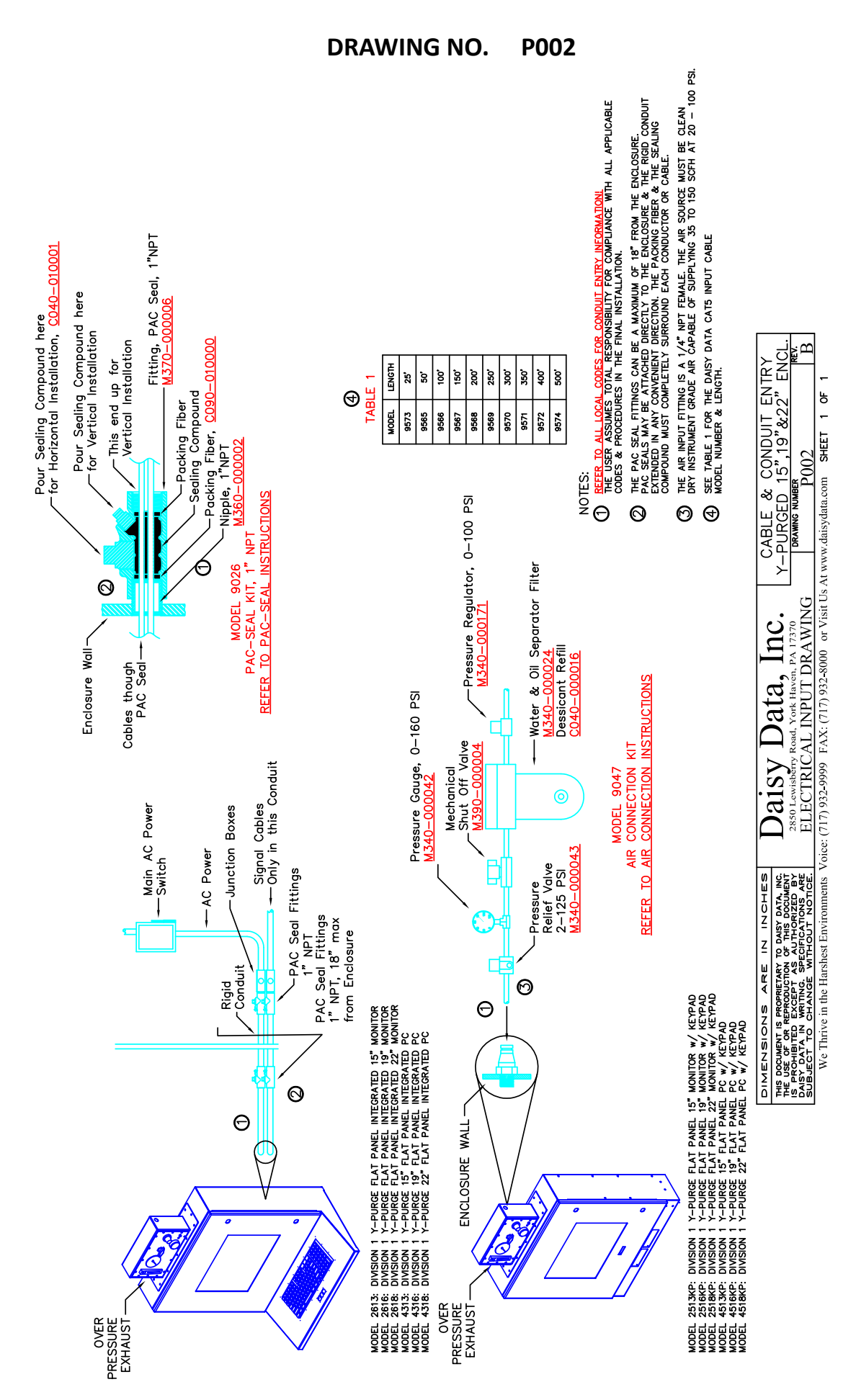

∢

We Thrive in the Harshest Environments Voice: (717) 932-9999 FAX: (717) 932-8000 or Visit Us At www.daisydata.com SHEET 1 OF

**DRAWING NO.:** P003

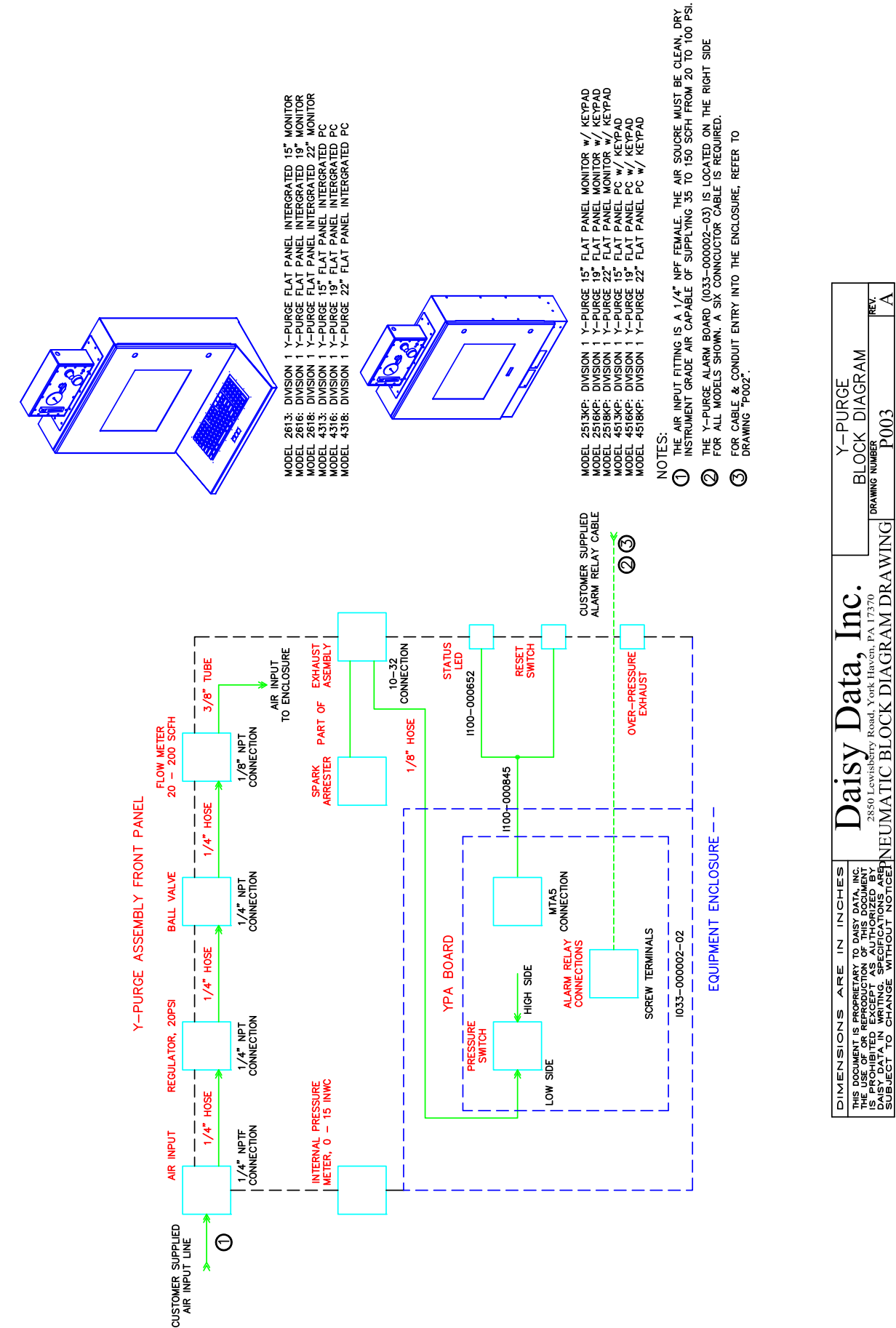

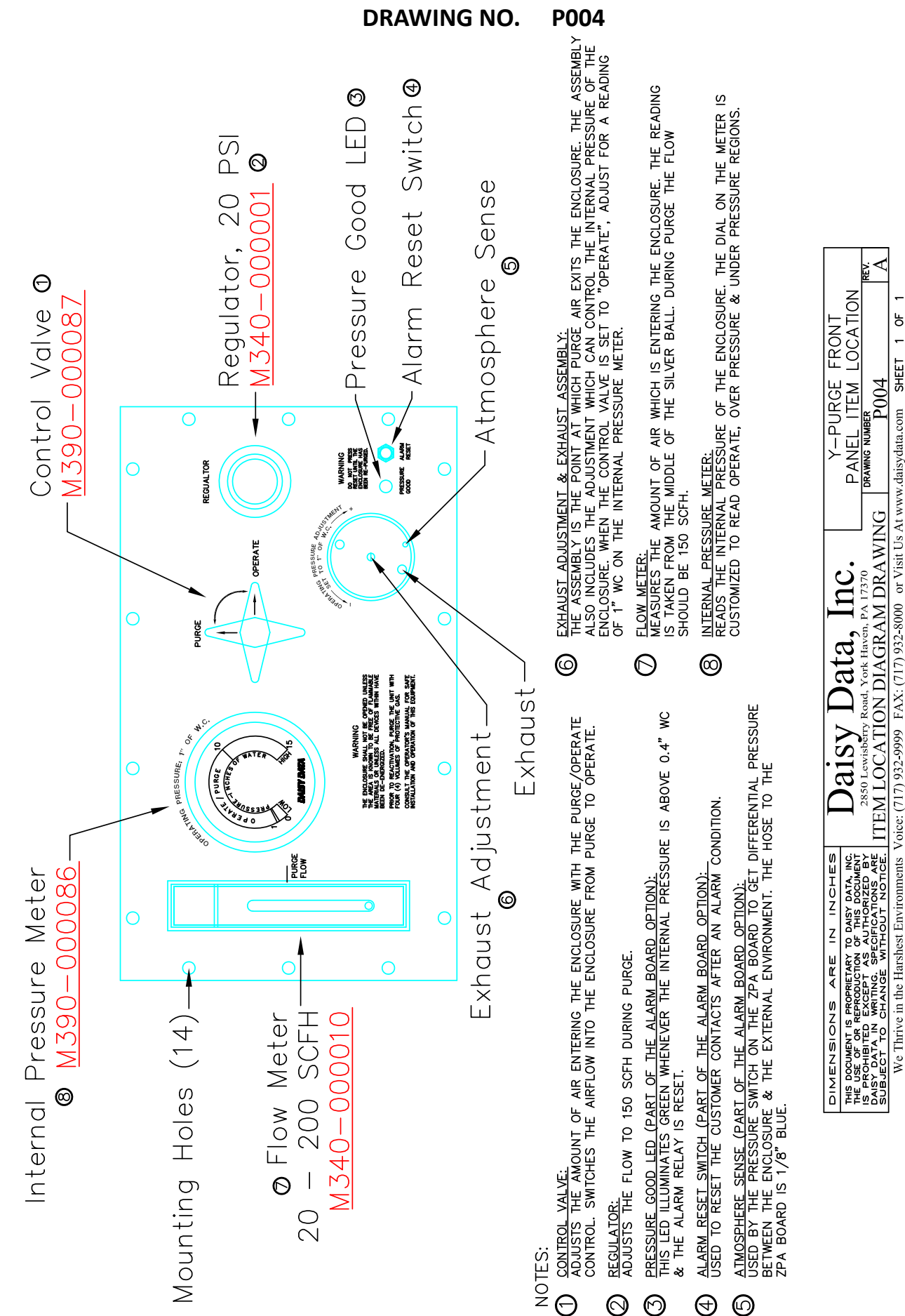

Ъ -SHEET P005

Voice: (717) 932-9999 FAX: (717) 932-8000 or Visit Us At www.daisydata.com

We Thrive in the Harshest Environments

2850 Lewisberry Road, York Havén, PA 17370

**DRAWING NO.:** P005

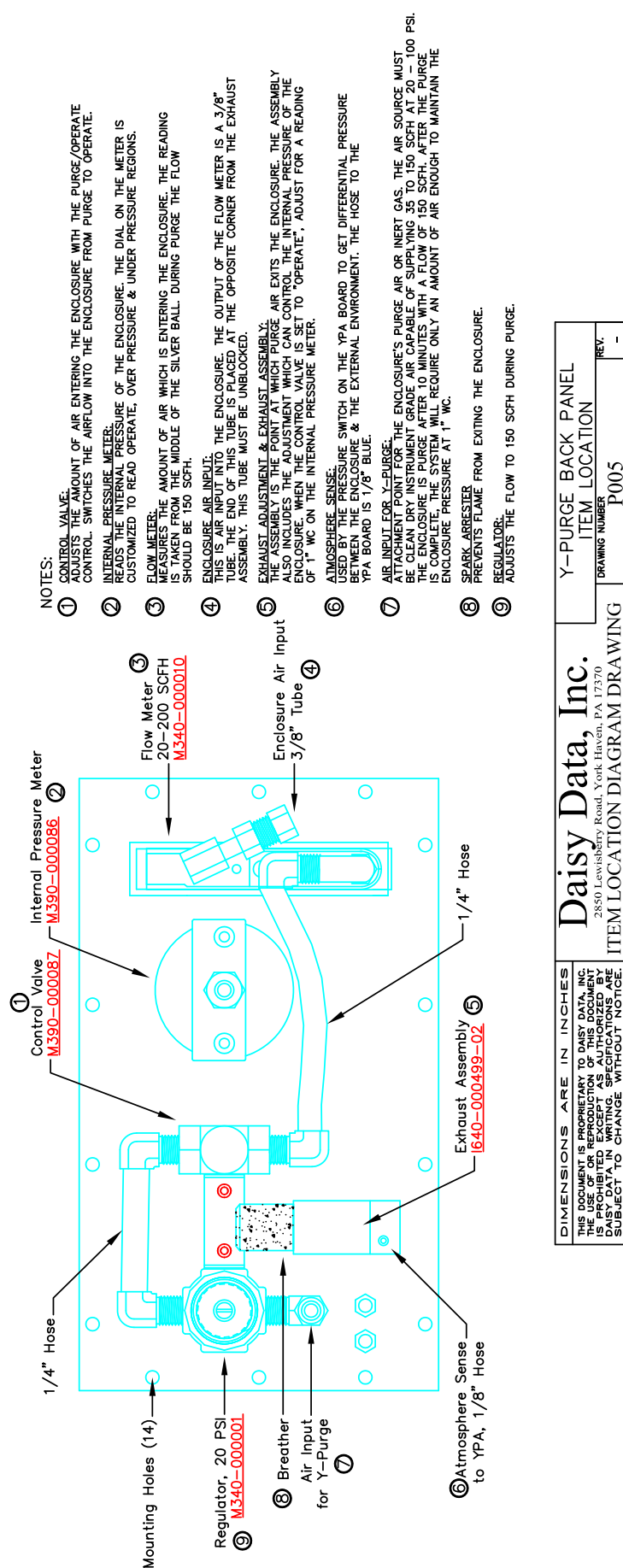

D012-000000

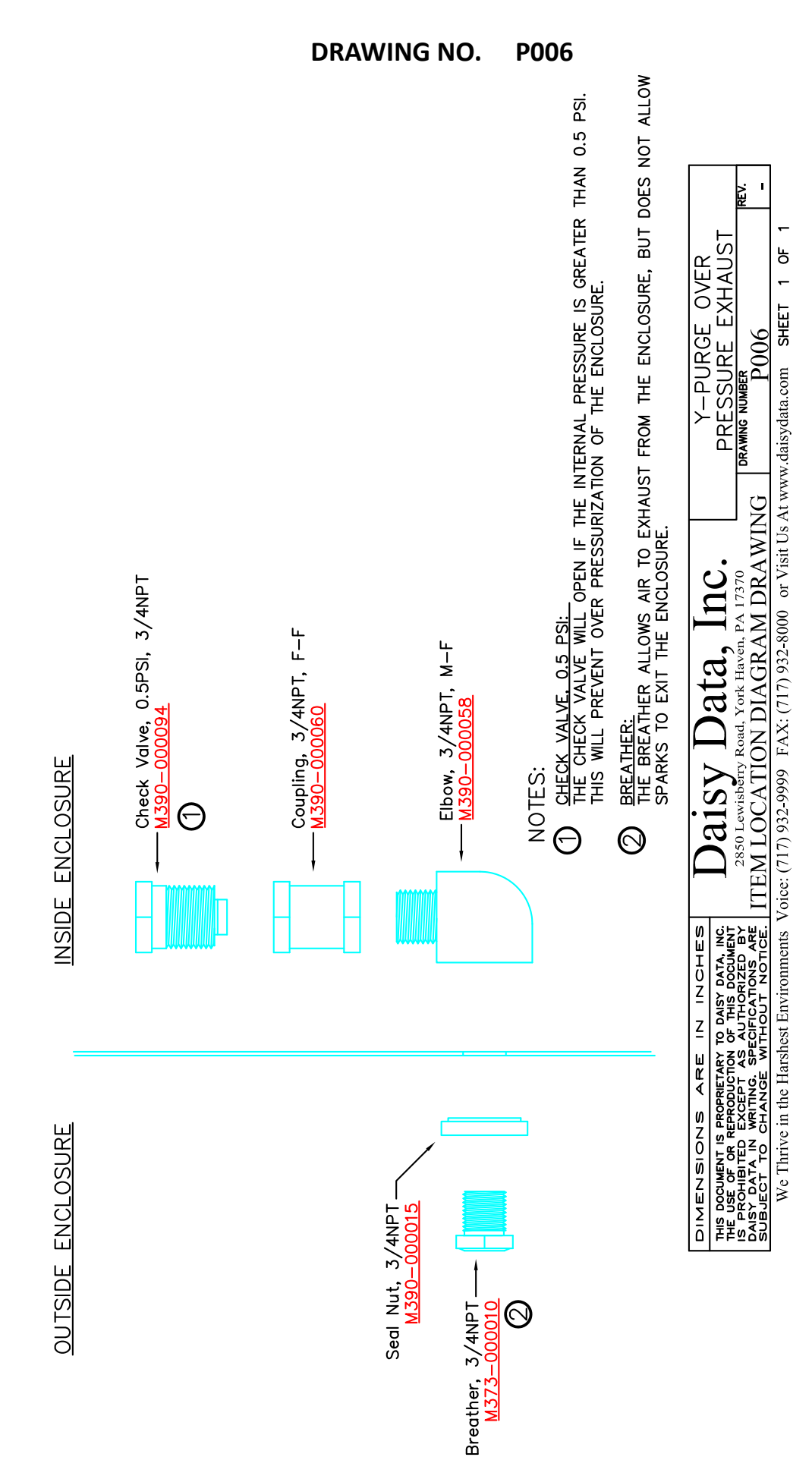

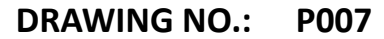

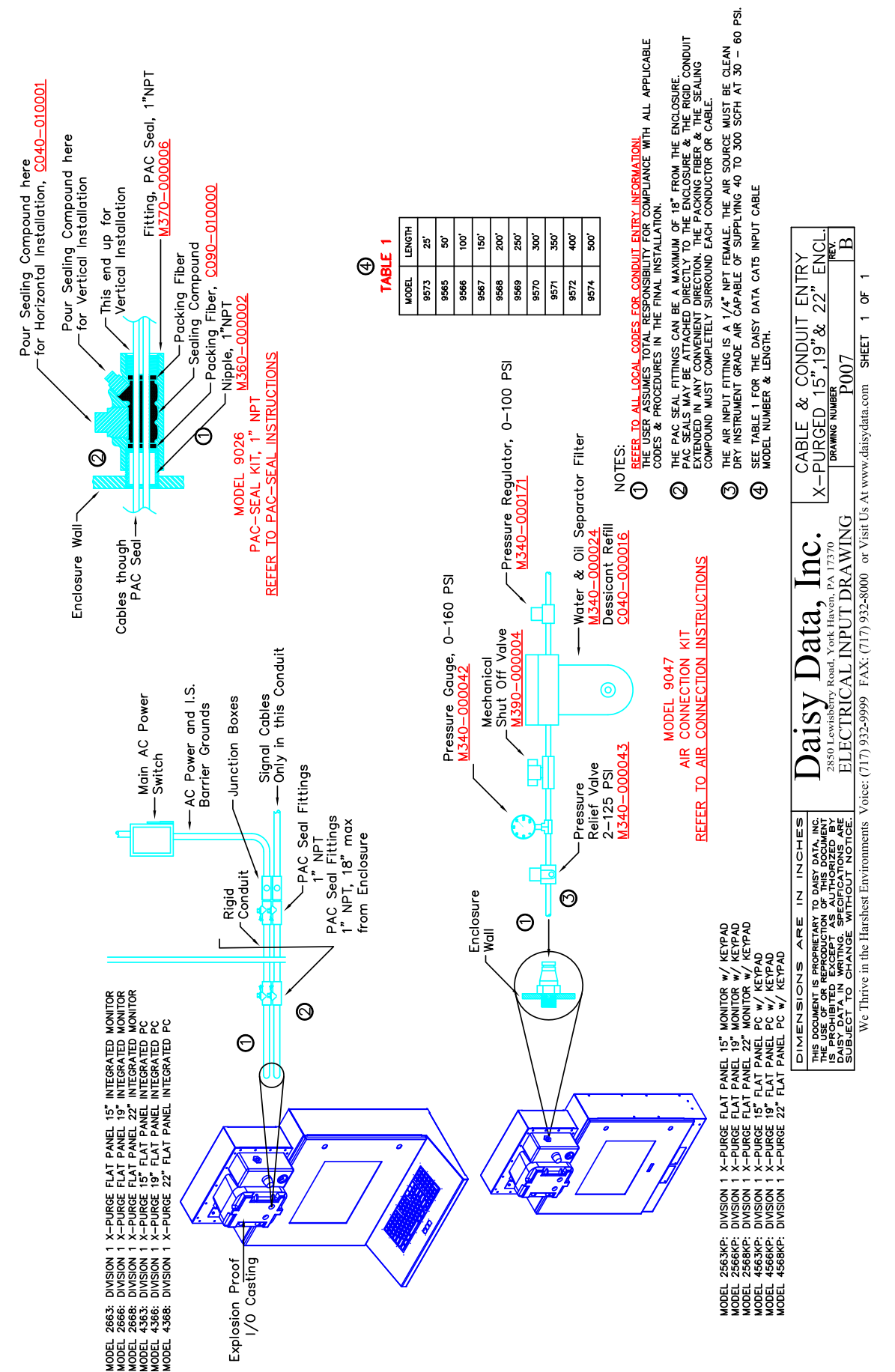

-5

SHEET

**P**008

TEM

**DRAWING NO.** P008 Internets Safett Barters until the current & voltage to a credit which must operate in a statement of the current & voltage to a credit which must operate in a hazarous environment. The noise of the cursure fragment of course to prove the treet which fragment a short of fault can not cause a spark large found to caute a large which ensures that a short of the large which entre on recourse fragment to caute a current which are so on valor. It is short of the large shorten the enclosure fragment of the completion of the purce which entre on Recture to a short of the completion of the completion of the purce which entre is an and the enclosure fragment of the completion of the purce which entre is an entrement. He inclust connections. The attrouched from from the enclosure's purger and states in 1/4\* Net fealure fitting. The attrouched from the other of the and the angle of the angle of the angl EXHAUST VALVE ASSEMBLY KIT. This valve opens during purge to exhaust the purge arr, once the purge is complete the valve closes & mill not reopen unless the internal pressure rises above 8° wc or the purge 10st. <u>1/0 casting screws.</u> Fourten 1/4-20, 7/16" hex, bolts That Hold The cover on The Cast Aluminum Box. JRGING, A STEADY YELLOW INDICATES WINDICATES OVERTLOW THE REGULATOR OREEN INDICATES THE PURGE IS COMPLE PASSED. IF AN ERROR OCCURS DURING RELAY s F EXPLOSION PROOF SOLENOID: THIS ALLOWS THE PURGED AIR INTO THE ENCLOSURE. OPERATES ON +24 Voits DC. JATOR GVES THE USER CONTROL OVER THE AIR PRESSURE, DV GONG THOT THE ENCLOSINE, THE PRESSURE SHOLLD BE PSI. AN ADJUSTIMENT OF 60 PSI MILL GIVE A FLOW RATE OF PSI. AN ADJUSTIMENT OF 60 PSI MILL GIVE A FLOW RATE OF S. SCH WITH AN INTERNAL PRESSURE INSIDE THE ENCLOSURE ٤ DRAWNG "POO7" ЗS OVER FLOW WATER DEFED (ONLY WITH WATER COOLER OPTION ON ENCLOSURE) FAULTY PRESSURE SENSOR FAULTY TON SENSOR SHORT PURGE BUTTON IS STUCK CLOSED PURGE BRPASS BUTTON IS STUCK CLOSED INDICATOR RED LED. <u>Pressure meter:</u> Reads the pressure of the Air Input for the enclosure. 띬 PLIPEC STATUS CARE: DLIPEC STATUS CARE: NETWORK 107 EFC 1958. A FELO YED AT STARTUP NETWORK 107 FEC 1958. A FELO YED AT STARTUP NETWORK 107 FEC 1959. A FELO YED AT STARTUP NETWORK 107 FEC 100 COM STARTUP STARTUP STORTION ET UNIVERSITY A STEADY GREEN NOISA STACHNIO RET IN PROCRESS A FLASHED STAPASSED A FLASHIO RET NOIDANS SLOTICS THE TREED STAPASSED A FLASHIO RET NOIDANS SLOTICS A FLASHED STAPASSED A FLASHIO RET NOIDANS SLOTICS A FLASHED STAPASSED A FLASHIO RET NOIDANS SLOTICS A FLASHED STAPASSED A FLASHIO RET NOIDANS SLOTICS A FLASHED STAPASSED A FLASHIO RET NOIDANS SLOTICS A FLASHED STAPASSED A FLASHIO RET NOIDANS SLOTICS A FLASHED STAPASSED A FLASHIO RET NOIDANS SLOTICS A FLASHED STAPASSED A FLASHIO RET NOIDANS SLOTICS A FLASHED STAPASSED A FLASHIO RET NOIDANS SLOTICS A FLASHED STUCK CLOSED A FLASHED RESSLE A FLASHIO RESENDER A FLASHIO RESSLERATION IS STUCK CLOSED A FLASHED RESSLE A FLASHIO RESSLERATION IS STUCK CLOSED A FLASHED RESSLE A FLASHED RESSLE A FLASHED RESSLE A FLASHIO RESSLE A FLASHED RESSLE A FLASHED RESSLE A F L/O CONDUIT CONNECTION: A 3/4" NPT ENTRANCE INTO THE CAST ALUMINUM BOX. FOR CONDUIT CONNECTION TO THE ENCLOSURE. POWER INTERFACE BOARD: SEE DRAWING "EO17" FOR DETAIL INFORMATION. SIGNAL SWITCHING BOARD: SEE DRAWING "E018" FOR DETAIL INFORMATION. DIP SWITCH MOUNTING BOARD: SEE DRAWING "E020" FOR DETAIL INFORMATION COLUMN စ္စရို THEREFORE, THE F BETWEEN 20 & 60 APPROXIMATELY 30 OF 8" OF WATER ( NOTES: C REGULATOR. THE PRESSUR PANEL X-PURGE FRONT P/ ITEM LOCATION Θ 0 0 00 60 0 0 Θ 0 Board .1∕0 Casting Screws (14) ⊕ 0 0000 I/O Conduit Connection Signal Switching Board Board 0 1/0 Conduit Connection 1 - 000000Switch Mounting - 3/4" NPT © Point − 3/4" NPT© 051-000000 000297-05 Pressure Gauge Air In Explosion Proof Solenoid E114-000010 © Power Interface Daisy Data, Inc. Air In Box 1071 I 640-Point DMB Dip Ē Regulator  $\mathbb{O}$ <u>M340-00017</u> 0 V INCHES DARY DATA, INC. THIS DOCUMENT THIS DOCUMENT THIS DOCUMENT THIS DOCUMENT THIS DOCUMENT THIS DOCUMENT THIS DOCUMENT ARY TO D EPRODUCT EXCEPT WRITING DIMENSION: THIS DOCUMENT IS P THE USE OF OR REI THE USE OF OR REI DARY DATA IN W SUBJECT TO OR Mounting Holes (18). Intrinsic Safety Barrier 8 Volt - E903-000010 Safety Barrier E903-000016 Under the Air In Box Safety Barrier Valve Assembly Kit Purge Status Cable (0) 1100-000705 TRI Color LED Intrinsic 3 6 Volt – F 640 6/16 Volt -Intrinsic Exhaust V

9

## DRAWING NO.: P009

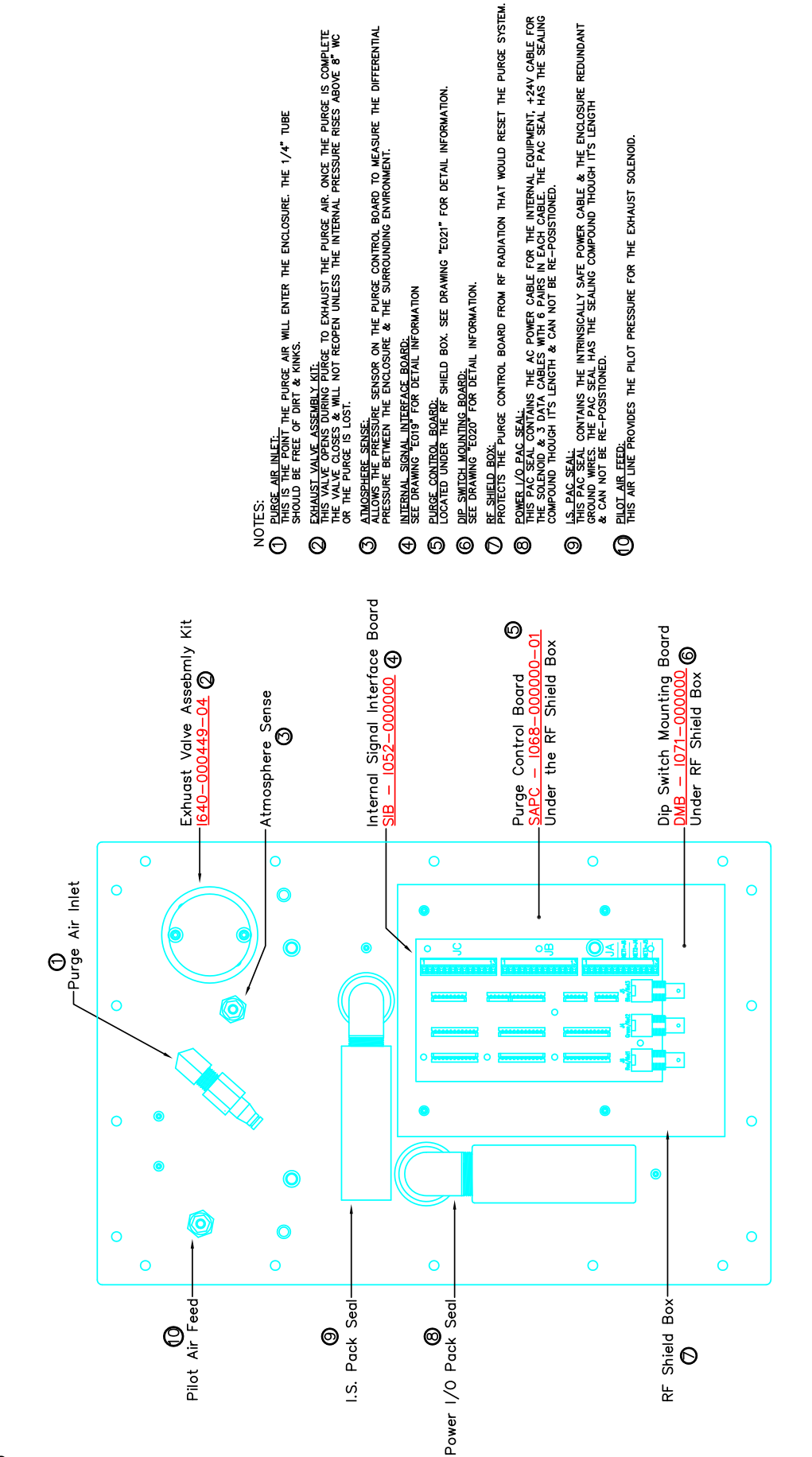

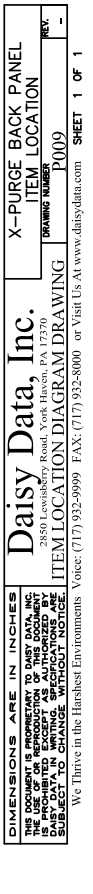

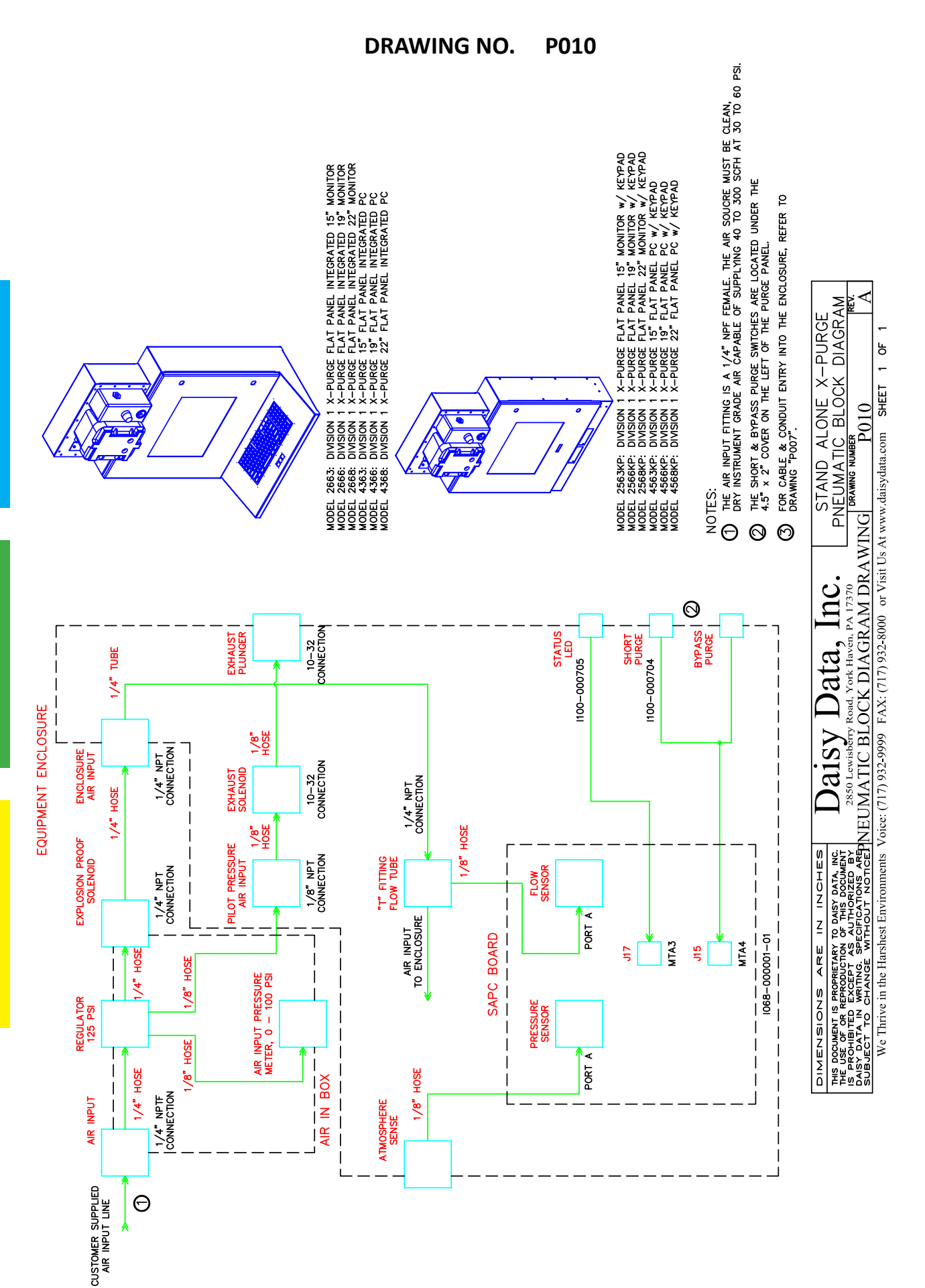

# NOTES:

| REVISION | CHANGE DESCRIPTION | DATE      | AUTHOR |
|----------|--------------------|-----------|--------|
| -        | Initial Release    | 7/25/2019 | BM     |
|          |                    |           |        |
|          |                    |           |        |
|          |                    |           |        |
|          |                    |           |        |
|          |                    |           |        |
|          |                    |           |        |
|          |                    |           |        |
|          |                    |           |        |
|          |                    |           |        |

## **Revision History**